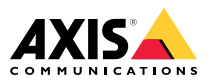

AXIS Q16 Network Camera Series AXIS Q1645-LE Network Camera AXIS Q1647-LE Network Camera

Installation Guide

| English              | EN |
|----------------------|----|
|                      |    |
| France: Français     | FR |
|                      |    |
| Deutschland: Deutsch | DE |
|                      |    |
| Italia: Italiano     | IT |
|                      |    |
| España: Español      | ES |
|                      |    |
| 日本:日本語               | JA |
|                      |    |
| 中文:简体中文              | ZH |

#### Read this first

Read through this Installation Guide carefully before installing the product. Keep the Installation Guide for future reference

#### Legal considerations

Video and audio surveillance can be regulated by laws that vary from country to country. Check the laws in your local region before using this product for surveillance purposes.

This product includes the following licences:

- one (1) AAC decoder license
- one (1) H.264 decoder license

To purchase further licenses, contact your reseller.

#### Liability

Every care has been taken in the preparation of this document. Please inform your local Axis office of any inaccuracies or omissions. Axis Communications AB cannot be held responsible for any technical or typographical errors and reserves the right to make changes to the product and manuals without prior notice. Axis Communications AB makes no warranty of any kind with regard to the material contained within this document, including, but not limited to, the implied warranties of merchantability and fitness for a particular purpose. Axis Communications AB shall not be liable nor responsible for incidental or consequential damages in connection with the furnishing, performance or use of this material. This product is only to be used for its intended purpose.

#### Intellectual property rights

Axis AB has intellectual property rights relating to technology embodied in the product described in this document. In particular, and without limitation, these intellectual property rights may include one or more of the patents listed at axis.com/patent and one or more additional patents or pending patent applications in the US and other countries.

This product contains licensed third-party software. See the menu item "About" in the product's user interface for more information.

This product contains source code copyright Apple Computer, Inc., under the terms of Apple Public Source License 2.0 (see opensource.apple.com/apsl). The source code is available from developer.apple.com/bonjour/.

#### Equipment modifications

This equipment must be installed and used in strict accordance with the instructions given in the user documentation. This equipment contains no user-serviceable components. Unauthorized equipment changes or modifications will invalidate all applicable regulatory certifications and approvals.

#### Trademark acknowledgements

AXIS COMMUNICATIONS, AXIS and VAPIX are registered trademarks or trademark applications of Axis AB in various jurisdictions. All other company names and products are trademarks or registered trademarks of their respective companies.

Apple, Apache, Bonjour, Ethernet, Internet Explorer, Linux, Microsoft, Mozilla, Real, SMPTE, QuickTime, UNIX, Windows, and WWW are registered trademarks of the respective holders. Java and all Java-based trademarks and logos are trademarks or registered trademarks of Oracle and/or its affiliates. The UPnP Word Mark and UPnP Logo are trademarks of Open Connectivity Foundation, Inc. in the United States or other countries.

mee mee microSDHC, and microSDXC Logos are trademarks of SD-3C LLC, microSD, microSDHC. microSDXC are trademarks or registered trademarks of SD-3C. LLC in the United States, other countries or both.

#### Regulatory information Europe

This product complies with the applicable CE marking directives and harmonized standards:

- Electromagnetic Compatibility (EMC) Directive 2014/30/EU. See Electromagnetic compatibility (EMC) on page 4.
- Low Voltage Directive (LVD) 2014/35/EU. See Safetv on page 5.
- Restriction of Hazardous Substances (RoHS) Directive 2011/65/EU and 2015/863, including any amendments, updates or replacements. See Disposal and recyclina on page 5.

A copy of the original declaration of conformity may be obtained from Axis Communications AB. See Contact information on page 5.

#### Electromagnetic compatibility (EMC)

This equipment has been designed and tested to fulfill applicable standards for:

- Radio frequency emission when installed according to the instructions and used in its intended environment.
- Immunity to electrical and electromagnetic phenomena when installed according to the instructions and used in its intended environment.

#### LISA

This device complies with part 15 of the FCC Rules. Operation is subject to the following two conditions:

- 1. This device may not cause harmful interference, and
- 2 this device must accept any interference received, including interference that may cause undesired operation.

This equipment has been tested using an unshielded network cable (UTP) and found to comply with the limits for a Class A digital device, pursuant to part 15 of the FCC rules. This equipment has also been tested using a shielded network cable (STP) and found to comply with the limits for a Class A digital device, pursuant to part 15 of the FCC rules. These limits are designed to provide reasonable protection against harmful interference when the equipment is operated in a commercial environment. This equipment generates, uses, and can radiate radio frequency energy and, if not installed and used in accordance with the instruction manual, may cause harmful interference to radio communications. Operation of this equipment in a residential area is likely to cause harmful interference in which case the user will be required to correct the interference at his own expense.

#### Contact information

Axis Communications Inc. 300 Apollo Drive Chelmsford, MA 01824 United States of America Tel: +1 978 614 2000

#### Canada

This digital apparatus complies with CAN ICES-3 (Class A). The product shall be connected using a shielded network cable (STP) that is properly grounded. Cet appareil numérique est conforme à la norme CAN NMB-3 (classe A). Le produit doit être connecté à l'aide d'un câble réseau blindé (STP) qui est correctement mis à la terre.

#### Furone

This digital equipment fulfills the requirements for RF emission according to the Class A limit of FN 55032. The product shall be connected using a shielded network cable (STP) that is properly grounded. Notice! This is a Class A product. In a domestic environment this product may cause RF interference, in which case the user may be required to take adequate measures.

#### Australia/New Zealand

This digital equipment fulfills the requirements for RF emission according to the Class A limit of AS/NZS CISPR 32. The product shall be connected using a shielded network cable (STP) that is properly grounded. Notice! This is a Class A product. In a domestic environment this product may cause RF interference, in which case the user may be required to take adequate measures.

#### Japan

Japan この装置は、クラスA機器です。この装置を住宅環 境で使用すると電波妨害を引き起こすことがあり ます。この場合には使用者が適切な対策を講ずる よう要求されることがあります。VCCI-A 本製品は、シールドネットワークケーブル(STP)を 使用して接続してください。また適切に接地し てください。このにまませ、(なたるため、四つ)

てくたさい。 本製品は電気通信事業者(移動通信会社、固定通 信会社、インターネットプロバイダ等)の通信回線 (公衆無線 LAN を含む)に直接接続することがで きません。本製品をインターネットに接続する場 合は、必ずルータ等を経由し接続してください。

#### Korea

Korea 이 기기는 업무용 환경에서 사용할 목적으로 적합 성평가를 받은 기기로서 가정용 환경에서 사용하 는 경우 전파간섭의 우려가 있습니다. 적절히 접지 된 STP (shielded twisted pair) 케이블을 사용하여 제품을 연결 하십시오.

#### Safetv

This product complies with IEC/EN/UL 62368-1, safety of audio/video and IT equipment.

The power supply used with this product shall have a rated output voltage within voltage range of 8-28 V DC.

The power supply shall also fulfill one of the following requirements:

- Safety Extra Low Voltage (SELV) according to clause 2.2 of IEC/EN/UL 60950-1 and Limited Power Source (LPS) according to clause 2.5 of IEC/EN/UL 60950-1 or CEC/NEC Class 2 source of supply as defined in the Canadian Electrical Code, CSA C22.1 and National Electrical Code, ANSI/NFPA 70
- Class 1 electrical energy source (ES1) and Class 2 power source (PS2) rated output power limited to ≤100 W according to IEC/EN/UL 62368-1

Axis recommends the use of Axis Mains Adaptor PS-K T-C.

When used with Power over Ethernet (PoE) the Power sourcing equipment (PSE) shall comply with IEEE 802.3af/802.3at and Limited Power Source (LPS) according to clause 2.5 of IEC/EN/UL 60950-1 or annex Q of IEC/EN/UL 62368-1.

Axis recommends the use of Axis midspans or Axis PoE switches.

#### Disposal and recycling

When this product has reached the end of its useful life, dispose of it according to local laws and regulations. For information about your nearest designated collection point, contact your local authority responsible for waste disposal. In accordance with local legislation, penalties may be applicable for incorrect disposal of this waste.

### Furone

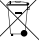

This symbol means that the product shall not be disposed of together with household or commercial waste. Directive 2012/19/EU on waste electrical and electronic equipment (WEFF) is applicable in the European Union member states. To prevent potential harm to human health and the environment, the product must be disposed of in an approved and environmentally safe recycling process. For information about your nearest designated collection point, contact your local authority responsible for waste disposal. Businesses should contact the product supplier for information about how to dispose of this product correctly.

This product complies with the requirements of Directive 2011/65/EU and 2015/863 on the restriction of the use of certain hazardous substances in electrical and electronic equipment (RoHS).

#### China

£10

This product complies with the requirements of SJ/T 11364-2014, Marking for the restriction of hazardous substances in electrical and electronic products.

| 有毒有害物质或元素                                                                                                    |           |           |           |                          |                        |                            |
|----------------------------------------------------------------------------------------------------|-----------|-----------|-----------|--------------------------|------------------------|----------------------------|
| 部件名称                                                                                                    | 铅<br>(Pb) | 汞<br>(Hg) | 镉<br>(Cd) | 六价<br>铬<br>(Cr-<br>(VI)) | 多溴<br>联苯<br>(PB-<br>B) | 多<br>二<br>醚<br>(PB-<br>DE) |
| 电气实装部分                                                                                                    | x         | 0         | 0         | 0                        | 0                      | 0                          |
| 0: 表示该有毒有害物质在该部件均质材料中的含<br>量均在GB/T 26572标准规定的限量要求以下。<br>X:表示该有毒有害物质至少在该部件的某一均质<br>材料中的含量超出GB/T 26572标准规定的限量要<br>求。 |           |           |           |                          |                        |                            |

#### Contact information

Axis Communications AB Emdalavägen 14 223 69 Lund Sweden Tel: +46 46 272 18 00 Fax: +46 46 13 61 30 axis.com

#### Warranty information

For information about Axis' product warranty and thereto related information, go to axis.com/warranty.

#### Support

Should you require any technical assistance, please contact your Axis reseller. If your questions cannot be answered immediately, your reseller will forward your queries through the appropriate channels to ensure a rapid response. If you are connected to the Internet, you can:

- download user documentation and software updates
- find answers to resolved problems in the FAQ database, search by product, category, or phrase
- report problems to Axis support staff by logging in to your private support area
- chat with Axis support staff
- visit Axis Support at axis.com/support

#### Learn more!

Visit Axis learning center *axis.com/academy* for useful trainings, webinars, tutorials and guides.

### **Package contents**

- AXIS Q1645-LE/Q1647-LE Network Camera
- Wall mount
- Torx screwdriver T20
- Torx screwbit T30
- Printed materials
  - Installation Guide (this document)
  - Extra serial number label (x2)
  - AVHS Authentication key

ΕN

### **Product overview**

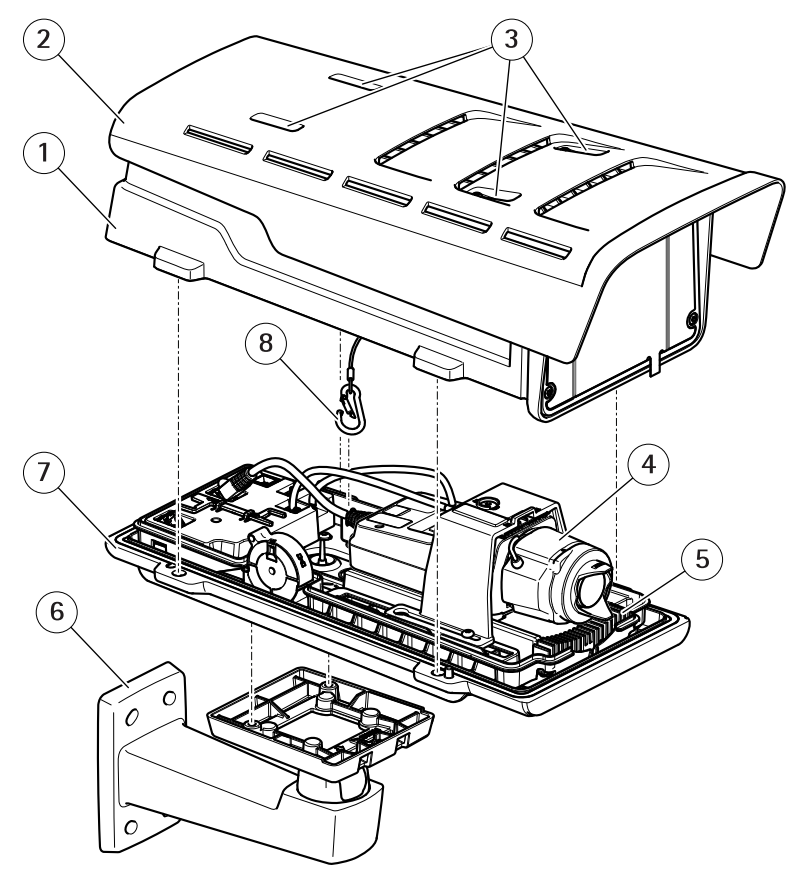

- 1 Top cover
- 2 Sunshield
- 3 Sunshield adjustment screws
- 4 Network camera
- 5 Heater
- 6 Wall mount
- 7 Bottom cover
- 8 Safety hook

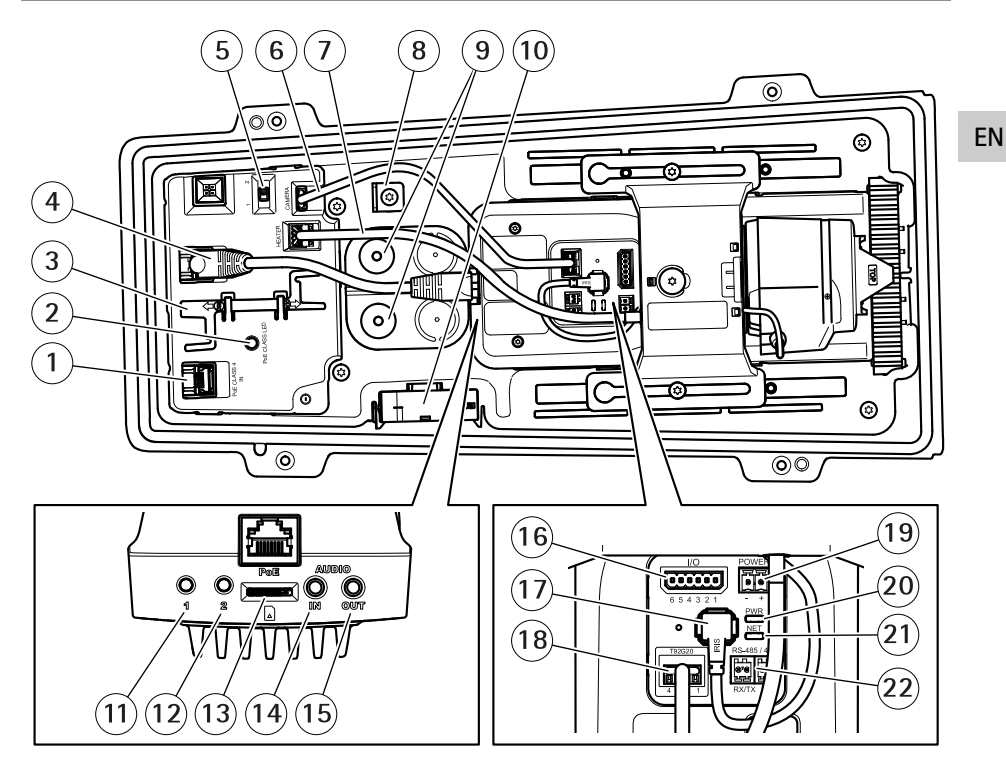

- 1 Network connector (PoE in)
- 2 PoE class LED
- 3 IK10 tool
- 4 Network connector (PoE out)
- 5 Cold startup delay switch (Pos 1: Startup -20°, Pos 2: Startup: 0°)
- 6 Camera housing communication cable
- 7 Camera heater
- 8 Safety hook anchor
- 9 Cable gasket (x2)
- 10 Fan
- 11 Control button (1)
- 12 Function button (2)
- 13 microSD Card slot
- 14 Audio in
- 15 Audio out
- 16 I/O connector
- 17 Iris connector
- 18 Camera housing communication connector

- 19 Power connector (Indoor use only)
- 20 Power LED indicator
- 21 Network LED indicator
- 22 RS485/RS422 connector

### How to install the product

# Install the hardware

• Due to local regulations or the environmental and electrical conditions in which the product is to be used, a shielded network cable (STP) may be appropriate or required. All cables connecting the product to the network and that are routed outdoors or in demanding electrical environments shall be intended for their specific use. Make sure that the network devices are installed in accordance with the manufacturer's instructions.

For information about regulatory requirements, see Regulatory information on page 4

• Be careful not to scratch, damage or leave fingerprints on the window because this could decrease image quality.

The Axis product can be installed with the cables routed through or along the wall.

Read all the instructions before installing the product.

#### Install the Wall Mount

#### **A**CAUTION

Make sure that the screws and plugs are appropriate for the material (e.g. wood, metal, drywall, stone) and that the material is strong enough to support the combined weight of the camera, housing, and wall mount.

- 1. Prepare the wall for installation of the wall mount. Use the wall bracket as a template and mark the holes before drilling the holes.
- 2. Route the network cable through the wall bracket. Leave approximately 30 cm (11.8 in) of cable for connecting the camera.
- 3. If connecting an auxiliary device, for example an I/O, audio, or external power device, to the camera, repeat the step above as applicable to the specific device.
- 4. Fasten the wall bracket to the wall by tightening the screws.

Note

• For detailed instructions, see the wall mount's Installation Guide supplied in the package and available on www.axis.com

#### How to position the lens for IK10

Note

IK10 lens position is factory default. Follow instructions to reposition if necessary.

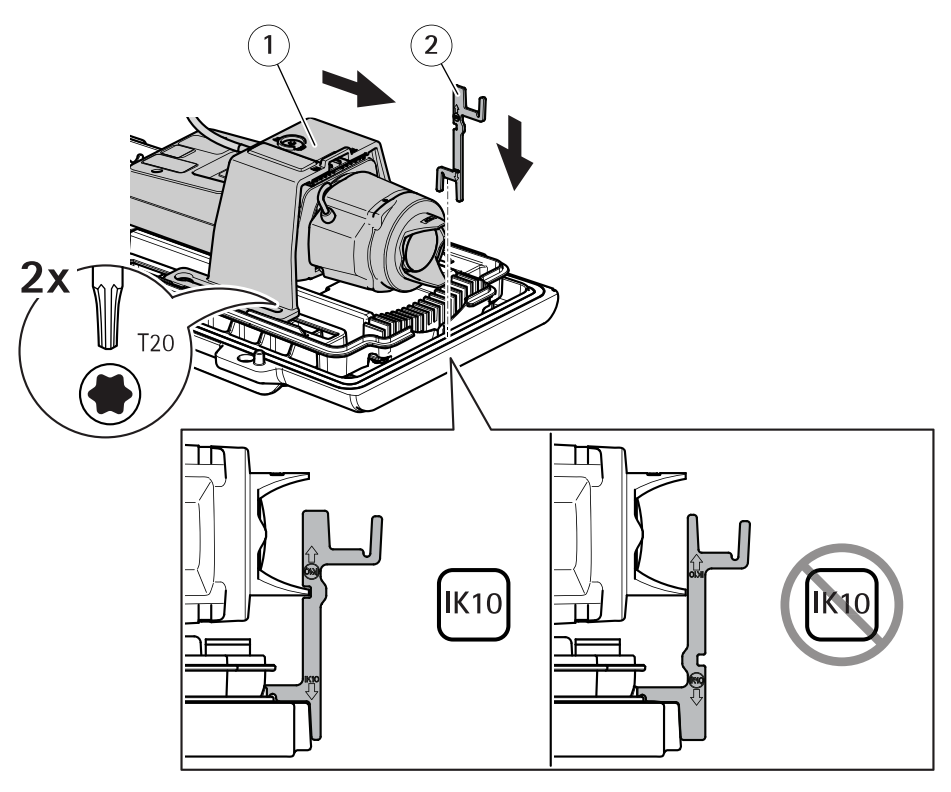

- 1 Camera unit
- 2 IK10 tool
- 1. Zoom the lens to its widest position.
- 2. Attach the IK10 tool to the bottom cover.
- 3. Loosen the screws that hold the camera unit.
- 4. Move the camera unit so that the lens touches the tool.
- 5. Tighten the two screws with 2 N m (1.5 lb ft) tightening torque.

### Install the camera

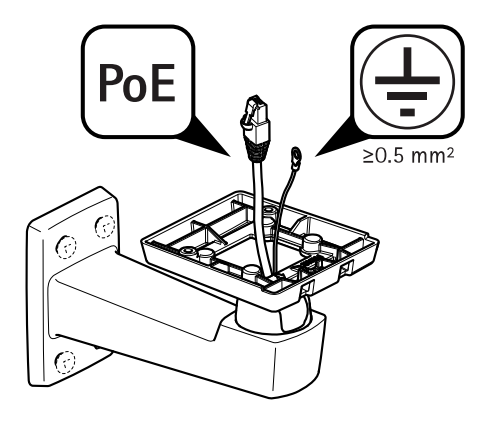

1. Route the cables through the wall mount.

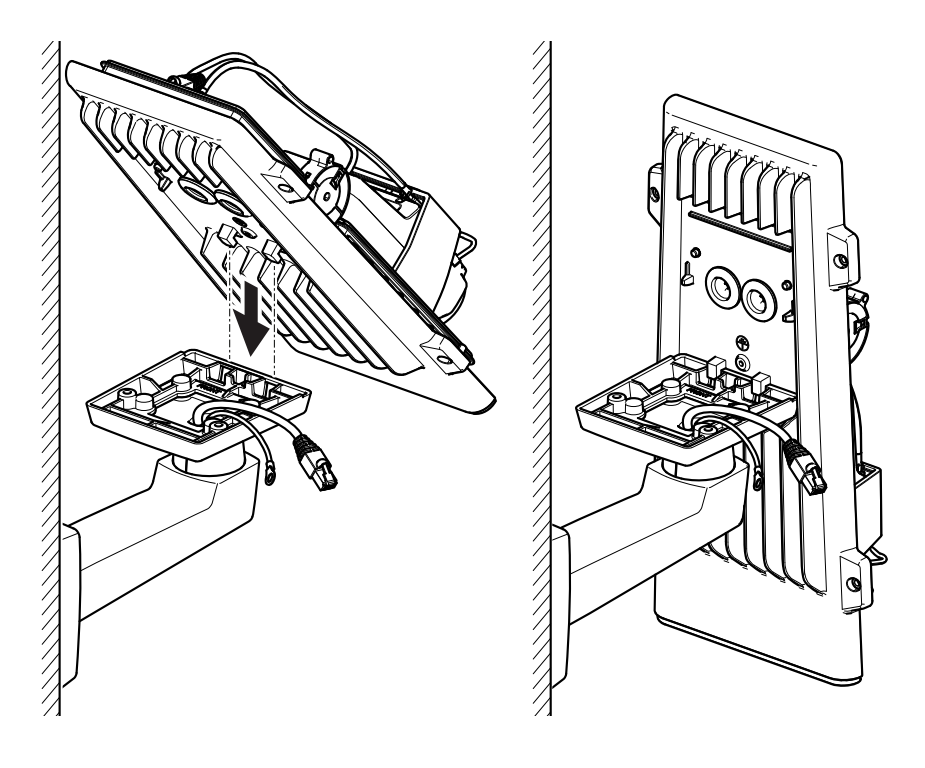

2. Place the bottom cover latches to the wall mount adapter and secure it in a vertical position.

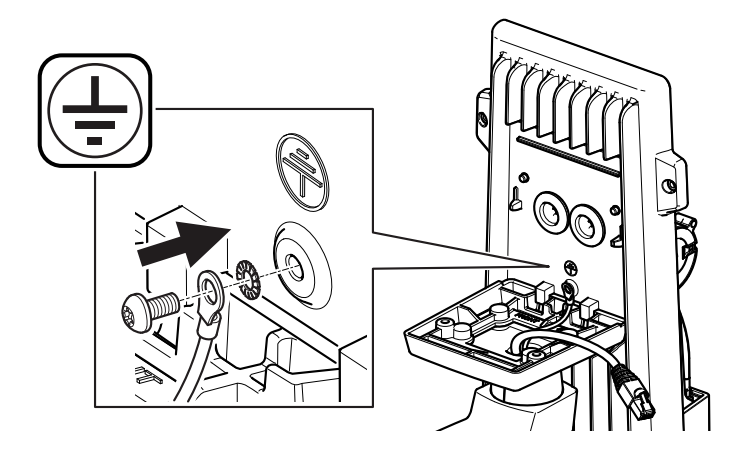

### ▲ WARNING

Risk of electric shock. The product shall be grounded using a grounding wire. Make sure both ends of the grounding wire are in contact with their respective grounding surfaces.

EN

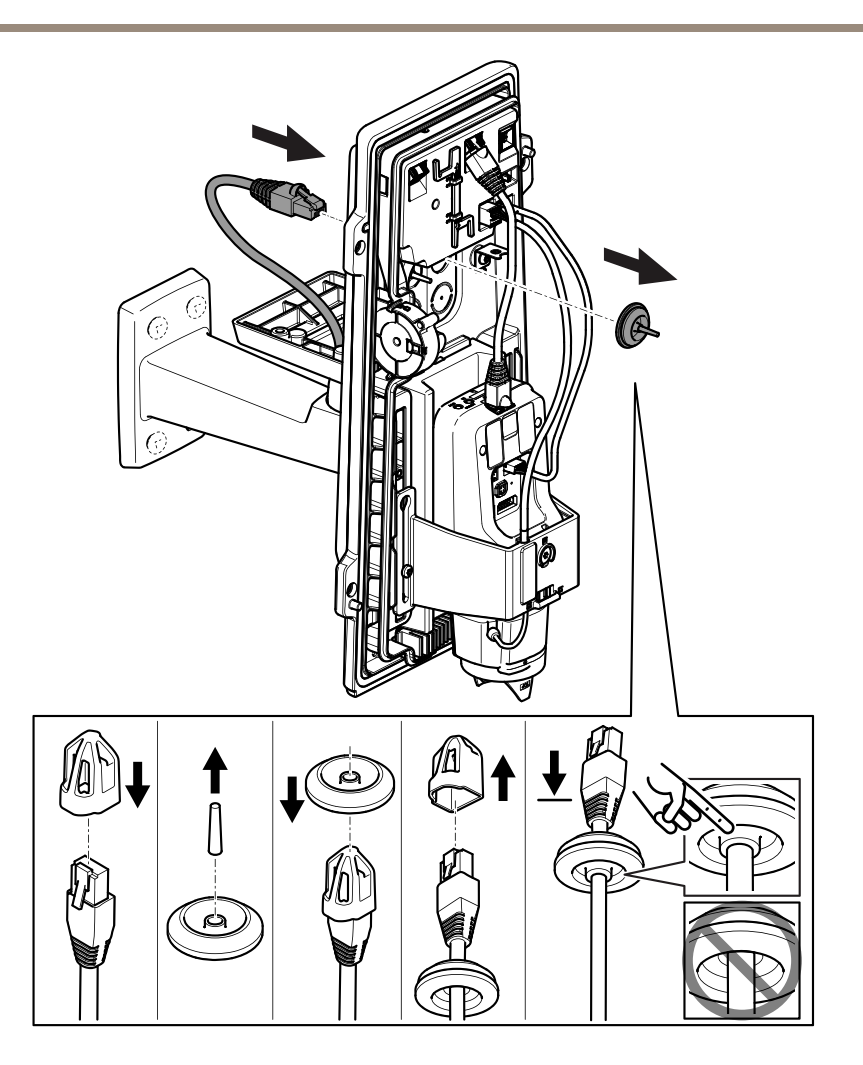

3. Push the network cable through the cable gasket.

#### NOTICE

If the network camera cable has a premounted network connector, remove the cable gasket and use the connector guard to prevent tearing of the cable gasket. Avoid using network cables with capped network connectors because they could cause tearing of the cable gasket despite using the connector guard.

4. Pull the network cable back slightly so that the cable gasket adjusts itself on the cable.

### NOTICE

Not pulling the cable back could cause water to seep in and damage the product.

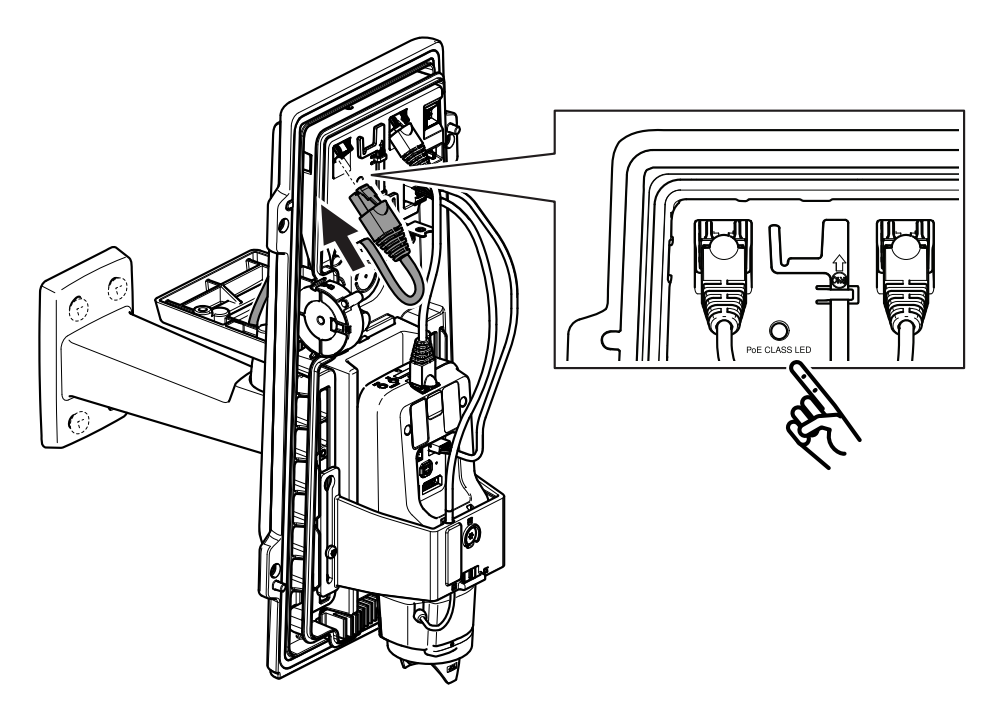

5. Connect the network cable to the PoE connector.

Important

The PoE class LED will show green if the connection meet recommended PoE Class 4 requirements. PoE Class 3 will impact housing functionality.

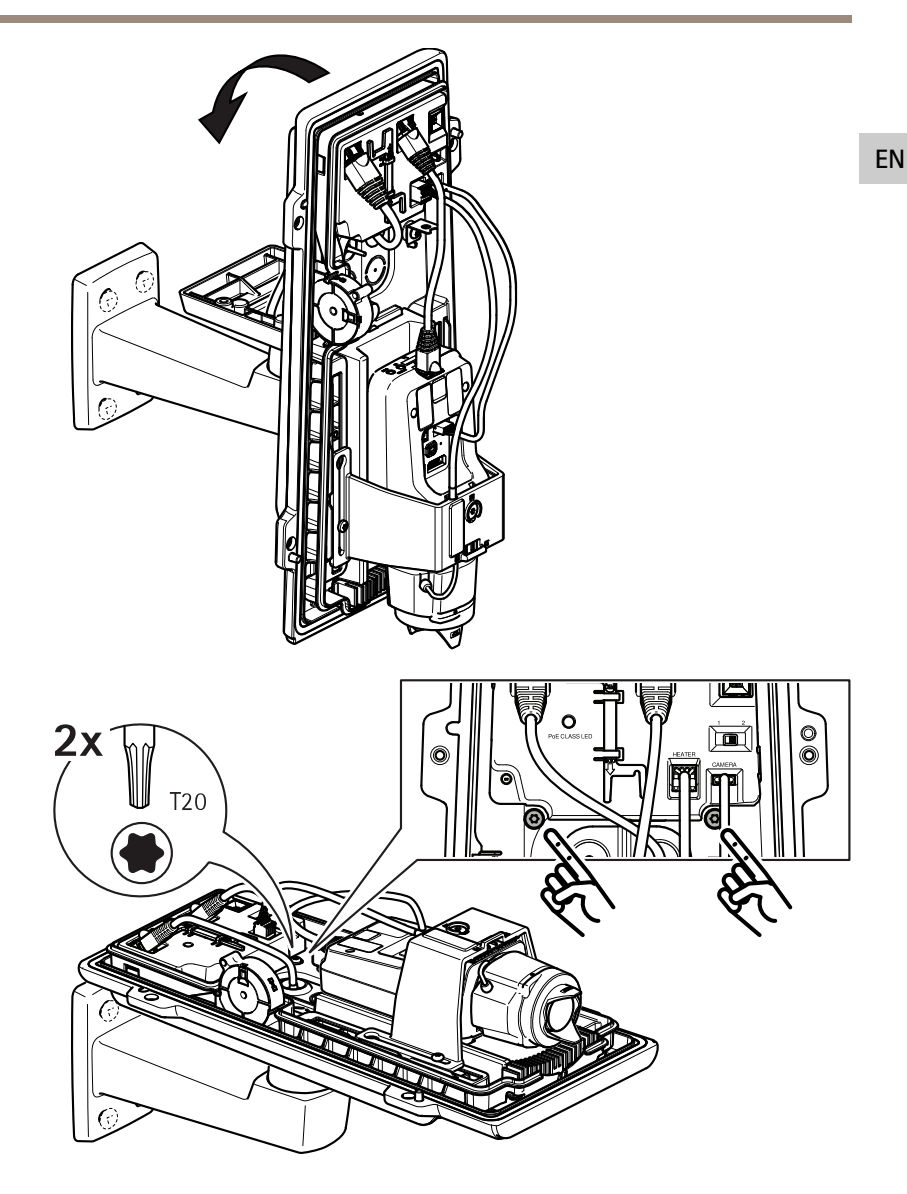

- 6. Tilt the bottom cover back in horizontal position.
- 7. Fasten the bottom cover to the wall mount adapter by tightening the two screws with 2 N m (1.5 lb ft) tightening torque.

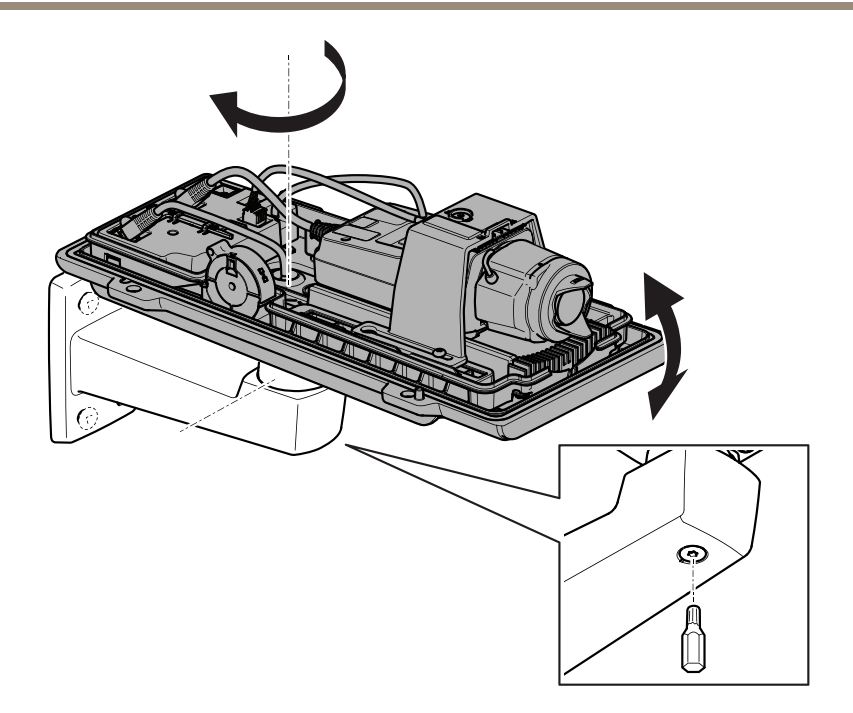

8. Adjust the camera's vertical and horizontal position and lock it by tightening the screw with 10 N m (7.4 lb ft) tightening torque.

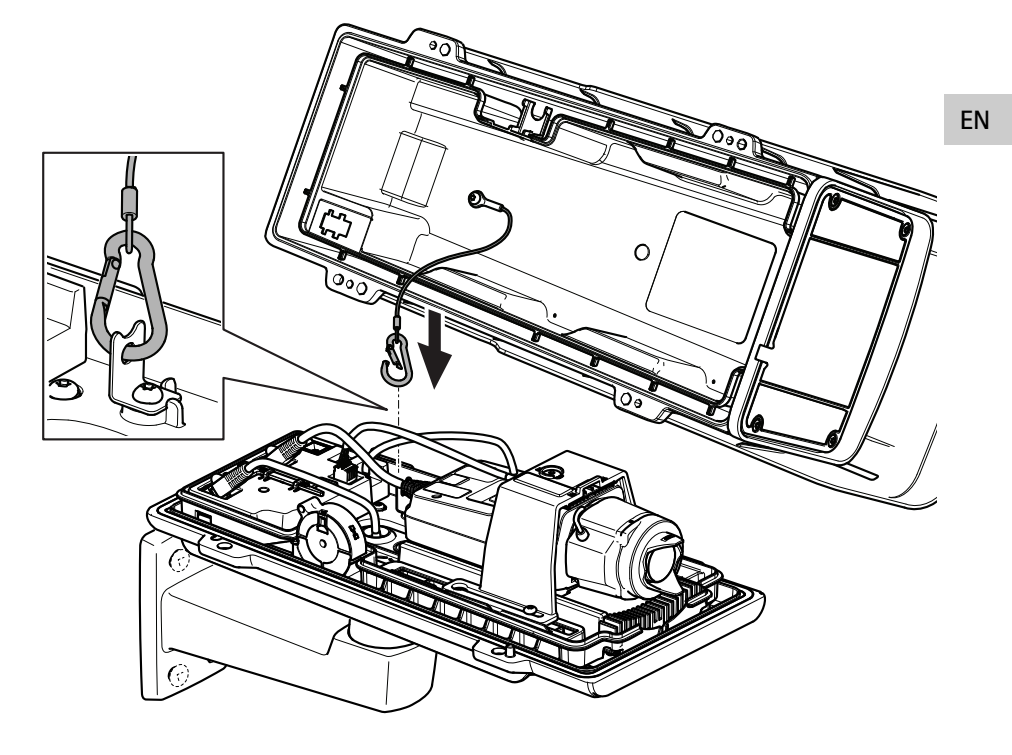

9. Attach the safety hook to the safety hook anchor.

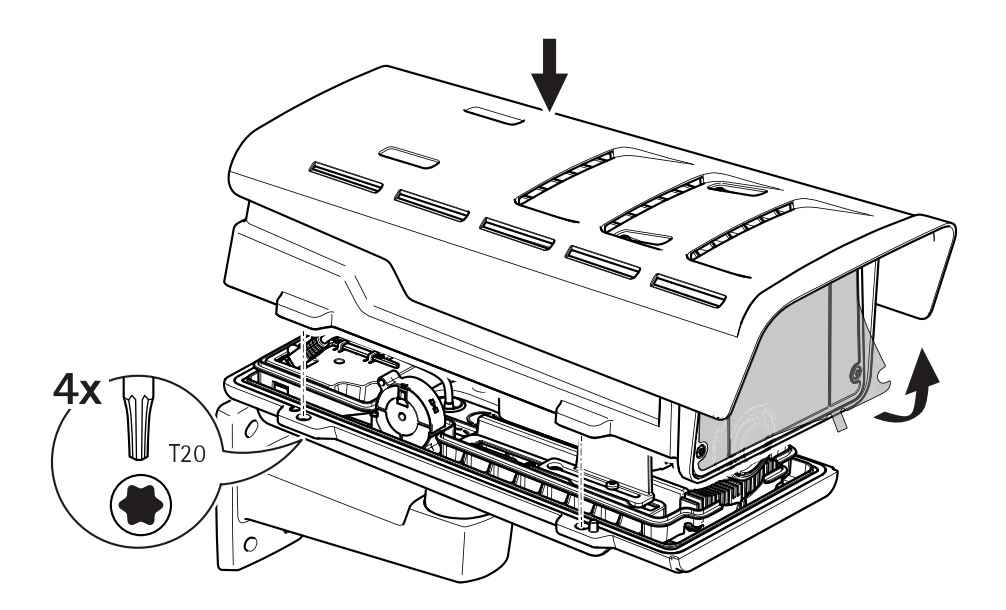

- 10. Place the top cover on the bottom cover and tighten the four screws with 2 N m (1.5 lb ft) tightening torque.
- 11. Remove the plastic film from the window.

### Find the device on the network

To find Axis devices on the network and assign them IP addresses in Windows<sup>®</sup>, use AXIS IP Utility or AXIS Device Manager. Both applications are free and can be downloaded from *axis.com/support*.

For more information about how to find and assign IP addresses, see the document *How to assign* an *IP address and access your device* on the device page at *axis.com*.

### How to adjust focus and zoom

If the camera is mounted so that you cannot look at the image and access the lens at the same time, use the Focus Assistant, see *How to adjust focus with the Focus Assistant on page 21*.

- 1. Go to the Image tab in the product's webpage.
- 2. Adjust Zoom.
- 3. Click Autofocus.

### Replace the lens

- 1. Stop all recordings and disconnect power from the product.
- 2. Disconnect the lens cable and remove the standard lens.
- 3. Attach the new lens and connect the lens cable.
- 4. Reconnect the power.
- 5. Log in to the product's webpage, go to the Image tab and then select the P-Iris lens you have installed.

#### Note

If you use a DC iris lens, select Generic DC Iris.

- For the changes to take effect, you need to restart the device. Go to System > Maintenance and click Restart.
- 7. Adjust the zoom and focus.

### How to adjust focus and zoom for optional lenses

If the camera is mounted so that you cannot look at the image and access the lens at the same time, use the Focus Assistant, see *How to adjust focus with the Focus Assistant on page 21*.

- 1. Go to the Image tab in the product's webpage.
- 2. Click Autofocus
- 3. Loosen the zoom and focus pullers on the lens by turning them counter-clockwise. See *Product overview on page 8.*
- 4. Move the pullers to set zoom and focus and check the quality of the image in the image window.
- 5. Re-tighten the zoom and focus pullers.
- 6. Click Autofocus.

### How to adjust focus with the Focus Assistant

#### Note

Only valid for optional P-iris, DC-iris or manual iris lenses.

- The view in front of the camera should not be changed during focus adjustment. If the camera is moved, or if a finger or other object is placed in front of the lens, restart the procedure.
- If movements in front of the camera cannot be avoided, the Focus Assistant should not be used.
- 1. Mount or place the camera so that it cannot be moved.
- 2. Loosen the zoom puller by turning it anti-clockwise. Move the puller to set the zoom level. Retighten the zoom puller.

21

- 3. Set the camera to its extreme distant-focus position by loosening the focus puller and turning the focus ring fully clockwise.
- 4. Press and quickly release the function button. When the status indicator flashes, the Focus Assistant is enabled.
- 5. Gently turn the focus ring anti-clockwise until it stops.
- 6. Turn the focus ring slowly clockwise until the status indicator flashes green.
- 7. To exit the Focus Assistant, press the function button. If you cannot access the function button, the Focus Assistant is switched off automatically after 15 minutes.
- 8. Re-tighten the focus puller.
- 9. Go to the Image tab in the product's webpage.
- 10. Click Autofocus and follow the instructions from the wizard.

EN

### Reset to factory default settings

#### Important

Reset to factory default should be used with caution. A reset to factory default resets all settings, including the IP address, to the factory default values.

To reset the product to the factory default settings:

- 1. Disconnect power from the product.
- 2. Press and hold the control button while reconnecting power. See *Product overview* on page 8.
- 3. Keep the control button pressed for 15–30 seconds until the status LED indicator flashes amber.
- 4. Release the control button. The process is complete when the status LED indicator turns green. The product has been reset to the factory default settings. If no DHCP server is available on the network, the default IP address is 192.168.0.90.
- 5. Use the installation and management software tools to assign an IP address, set the password, and access the video stream.

The installation and management software tools are available from the support pages on *axis.com/support*.

It is also possible to reset parameters to factory default through the web interface. Go to Settings > System > Maintenance and click Default.

### Further information

- For the latest version of this document, see axis.com
- The user manual is available at axis.com
- To check if there is updated firmware available for your device, see axis.com/support
- For useful online trainings and webinars, see *axis.com/academy*

### **Optional accessories**

For a complete list of available accessories for this product, go to the product's page on axis.com and select Software & Accessories.

EN

### Specifications

To find the latest version of the product's datasheet, go to the product page at *axis.com* and locate **Support & Documentation**.

#### LED indicators

Note

The Status LED can be configured to flash while an event is active.

| Status LED | Indication                                              |
|------------|---------------------------------------------------------|
| Green      | Steady green for normal operation.                      |
| Amber      | Steady during startup. Flashes when restoring settings. |

| Network LED | Indication                                                                   |
|-------------|------------------------------------------------------------------------------|
| Green       | Steady for connection to a 100 Mbit/s network. Flashes for network activity. |
| Amber       | Steady for connection to a 10 Mbit/s network. Flashes for network activity.  |
| Unlit       | No network connection.                                                       |

| Power LED | Indication                                   |
|-----------|----------------------------------------------|
| Green     | Normal operation.                            |
| Amber     | Flashes green/amber during firmware upgrade. |

### Housing LED indicators

| PoE Class LED | Indication                                                   |
|---------------|--------------------------------------------------------------|
| Green         | Steady green for PoE Class 4 and full housing functionality. |
| Unlit         | PoE Class 3 and limited housing functionality.               |

### Status LED behavior for focus assistant

Note

Only valid for optional P-iris, DC-iris or manual iris lenses.

The status LED flashes when the Focus Assistant is active.

| Color | Indication                                                  |
|-------|-------------------------------------------------------------|
| Red   | The image is out of focus.<br>Adjust the lens.              |
| Amber | The image is close to focus.<br>The lens needs fine tuning. |
| Green | The image is in focus.                                      |

#### Buzzer signal for focus assistant

#### Note

Only valid for optional P-iris, DC-iris or manual iris lenses.

| Buzzer          | Lens                    |
|-----------------|-------------------------|
| Fast interval   | Optimally adjusted      |
| Medium interval | Less optimally adjusted |
| Slow interval   | Poorly adjusted         |

#### Status LED behavior and buzzer signal for leveling assistant

For information on the function button used for leveling the camera, see page 27.

Press and hold the function button (2) for more than two seconds to level the camera.

- When the camera is level, both LEDs are steady green, and the beep is continuous.
- When the camera is not level, the LEDs flash a combination of red, green and orange, and the beep occurs at slow intervals.

Both LEDs briefly flash green to indicate that the leveling is getting better.

# SD card slot

- Risk of damage to SD card. Do not use sharp tools, metal objects, or excessive force when inserting or removing the SD card. Use your fingers to insert and remove the card.
- Risk of data loss and corrupted recordings. Do not remove the SD card while the product is running. Unmount the SD card from the product's webpage before removal.

This product supports microSD/microSDHC/microSDXC cards.

For SD card recommendations, see axis.com.

### **Buttons**

### **Control button**

For location of the control button, see Product overview on page 8.

The control button is used for:

- Enabling the Focus Assistant. Press and very quickly release the control button.
- Resetting the product to factory default settings. See page 23.
- Connecting to an AXIS Video Hosting System service. To find out more about this service, see axis.com

#### Function button

Note

Focus assistant is only valid for optional P-iris, DC-iris or manual iris lenses.

Use the function button to activate the following functions:

**Leveling assistant –** This function helps to make sure the camera is level. To start the leveling assistant, press the button for about 3 seconds. Press again to stop the leveling assistant. The status LED and buzzer signal assist leveling of the camera, see *Status LED behavior and buzzer signal for leveling assistant on page 26*. The camera is level when the buzzer beeps continuously.

**Focus assistant** – This function is used for enabling the focus assistant. To enable the focus assistant, press and very quickly release the button. Press again to stop the focus assistant.

### Connectors

#### Network connector

RJ45 Ethernet connector with Power over Ethernet (PoE).

#### NOTICE

Due to local regulations or the environmental and electrical conditions in which the product is to be used, a shielded network cable (STP) may be appropriate or required. All cables connecting the product to the network and that are routed outdoors or in demanding electrical environments shall be intended for their specific use. Make sure that the network devices are installed in accordance with the manufacturer's instructions. For information about regulatory requirements, see *Electromagnetic compatibility (EMC) on page 4*.

#### Audio connector

• Audio in – 3.5 mm input for a mono microphone, or a line-in mono signal (left channel is used from a stereo signal).

 Audio out – 3.5 mm output for audio (line level) that can be connected to a public address (PA) system or an active speaker with a built-in amplifier. A stereo connector must be used for audio out.

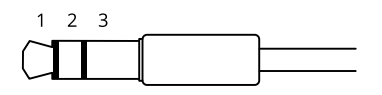

#### Audio input

| 1 Tip                                                                         | 2 Ring                                                                               | 3 Sleeve |
|-------------------------------------------------------------------------------|--------------------------------------------------------------------------------------|----------|
| Unbalanced microphone (with or without electret power) or line                | Electret power if selected                                                           | Ground   |
| Balanced microphone (with or without phantom power) or line, "hot" signal     | Balanced microphone (with or without phantom power) or line, "cold" signal           | Ground   |
| Stereo unbalanced microphone (with or without electret power) or line, "left" | Stereo unbalanced microphone (with<br>or without electret power) or line,<br>"right" | Ground   |

#### Audio output

| 1 Tip                            | 2 Ring                           | 3 Sleeve |
|----------------------------------|----------------------------------|----------|
| Channel 1, unbalanced line, mono | Channel 1, unbalanced line, mono | Ground   |

The internal microphone is used by default; the external microphone is used when connected. You can disable the internal microphone by connecting a plug to the microphone input.

### I/O connector

Use the I/O connector with external devices in combination with, for example, motion detection, event triggering, and alarm notifications. In addition to the 0 V DC reference point and power (DC output), the I/O connector provides the interface to:

**Digital input** – For connecting devices that can toggle between an open and closed circuit, for example PIR sensors, door/window contacts, and glass break detectors.

**Digital output –** For connecting external devices such as relays and LEDs. Connected devices can be activated by the VAPIX® Application Programming Interface or from the product's webpage.

6-pin terminal block

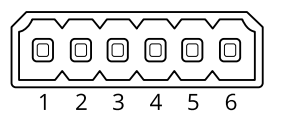

| Function                  | Pin     | Notes                                                                                                    | Specifications                          |
|---------------------------|---------|----------------------------------------------------------------------------------------------------|-----------------------------------------|
| DC ground                 | 1       |                                                                                                    | 0 V DC                                  |
| DC output                 | 2       | Can be used to power auxiliary equipment.<br>Note: This pin can only be used as power out.                                                                                                    | 12 V DC<br>Max load = 50 mA             |
| Configurable<br>(Input or | 3-<br>6 | Digital input – Connect to pin 1 to activate, or leave floating (unconnected) to deactivate.                                                                                                    | 0 to max 30 V DC                        |
| Output)                   |         | Digital output – Internally connected to pin 1 (DC ground) when active, and floating (unconnected) when inactive. If used with an inductive load, e.g., a relay, connect a diode in parallel with the load, to protect against voltage transients. | 0 to max 30 V DC,<br>open drain, 100 mA |

#### Example

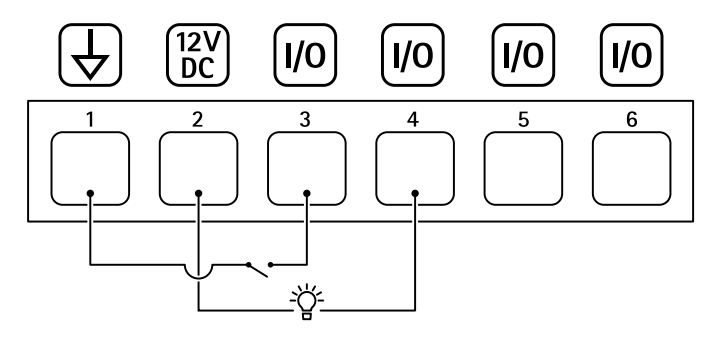

- 1 DC ground
- 2 DC output 12 V, max 50 mA
- 3 I/O configured as input
- 4 *I/O configured as output*
- 5 Configurable I/O
- 6 Configurable I/O

ΕN

### RS485/RS422 connector

Two 2-pin terminal blocks for RS485/RS422 serial interface used to control auxiliary equipment such as pan-tilt devices.

The serial port can be configured to support:

- Two-wire RS485 half duplex
- Four-wire RS485 full duplex
- Two-wire RS422 simplex
- Four-wire RS422 full duplex point to point communication

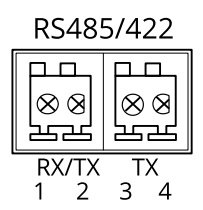

| Function                      | Pin | Notes                                                   |
|-------------------------------|-----|---------------------------------------------------------|
| RS485B alt<br>RS485/422 RX(B) | 1   | RX pair for all modes (combined RX/TX for 2-wire RS485) |
| RS485A alt<br>RS485/422 RX(A) | 2   |                                                         |
| RS485/RS422 TX(B)             | 3   | TX pair for RS422 and 4-wire RS485                      |
| RS485/RS422 TX(A)             | 4   |                                                         |

Important

The maximum cable length is 30 m (98 ft).

### Safety information

## Hazard levels

### 

Indicates a hazardous situation which, if not avoided, will result in death or serious injury.

#### WARNING

Indicates a hazardous situation which, if not avoided, could result in death or serious injury.

### **A**CAUTION

Indicates a hazardous situation which, if not avoided, could result in minor or moderate injury.

### NOTICE

Indicates a situation which, if not avoided, could result in damage to property.

### Other message levels

#### Important

Indicates significant information which is essential for the product to function correctly.

Note

Indicates useful information which helps in getting the most out of the product.

ΕN

### Safety instructions

#### NOTICE

- The Axis product shall be used in compliance with local laws and regulations.
- Axis recommends using a shielded network cable (STP).
- Axis recommends using a network cable of category CAT5e or higher.
- To use the Axis product outdoors, or in similar environments, it shall be installed in an approved outdoor housing.
- Store the Axis product in a dry and ventilated environment.
- Avoid exposing the Axis product to shocks or heavy pressure.
- Do not install the product on unstable poles, brackets, surfaces or walls.
- Use only applicable tools when installing the Axis product. Using excessive force with power tools could cause damage to the product.
- Do not use chemicals, caustic agents, or aerosol cleaners.
- Use a clean cloth dampened with pure water for cleaning.
- Use only accessories that comply with the technical specification of your product. These can be provided by Axis or a third party. Axis recommends using Axis power source equipment compatible with your product.
- Use only spare parts provided by or recommended by Axis.
- Do not attempt to repair the product yourself. Contact Axis support or your Axis reseller for service matters.
- The power supply shall be plugged in to a socket outlet installed near the product and shall be easily accessible.
- Use a limited power source (LPS) with a rated output power limited to ≤100 W and a rated output current limited to ≤5 A.

## Transportation

• When transporting the Axis product, use the original packaging or equivalent to prevent damage to the product.

### Battery

The Axis product uses a 3.0 V CR2032 lithium battery as the power supply for its internal real-time clock (RTC). Under normal conditions this battery will last for a minimum of five years.

Lithium coin cell 3.0 V batteries contain 1,2-dimethoxyethane; ethylene glycol dimethyl ether (EGDME), CAS no. 110-71-4.

### Contenu de l'emballage

- Caméra réseau AXIS Q1645-LE/Q1647-LE
- Support mural
- Tournevis Torx T20
- Embout pour vis Torx T30
- Documents imprimés
  - Guide d'installation (ce document)
  - Étiquette de numéro de série supplémentaire (x2)
  - Clé d'authentification AVHS

FR

### Vue d'ensemble du produit

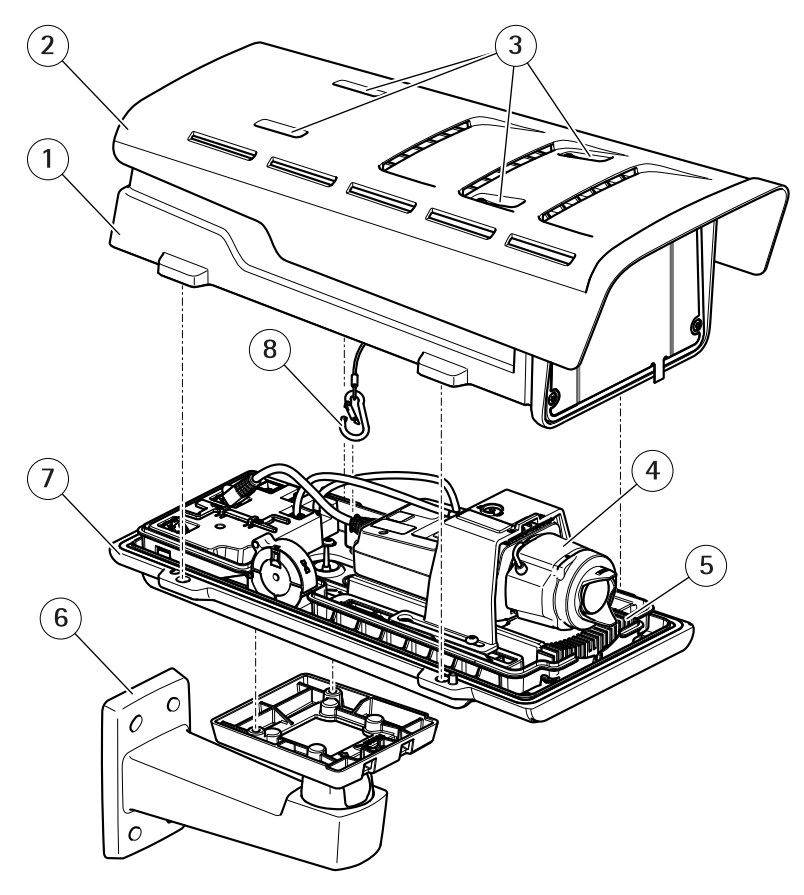

- 1 Couvercle supérieur
- 2 Pare-soleil
- 3 Vis de réglage du pare-soleil
- 4 Caméra réseau
- 5 Régulateur de chaleur
- 6 Fixation murale
- 7 Couvercle inférieur
- 8 Crochet de sécurité

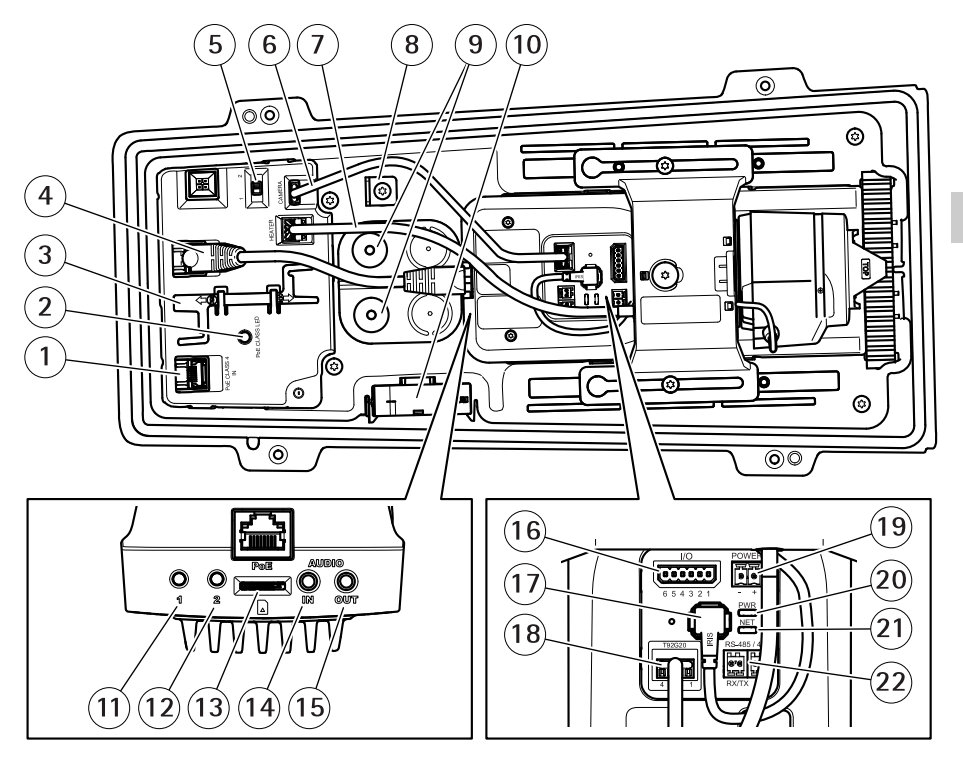

- 1 Connecteur réseau (PoE in)
- 2 Voyant classe PoE
- 3 Outil IK10
- 4 Connecteur réseau (PoE out)
- 5 Commutateur de report de démarrage à froid (Pos 1 : Démarrage -20°, Pos 2 : Démarrage : 0°)
- 6 Câble de communication du boîtier de la caméra
- 7 Régulateur de chaleur de la caméra
- 8 Ancrage crochet de sécurité
- 9 Joint de câble (x2)
- 10 Ventilateur
- 11 Bouton de commande (1)
- 12 Bouton Fonction (2)
- 13 Logement de carte microSD
- 14 Entrée audio
- 15 Sortie audio
- 16 Connecteur d'E/S
- 17 Connecteur de l'iris
- 18 Connecteur de communication du boîtier de la caméra

- 19 Connecteur d'alimentation (utilisation à l'intérieur uniquement).
- 20 Voyant DEL d'alimentation
- 21 Voyant DEL réseau
- 22 Connecteur RS485/RS422
# Comment installer le produit

# Installation du matériel

## AVIS

 Les réglementations locales ou les conditions environnementales et électriques dans lesquelles le produit est utilisé peuvent nécessiter l'utilisation d'un câble réseau blindé (STP). Tous les câbles réseau qui sont acheminés à l'extérieur ou dans des environnements électriques exigeants doivent être destinés à leur usage spécifique. Assurez-vous que les périphériques réseau sont installés conformément aux instructions du fabricant.

Pour plus d'informations sur les exigences réglementaires, consultez *Regulatory information on page 4* 

• Veillez à ne pas rayer, endommager ou laisser d'empreintes sur la vitre, car cela pourrait altérer la qualité d'image.

Le produit Axis peut être installé avec des câbles acheminés à travers ou le long du mur.

Lisez toutes les instructions avant l'installation de l'appareil.

## Installation de la fixation murale

#### **A**ATTENTION

Assurez-vous que les vis et les fiches sont adaptées au matériau (bois, métal, cloison sèche, pierre, etc.) et que le matériau est suffisamment résistant pour supporter le poids combiné de la caméra, du boîtier et du support mural.

- 1. Préparez le mur pour l'installation du support mural. Utilisez le support mural comme gabarit et marquez les emplacements des trous avant de les percer.
- Acheminez le câble réseau à travers le support mural. Laissez environ 30 cm (11,8") de câble pour la connexion de la caméra.
- 3. Si vous connectez un périphérique auxiliaire (par exemple, un périphérique d'entrée/sortie, audio ou d'alimentation externe) à la caméra, répétez l'étape ci-dessus pour chaque périphérique.
- 4. Serrez les vis du support mural pour le fixer.

Note

• Pour obtenir des instructions détaillées, reportez-vous au guide d'installation de la fixation murale disponible dans la boîte et sur le site www.axis.com.

## Positionnement de l'objectif pour IK10

#### Note

La position de l'objectif IK10 est sa valeur par défaut. Suivez ces instructions pour le repositionner le cas échéant.

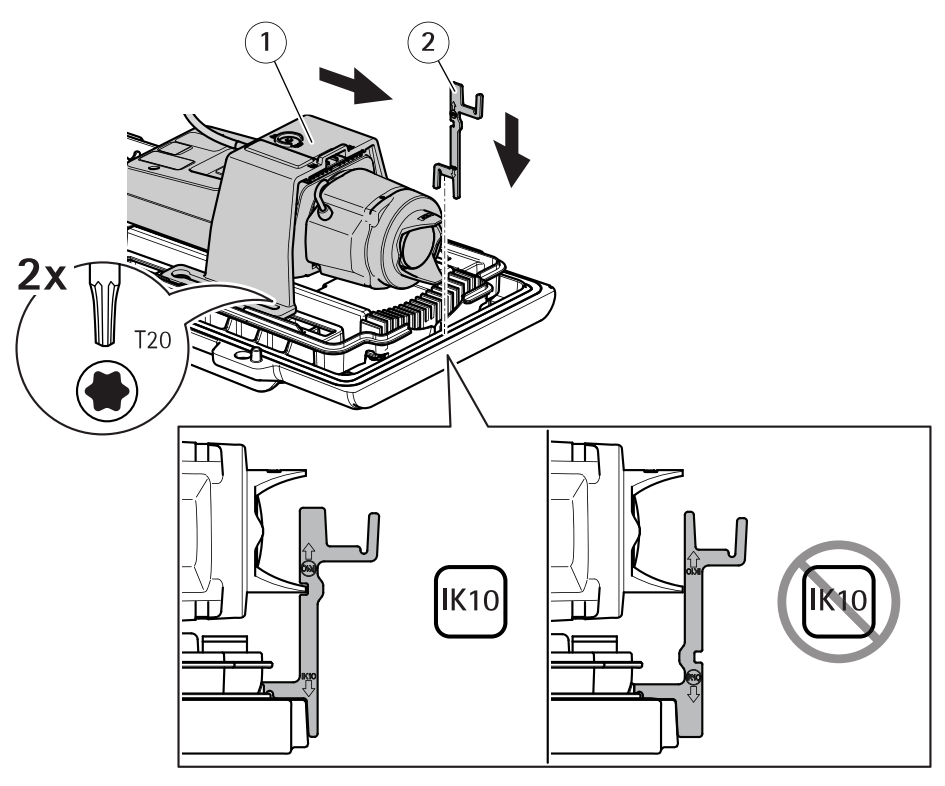

- 1 Caméra
- 2 Outil IK10
- 1. Réglez l'objectif sur le zoom le plus large.
- 2. Fixez l'outil IK10 au couvercle inférieur.
- 3. Desserrez les vis qui retiennent la caméra.
- 4. Déplacez la caméra jusqu'à ce que l'objectif soit en contact avec l'outil.
- 5. Serrez les deux vis en appliquant un couple de serrage de 2 Nm.

## Installation de la caméra

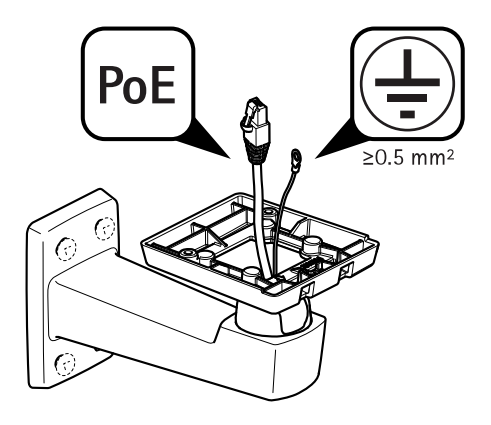

1. Acheminement des câbles à travers la fixation murale.

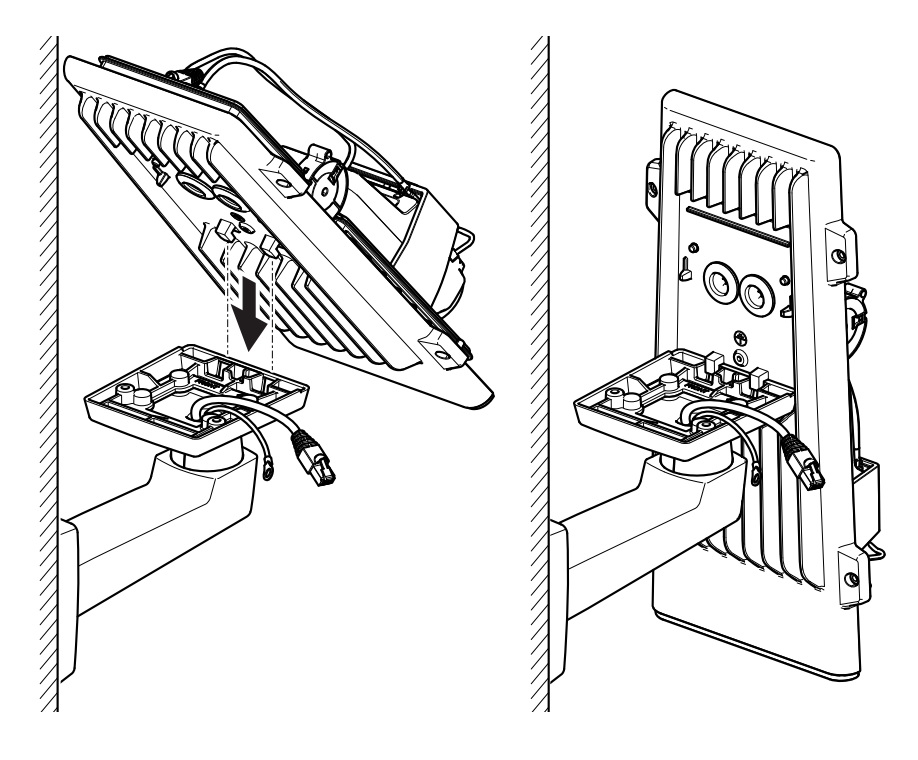

2. Placez les verrous du couvercle inférieur sur l'adaptateur de fixation mural et fixez la caméra en position verticale.

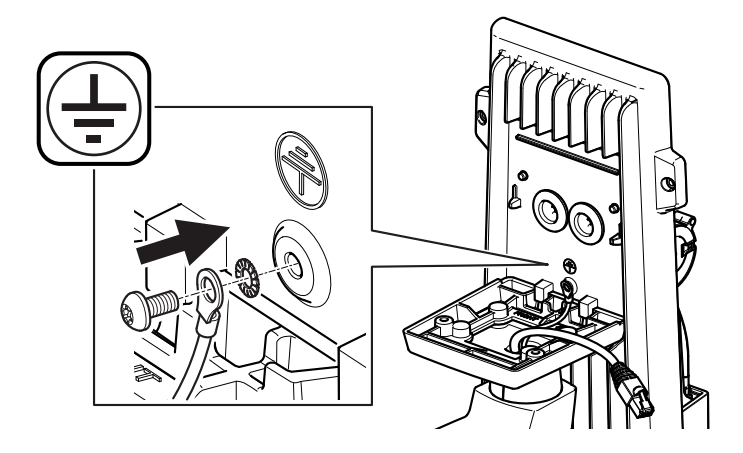

## AVERTISSEMENT

Risque de choc électrique. Le produit doit être mis à la terre à l'aide d'un câble de mise à la terre. Assurez-vous que les deux extrémités du câble de mise à la terre sont en contact avec les surfaces de mise à la terre correspondantes.

FR

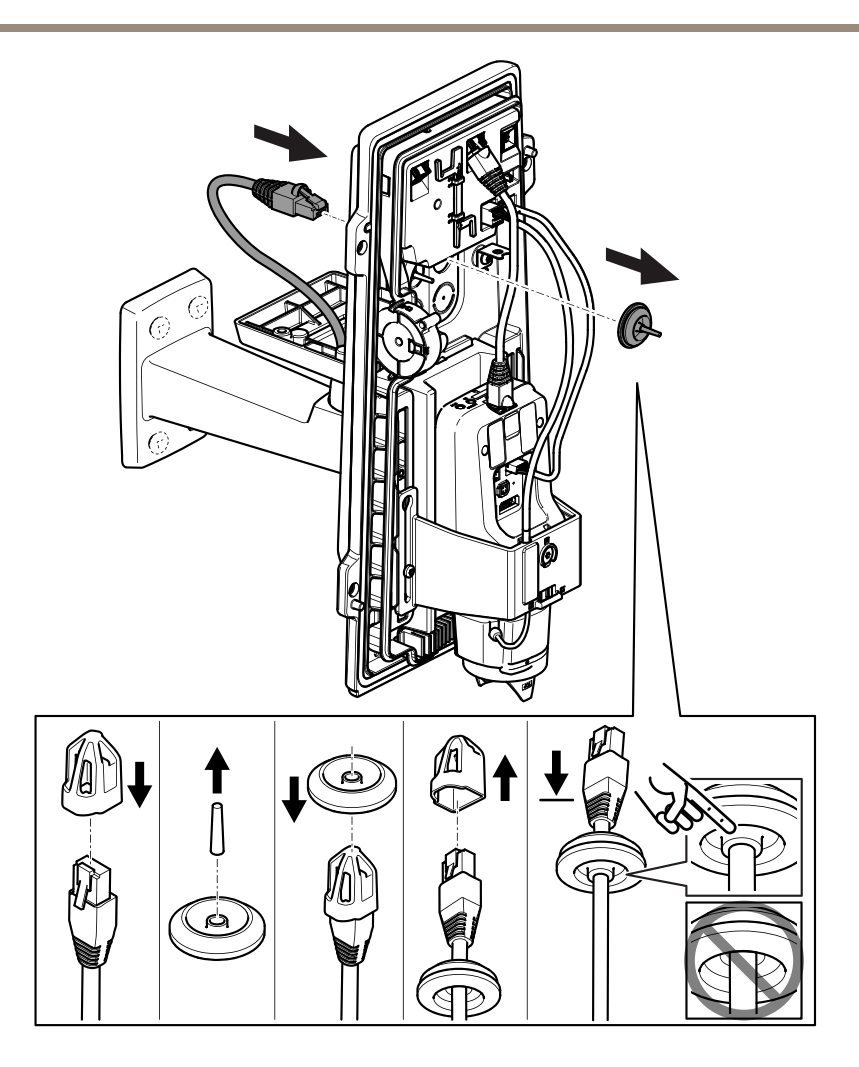

3. Faites passer le câble réseau à travers le joint de câble.

#### AVIS

Si le câble de la caméra réseau dispose d'un connecteur réseau pré-installé, retirez le joint de câble et utilisez la protection du connecteur pour éviter tout endommagement du joint de câble. Évitez d'utiliser des câbles réseau équipés de connecteurs réseau recouverts, car ils peuvent endommager le joint de câble, et ce malgré leur protection.

4. Tirez légèrement sur le câble réseau pour que le joint s'ajuste dessus.

## AVIS

Si vous ne tirez pas sur le câble, il existe un risque d'infiltration d'eau et d'endommagement du produit.

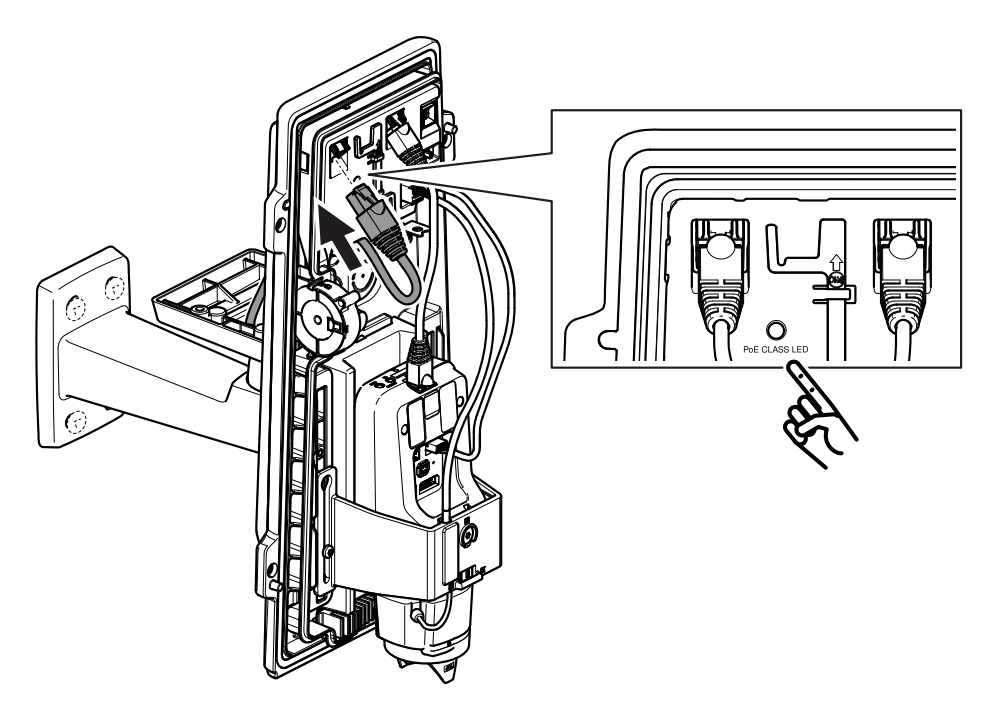

5. Branchez le câble réseau au connecteur PoE.

#### Important

Le voyant de classe PoE s'allume en vert si la connexion est conforme aux exigences de classe 4 PoE recommandées. La classe 3 PoE aura des conséquences sur la fonctionnalité du boîtier.

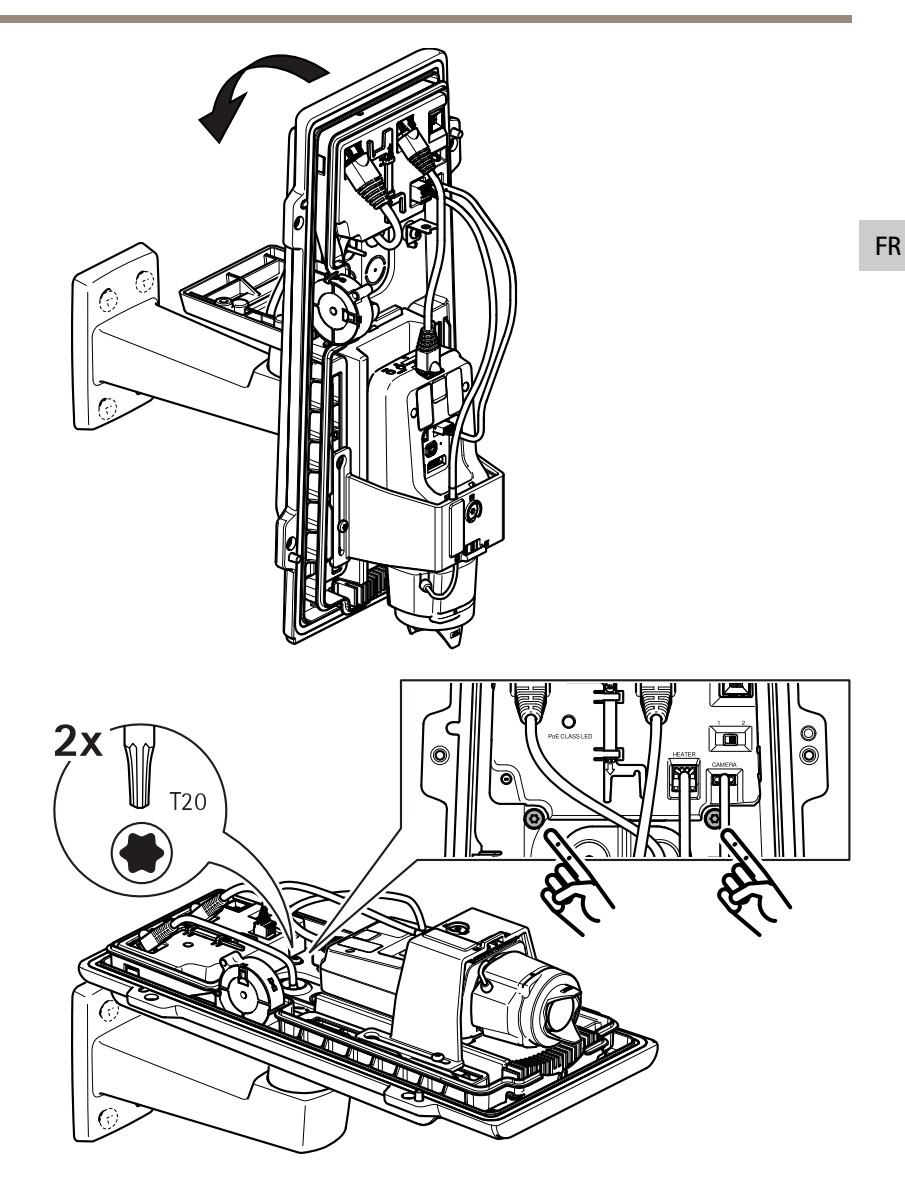

- 6. Inclinez le couvercle inférieur pour le remettre en position horizontale.
- 7. Fixez le couvercle inférieur sur l'adaptateur de fixation murale en serrant les deux vis en appliquant un couple de serrage de 2 Nm.

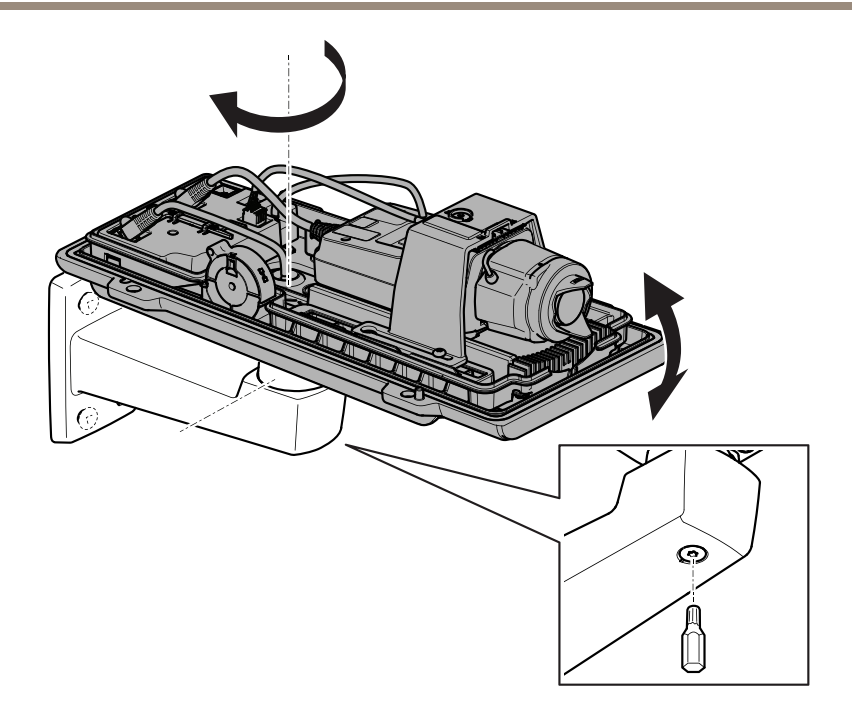

8. Ajustez la position verticale et horizontale de la caméra et verrouillez-la en serrant la vis avec un couple de serrage de 10 Nm.

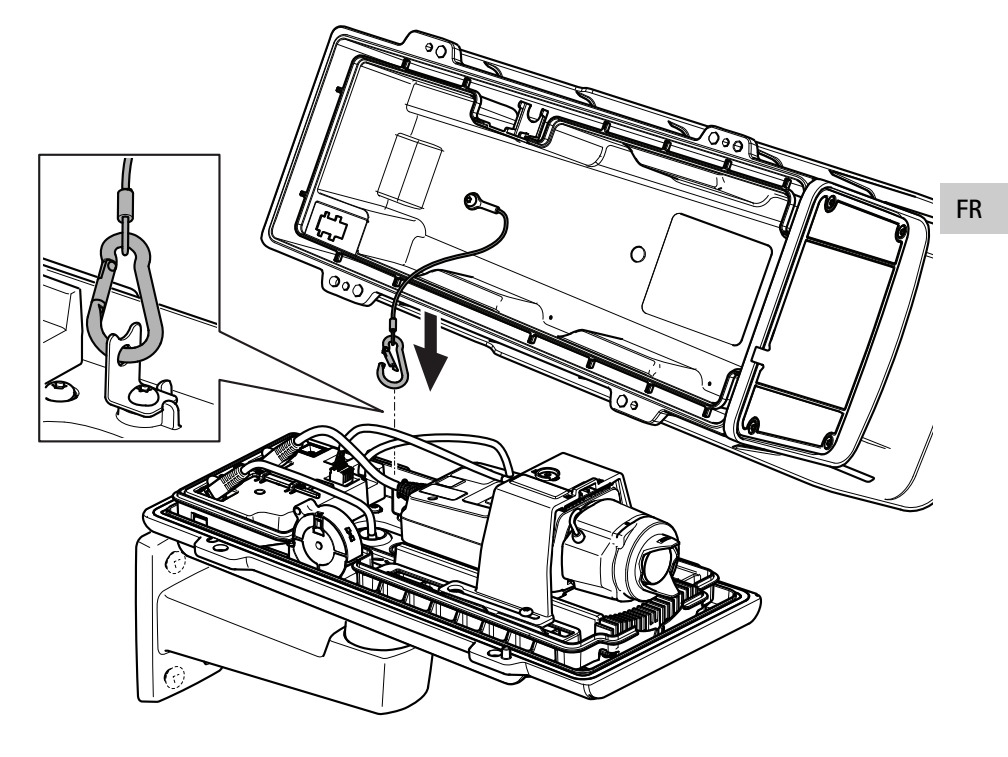

9. Fixez le crocher de sécurité à l'ancrage du crochet de sécurité.

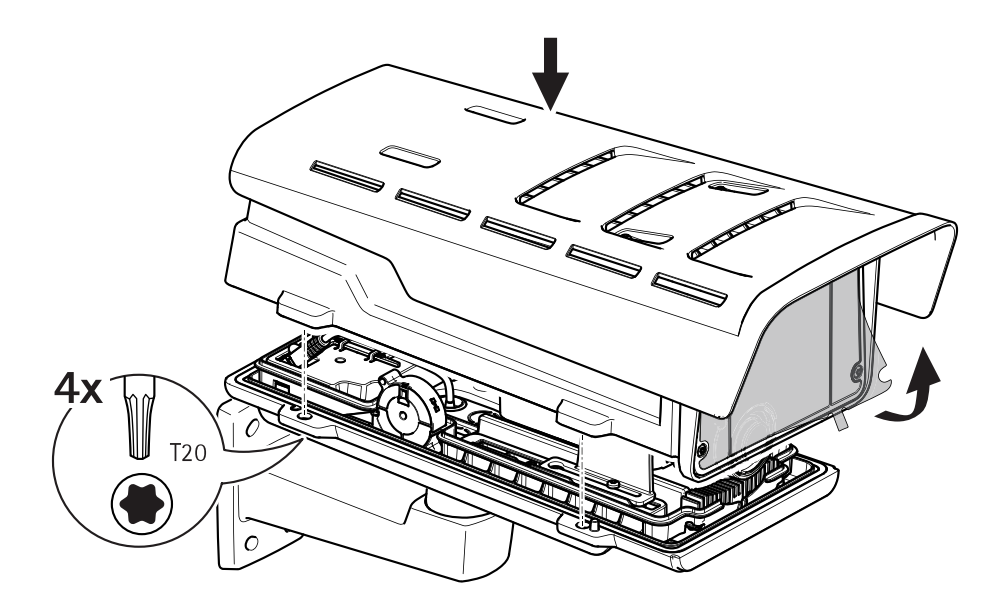

- 10. Placez le couvercle supérieur sur le couvercle inférieur et serrez les quatre vis en appliquant un couple de serrage de 2 Nm.
- 11. Retirez le film plastique de la fenêtre.

# Trouver le périphérique sur le réseau

Pour trouver les périphériques Axis présents sur le réseau et leur attribuer des adresses IP sous Windows<sup>®</sup>, utilisez AXIS IP Utility ou AXIS Device Manager. Ces applications sont gratuites et peuvent être téléchargées via *axis.com/support*.

Pour plus d'informations sur la détection et l'attribution d'adresses IP, voir le document *Comment attribuer une adresse IP et accéder à votre périphérique* sur la page du périphérique à l'adresse *axis.com.* 

## Réglage de la mise au point et du zoom

Si la caméra est montée de telle sorte qu'il est impossible de regarder l'image et d'accéder à l'objectif en même temps, utilisez l'assistant de mise au point, voir *Réglage de la mise au point avec l'assistant de mise au point page 47*.

- 1. Accédez à l'onglet Image de la page Web du produit.
- 2. Réglez le zoom.

3. Cliquez sur Autofocus (Mise au point automatique).

# **Remplacer** l'objectif

- 1. Arrêtez tous les enregistrements et déconnectez l'alimentation de l'appareil.
- 2. Débranchez le câble de l'objectif et retirez l'objectif standard.
- 3. Installez le nouvel objectif et connectez le câble de l'objectif.
- 4. Rebranchez l'alimentation.
- 5. Connectez-vous à la page Web du produit, accédez à l'onglet **Image**, puis sélectionnez l'objectif P-Iris installé.

#### Note

Si vous utilisez un objectif à iris DC, sélectionnez l'option Generic DC Iris (Iris DC générique).

- Pour que les modifications soient prises en compte, redémarrez le périphérique. Accédez à System > Maintenance (Système > Maintenance) et cliquez sur Restart (Redémarrer).
- 7. Réglez le zoom et la mise au point.

# Réglage de la mise au point et du zoom des objectifs en option

Si la caméra est montée de telle sorte qu'il est impossible de regarder l'image et d'accéder à l'objectif en même temps, utilisez l'assistant de mise au point, voir *Réglage de la mise au point avec l'assistant de mise au point page 47*.

- 1. Accédez à l'onglet Image de la page Web du produit.
- 2. Cliquez sur Mise au point automatique.
- 3. Desserrez les commandes de zoom et de mise au point de l'objectif en les tournant dans le sens inverse des aiguilles d'une montre. Cf. *Vue d'ensemble du produit page 34.*
- 4. Déplacez les commandes pour régler le zoom et la mise au point et vérifiez la qualité de l'image dans la fenêtre correspondante.
- 5. Resserrez les commandes de zoom et de mise au point.
- 6. Cliquez surAutofocus (Mise au point automatique).

# Réglage de la mise au point avec l'assistant de mise au point

#### Note

Valable uniquement pour les objectifs à diaphragme P, DC ou manuel en option.

 La vue en face de la caméra ne doit pas être modifiée lors du réglage de la mise au point. Si la caméra est déplacée ou si un doigt ou un autre objet est placé devant l'objectif, vous devrez recommencer la procédure.

- Si les mouvements devant la caméra ne peuvent pas être évités, l'assistant de mise au point ne doit pas être utilisé.
- 1. Installez la caméra ou placez-la de façon à ce qu'elle ne puisse pas bouger.
- Desserrez la commande de zoom en la tournant dans le sens inverse des aiguilles d'une montre. Déplacez la commande pour régler le niveau du zoom. Resserrez la commande de zoom.
- Réglez la caméra sur sa position de mise au point à distance extrême en desserrant la commande de mise au point et en tournant la bague de mise au point au maximum dans le sens des aiguilles d'une montre.
- 4. Appuyez sur le bouton fonction et relâchez-le très rapidement. Lorsque le voyant d'état clignote, l'assistant de mise au point est activé.
- 5. Tournez délicatement la bague de mise au point dans le sens inverse des aiguilles d'une montre jusqu'à ce qu'elle s'arrête.
- 6. Tournez lentement la bague de mise au point dans le sens inverse des aiguilles d'une montre jusqu'à ce que l'indicateur d'état clignote en vert.
- Pour quitter l'assistant de mise au point, appuyez sur le bouton fonction. Si vous ne pouvez pas atteindre le bouton fonction, l'assistant de mise au point se désactive automatiquement après 15 minutes.
- 8. Resserrez la commande de mise au point.
- 9. Accédez à l'onglet Image de la page Web du produit.
- 10. Cliquez sur Autofocus (Mise au point automatique) et suivez les instructions de l'assistant.

# Réinitialiser les paramètres par défaut

#### Important

La réinitialisation aux paramètres par défaut doit être utilisée avec prudence. Cette opération restaure tous les paramètres, y compris l'adresse IP.

Pour réinitialiser l'appareil aux paramètres d'usine par défaut :

- 1. Déconnectez l'alimentation de l'appareil.
- 2. Maintenez le bouton de commande enfoncé en remettant l'appareil sous tension. Cf. *Vue d'ensemble du produit page 34*.
- 3. Maintenez le bouton de commande enfoncé pendant 15 à 30 secondes, jusqu'à ce que le voyant d'état clignote en orange.
- 4. Relâchez le bouton de commande. Le processus est terminé lorsque le voyant d'état passe au vert. Les paramètres d'usine par défaut de l'appareil ont été rétablis. En l'absence d'un serveur DHCP sur le réseau, l'adresse IP par défaut est 192.168.0.90.
- 5. Utilisez les outils d'installation et de gestion pour attribuer une adresse IP, configurer le mot de passe et accéder au flux de données vidéo.

Les logiciels d'installation et de gestion sont disponibles sur les pages d'assistance du site *axis.com/support*.

Vous pouvez également restaurer les paramètres par défaut à partir de l'interface Web. Accédez à Settings > System > Maintenance (Paramètres > Système > Maintenance), puis cliquez sur Default (Par défaut).

# Informations complémentaires

- Pour obtenir la version la plus à jour de ce document, voir axis.com
- Le manuel d'utilisateur est disponible sur le site axis.com
- Pour vérifier s'il existe un firmware mis à jour pour votre appareil, voir axis.com/support
- Pour accéder à des formations et webinaires en ligne utiles, voir axis.com/academy

# Accessoires en option

Pour une liste complète des accessoires disponibles pour ce produit, accédez à la page du produit sur axis.com et sélectionnez Logiciel et accessoires.

FR

# Caractéristiques

Pour obtenir la dernière version de la fiche technique du produit, rendez-vous sur la page du produit sur le site *axis.com* et trouvez l'option **Support & Documentation (Assistance et documentation)**.

#### **Voyants DEL**

Note

Le voyant d'état peut clignoter lorsqu'un événement est actif.

| Voyant d'état | Indication                                                                  |
|---------------|-----------------------------------------------------------------------------|
| Vert          | Vert et fixe en cas de fonctionnement normal.                               |
| Orange        | Fixe pendant le démarrage. Clignote lors de la restauration des paramètres. |

| Voyant DEL réseau | Indication                                                                                |
|-------------------|-------------------------------------------------------------------------------------------|
| Vert              | Fixe en cas de connexion à un réseau de 100 Mbit/s. Clignote<br>en cas d'activité réseau. |
| Orange            | Fixe en cas de connexion à un réseau de 10 Mbit/s. Clignote<br>en cas d'activité réseau.  |
| Éteint            | Pas de connexion réseau.                                                                  |

| Voyant d'alimentation | Indication                                                           |
|-----------------------|----------------------------------------------------------------------|
| Vert                  | Fonctionnement normal.                                               |
| Orange                | Le voyant vert/orange clignote pendant la mise à niveau du firmware. |

## Voyants DEL du boîtier

| Voyant classe<br>PoE | Indication                                                            |
|----------------------|-----------------------------------------------------------------------|
| Vert                 | Vert fixe pour la classe 4 PoE et fonctionnalité complète du boîtier. |
| Éteint               | La classe 3 PoE et fonctionnalité limité du boîtier.                  |

## Comportement du voyant d'état pour l'assistant de mise au point Note

Valable uniquement pour les objectifs à diaphragme P, DC ou manuel en option.

Le voyant d'état clignote lorsque l'assistant de mise au point est activé.

| Couleur | Indication                                                    |
|---------|---------------------------------------------------------------|
| Rouge   | L'image n'est pas au point.<br>Réglage de l'objectif.         |
| Orange  | L'image est presque au point.<br>L'objectif doit être ajusté. |
| Vert    | L'image est au point.                                         |

#### Signal sonore de l'assistant de mise au point

Note

Valable uniquement pour les objectifs à diaphragme P, DC ou manuel en option.

| Avertisseur              | Objectif              |
|--------------------------|-----------------------|
| Intervalle rapide        | Réglage optimal       |
| Intervalle intermédiaire | Réglage moins optimal |
| Intervalle lent          | Réglage médiocre      |

#### Comportement du voyant d'état et du signal sonore pour l'assistant de nivellement

Pour plus d'informations sur le bouton fonction utilisé pour le nivellement de la caméra, consultez page 53.

Maintenez le bouton Fonction (2) enfoncé pendant plus de deux secondes pour mettre la caméra à niveau.

- Lorsque la caméra est mise à niveau, les deux voyants DEL sont verts et fixes et le signal sonore est continu.
- Lorsque la caméra n'est pas mise à niveau, les voyants d'état clignotent alternativement en rouge, vert et orange et le signal sonore est émis à intervalles lents.

Les deux voyants d'état clignotent brièvement en vert pour indiquer que le nivellement s'améliore.

# Fente pour carte SD

• Risque de dommages à la carte SD. N'utilisez pas d'outils tranchants ou d'objets métalliques pour insérer ou retirer la carte SD, et ne forcez pas lors son insertion ou de son retrait. Utilisez vos doigts pour insérer et retirer la carte.

• Risque de perte de données et d'enregistrements corrompus. Ne retirez pas la carte SD pendant que le produit fonctionne. Démontez la carte SD de la page Web du produit avant le retrait.

Ce produit est compatible avec les cartes microSD/microSDHC/microSDXC.

Pour des recommandations sur les cartes SD, rendez-vous sur axis.com.

# Boutons

#### Bouton de commande

Pour connaître l'emplacement du bouton de commande, consultez Vue d'ensemble du produit page 34.

Le bouton de commande permet de réaliser les opérations suivantes :

- Activation de l'assistant de mise au point. Appuyez et relâchez aussitôt le bouton de commande.
- Réinitialisation du produit aux paramètres d'usine par défaut. Cf. page 49.
- Connexion au service du Système d'hébergement vidéo AXIS. Pour en savoir plus sur ce service, consultez le site axis.com.

#### Bouton de fonction

Note

L'assistant de mise au point est uniquement valable pour les objectifs à diaphragme P, DC ou manuel en option.

Utilisez le bouton de fonction pour activer les fonctions suivantes :

Assistant de mise à niveau – Cette fonction permet de s'assurer que la caméra est mise à niveau. Pour lancer l'assistant de mise à niveau, appuyez sur le bouton pendant environ 3 secondes. Pour quitter l'assistant de mise à niveau, appuyez à nouveau sur le bouton. Le voyant d'état et le signal sonore vous aident lors du nivellement de la caméra, voir *Comportement du voyant d'état et du signal sonore pour l'assistant de nivellement page 52*. Lorsque l'avertisseur émet un signal sonore continu, cela signifie que la caméra est mise à niveau.

**Assistant de mise au point** – Cette fonction est utilisée pour activer l'assistant de mise au point. Pour activer l'assistant de mise au point, appuyez sur le bouton et relâchez-le très rapidement. Pour quitter l'assistant de mise au point, appuyez à nouveau sur le bouton.

## Connecteurs

## Connecteur réseau

Connecteur Ethernet RJ45 avec l'alimentation par Ethernet (PoE).

AVIS

Les réglementations locales ou les conditions environnementales et électriques dans lesquelles le produit est utilisé peuvent nécessiter l'utilisation d'un câble réseau blindé (STP). Tous les câbles réseau qui sont acheminés à l'extérieur ou dans des environnements électriques exigeants doivent être destinés à leur usage spécifique. Assurez-vous que les périphériques réseau sont installés conformément aux instructions du fabricant. Pour plus d'informations sur les exigences réglementaires, consultez *Electromagnetic compatibility (EMC) on page 4.* 

## **Connecteur audio**

- Entrée audio entrée de 3,5 mm pour microphone mono ou signal d'entrée mono (le canal de gauche est utilisé pour le signal stéréo).
- Sortie audio sortie de 3,5 mm (niveau de ligne) qui peut être connectée à un système de sonorisation ou à un haut-parleur actif avec amplificateur intégré. Un connecteur stéréo doit être utilisé pour la sortie audio.

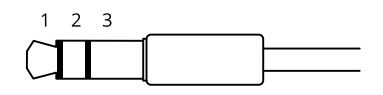

|              | 1 Pointe                                                                              | 2 Anneau                                                                  | 3 Manchon |
|--------------|---------------------------------------------------------------------------------------|---------------------------------------------------------------------------|-----------|
| Entrée audio | Équilibré : Entrée micro/ligne<br>point chaud<br>Déséquilibré : Entrée<br>micro/ligne | Équilibré : Entrée micro/ligne<br>point froid<br>Déséquilibré : Inutilisé | Masse     |
| Sortie audio | Sortie de ligne, mono                                                                 | Sortie de ligne, mono                                                     | Masse     |

Le microphone interne est utilisé par défaut ; le microphone externe est utilisé lorsqu'il est connecté. Vous pouvez désactiver le microphone interne en posant un bouchon sur l'entrée microphone.

## Connecteur d'E/S

Utilisez le connecteur d'E/S avec des périphériques externes, associés aux applications telles que la détection de mouvement, le déclenchement d'événements et les notifications d'alarme. En

plus du point de référence 0 V CC et de l'alimentation (sortie CC), le connecteur d'E/S fournit une interface aux éléments suivants :

Entrée numérique – Pour connecter des dispositifs pouvant passer d'un circuit ouvert à un circuit fermé, par exemple capteurs infrarouge passifs, contacts de porte/fenêtre et détecteurs de bris de verre.

Sortie numérique – Permet de connecter des dispositifs externes, comme des relais ou des voyants. FR Les appareils connectés peuvent être activés par l'interface de programmation VAPIX® ou à partir de la page Web du produit.

Bloc terminal à 6 broches

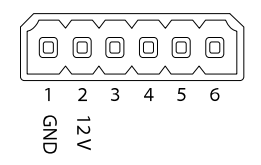

| Fonction                              | B-<br>ro-<br>che | Remarques                                                                                                    | Caractéristiques                          |
|---------------------------------------|------------------|----------------------------------------------------------------------------------------------------|-------------------------------------------|
| Masse du CC                           | 1                |                                                                                                    | 0 V CC                                    |
| Sortie CC                             | 2                | Peut servir à alimenter le matériel auxiliaire.<br>Remarque : cette broche ne peut être utilisée que<br>comme sortie d'alimentation.                                                                                                    | 12 V CC<br>Charge max. =<br>50 mA         |
| Configurable<br>(entrée ou<br>sortie) | 3-<br>6          | Entrée numérique - Connectez-vous à la broche 1<br>pour activer ou laisser non connecté pour<br>désactiver.                                                                                                    | 0 à 30 V CC max.                          |
|                                       |                  | Sortie numérique – Connexion interne à la<br>broche 1 (terre CC) en cas d'activation, et<br>flottante (déconnectée) en cas de désactivation.<br>En cas d'utilisation avec une charge inductive,<br>par exemple un relais, connectez une diode en<br>parallèle à la charge pour assurer la protection<br>contre les transitoires de tension. | 0 à 30 V CC max.,<br>drain ouvert, 100 mA |

#### Exemple

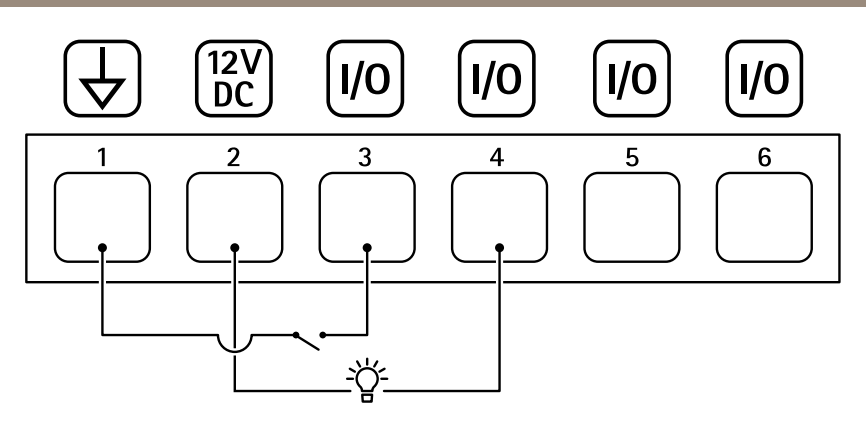

- 1 Masse du CC
- 2 Sortie CC 12 V, maxi. 50 mA
- *3 Entrée/sortie configurée comme entrée*
- 4 Entrée/sortie configurée comme sortie
- 5 E/S configurable
- 6 E/S configurable

## Connecteur RS485/RS422

Deux blocs terminaux à 2 broches pour l'interface série RS485/RS422 utilisée pour commander les équipements auxiliaires, tels que les dispositifs panoramique/inclinaison.

Le port série peut être configuré pour la prise en charge de :

- RS485 semi-duplex sur deux fils
- RS485 duplex intégral sur quatre fils
- RS422 simplex sur deux fils
- RS422 duplex intégral sur quatre fils pour communication point à point

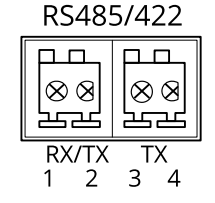

FR

| Fonction                      | Bro-<br>che | Notes                                                            |
|-------------------------------|-------------|------------------------------------------------------------------|
| RS485B alt<br>RS485/422 RX(B) | 1           | Paire RX pour tous les modes (RX/TX combiné pour RS485 à 2 fils) |
| RS485A alt<br>RS485/422 RX(A) | 2           |                                                                  |
| RS485/RS422 TX(B)             | 3           | Paire TX pour RS422 et RS485 à 4 fils                            |
| RS485/RS422 TX(A)             | 4           |                                                                  |

Important

La longueur maximale de câble est de 30 mètres (98 pieds).

# Informations sur la sécurité

## Niveaux de risques

## ADANGER

Indique une situation dangereuse qui, si elle n'est pas évitée, entraînera le décès ou des blessures graves.

#### AVERTISSEMENT

Indique une situation dangereuse qui, si elle n'est pas évitée, pourrait entraîner le décès ou des blessures graves.

## ▲ ATTENTION

Indique une situation dangereuse qui, si elle n'est pas évitée, pourrait entraîner des blessures légères ou modérées.

#### AVIS

Indique une situation qui, si elle n'est pas évitée, pourrait endommager l'appareil.

## Autres niveaux de message

#### Important

Indique les informations importantes, nécessaires pour assurer le bon fonctionnement de l'appareil.

Note

Indique les informations utiles qui permettront d'obtenir le fonctionnement optimal de l'appareil.

# Consignes de sécurité

### AVIS

- Le produit Axis doit être utilisé conformément aux lois et règlements locaux.
- Axis recommande d'utiliser un câble réseau blindé (STP).
- Axis recommande d'utiliser un câble réseau de catégorie CAT5e ou supérieure.
- Pour pouvoir utiliser le produit Axis à l'extérieur, ou dans des environnements similaires, il doit être installé dans un boîtier d'extérieur homologué.
- Conserver ce produit Axis dans un environnement sec et ventilé.
- Ne pas exposer ce produit Axis aux chocs ou aux fortes pressions.
- Ne pas installer ce produit sur des poteaux, supports, surfaces ou murs instables.
- Utiliser uniquement des outils recommandés pour l'installation de l'appareil Axis. L'application d'une force excessive sur l'appareil avec des outils puissants pourrait l'endommager.
- Ne pas utiliser de produits chimiques, de substances caustiques ou de nettoyants pressurisés.
- Utiliser un chiffon propre imbibé d'eau pure pour le nettoyage.
- Utiliser uniquement des accessoires conformes aux caractéristiques techniques de votre produit. Ils peuvent être fournis par Axis ou un tiers. Axis recommande d'utiliser un équipement d'alimentation Axis compatible avec votre produit.
- Utiliser uniquement les pièces de rechange fournies ou recommandées par Axis.
- Ne pas essayer de réparer vous-même ce produit. Contacter l'assistance technique d'Axis ou votre revendeur Axis pour des problèmes liés à l'entretien.
- L'alimentation électrique doit être branchée à une prise de courant installée près de l'équipement et être facilement accessible.
- Utilisez une source d'alimentation limitée (LPS) dont la puissance de sortie nominale est limitée à ≤100 W et dont le courant de sortie nominal est limité à ≤5 A.

## Transport

### AVIS

• Lors du transport du produit Axis, utilisez l'emballage d'origine ou un équivalent pour éviter d'endommager le produit.

# Batterie

Le produit Axis utilise une batterie au lithium CR2032 3,0 V comme alimentation de son horloge en temps réel interne (RTC). Dans des conditions normales, cette batterie a une durée de vie minimale de cinq ans.

Les piles boutons 3,0 V au lithium contiennent du 1,2-diméthoxyéthane, éthylène glycol diméthyl éther (EGDME), CAS n° 110-71-4.

FR

# Lieferumfang

- AXIS Q1645-LE/Q1647-LE Netzwerk-Kamera
- Wandhalterung
- Torx T20-Schraubendreher
- Torx T30-Schraubenset
- Gedruckte Dokumente
  - Installationsanleitung (dieses Dokument)
  - Zusätzliche Aufkleber mit der Seriennummer (2 St.)
  - AVHS-Authentifizierungsschlüssel

DE

# Produktübersicht

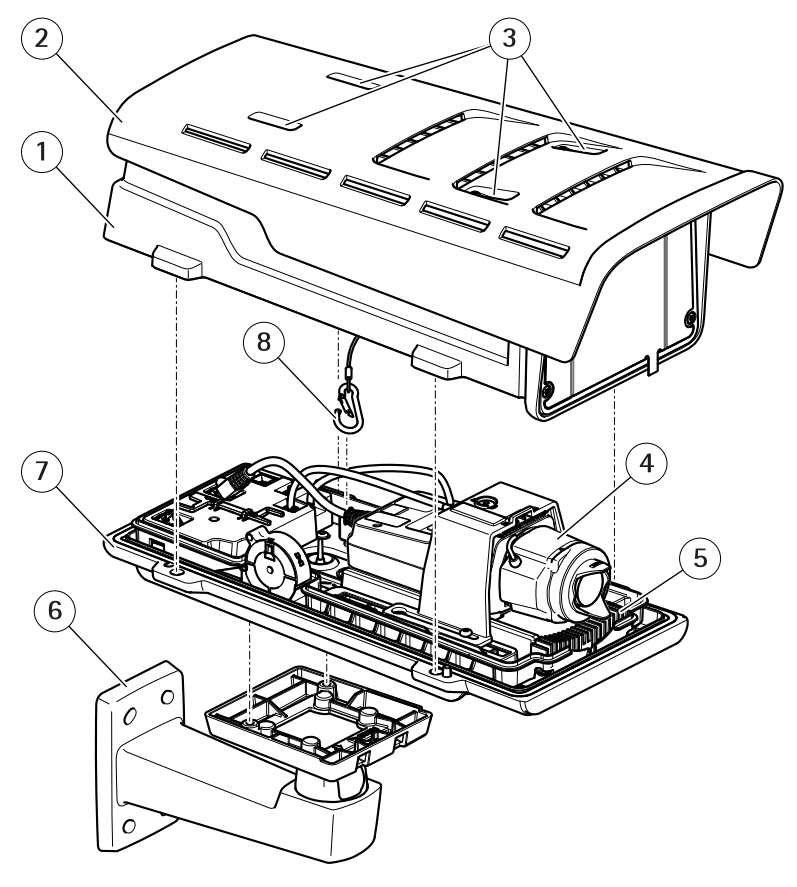

- 1 Obere Abdeckung
- 2 Sonnenblende
- 3 Einstellschrauben für Sonnenblende
- 4 Netzwerkkamera
- 5 Beheizung
- 6 Wandhalterung
- 7 Untere Abdeckung
- 8 Sicherheitshaken

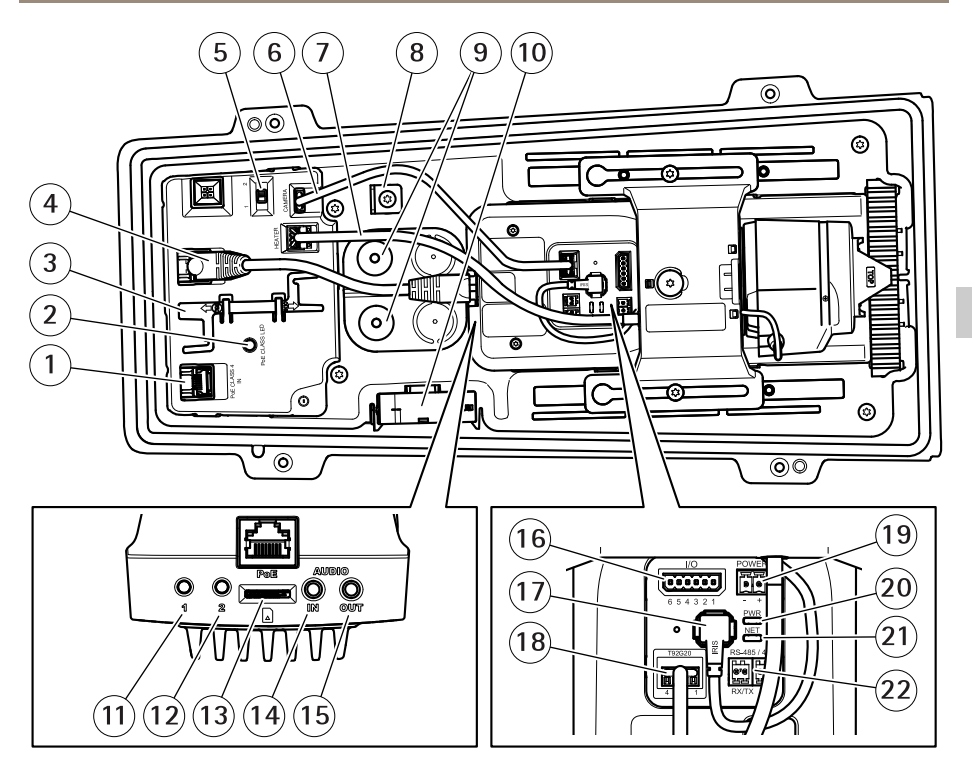

- 1 Netzwerkanschluss (PoE in)
- 2 PoE-Klasse der LED
- 3 IK10-Werkzeug
- 4 Netzwerkanschluss (PoE out)
- 5 Schalter für Kaltstartverzögerung (Pos. 1: Start -20°, Pos. 2: Start: 0°)
- 6 Kommunikationskabel für Kameragehäuse
- 7 Kameraheizelement
- 8 Anker für Sicherheitshaken
- 9 Kabeldichtung (2 St.)
- 10 Lüfter
- 11 Steuertaste (1)
- 12 Funktionstaste (2)
- 13 microSD-Karteneinschub
- 14 Audioeingang
- 15 Audioausgang
- 16 E/A-Anschluss
- 17 Blendenanschluss
- 18 Stecker des Kommunikationskabelanschlusses für Kameragehäuse

- 19 Stromversorgungsanschluss (nur für den Einsatz im Innenbereich)
- 20 LED-Betriebsanzeige
- 21 LED-Netzwerkanzeige
- 22 RS485-/RS422-Anschluss

# Installieren des Produkts

# Die Hardware installieren

 Aufgrund örtlicher Vorschriften oder der Umgebungsbedingungen und elektrischen Bedingungen, unter denen das Produkt verwendet wird, kann ein abgeschirmtes Netzwerkkabel (STP) empfehlenswert oder notwendig sein. Alle Netzwerkkabel des Produkts, die im Außenbereich oder in anspruchsvollen elektrischen Umgebungen verlegt werden, müssen hierfür ausgelegt sein. Stellen Sie sicher, dass die Netzwerkgeräte gemäß den Anweisungen des Herstellers installiert wurden.

Informationen zu gesetzlichen Bestimmungen finden Sie unter *Regulatory information* on page 4

• Vermeiden Sie Kratzer, Beschädigungen oder Fingerabdrücke am Fenster, da dies die Bildqualität beeinträchtigen kann.

Bei der Installation des Axis Produkts können die Kabel durch die Wand oder an der Wand entlang geführt werden.

Lesen Sie die Anweisungen, bevor Sie das Produkt installieren.

# Montage der Wandhalterung

## ▲VORSICHT

Stellen Sie sicher, dass Sie die für das Material (z. B. Holz, Metall, Gipskarton, Stein) geeigneten Schrauben und Dübel verwenden und das Material stabil genug ist, um das Gesamtgewicht von Kamera, Gehäuse und Wandhalterung zu tragen.

- 1. Bereiten Sie die Wand für die Installation der Wandhalterung vor. Markieren Sie vor dem Bohren die Bohrlöcher mit der Wandhalterung als Vorlage.
- 2. Führen Sie das Netzwerkkabel durch die Wandhalterung. Lassen Sie zum Anschließen der Kamera ca. 30 cm Kabel frei.
- 3. Wenn Sie ein zusätzliches Gerät an die Kamera anschließen, z. B. ein E/A- oder Audiogerät bzw. ein externes Netzteil, wiederholen Sie die oben aufgeführten Schritte für jedes Gerät.
- 4. Befestigen Sie die Wandhalterung an der Wand, indem Sie die Schrauben festziehen.

#### Beachten

• Ausführliche Anweisungen finden Sie in der beiliegenden Installationsanleitung für die Wandhalterung oder unter www.axis.com.

#### Positionieren des Objektivs für IK10

Beachten

Die Position des IK10-Objektivs ist werksseitig voreingestellt. Korrigieren Sie die Position ggf. anhand der Anweisungen.

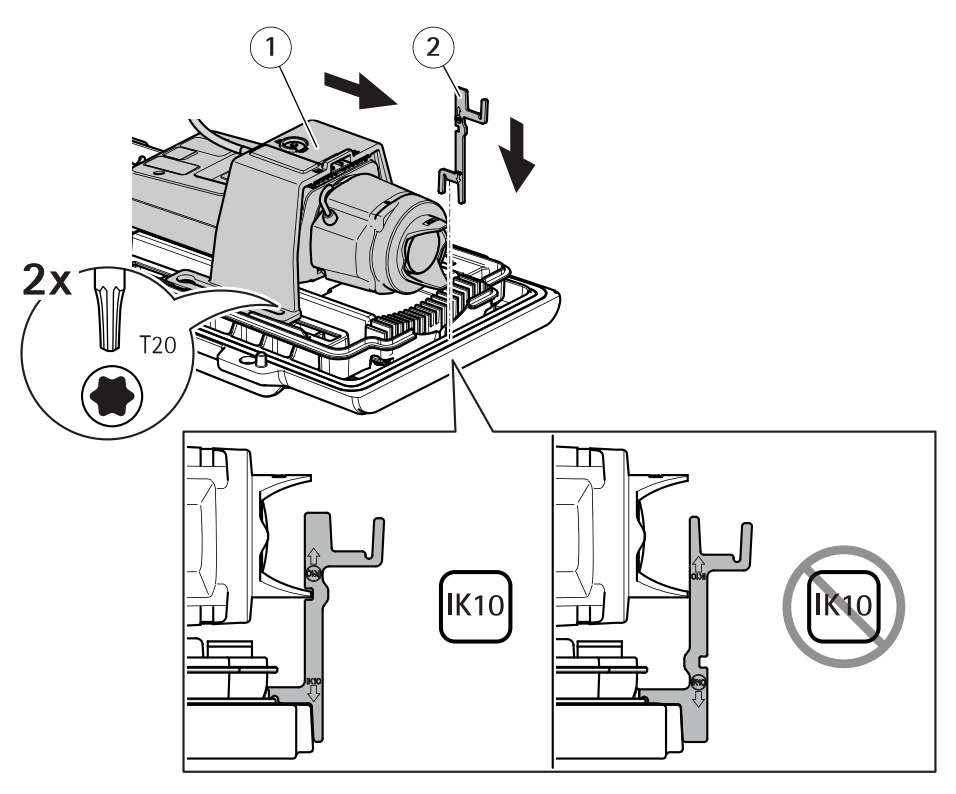

- 1 Kameraeinheit
- 2 IK10-Werkzeug
- 1. Stellen Sie das Objektiv auf die weiteste Position.
- 2. Bringen Sie das IK10-Werkzeug an der unteren Abdeckung an.
- 3. Lösen Sie die Halteschrauben der Kameraeinheit.
- 4. Die Kameraeinheit so stellen, dass das Objektiv das Werkzeug berührt.
- 5. Die beiden Schrauben mit einem Drehmoment von 2 Nm anziehen.

## Installieren der Kamera

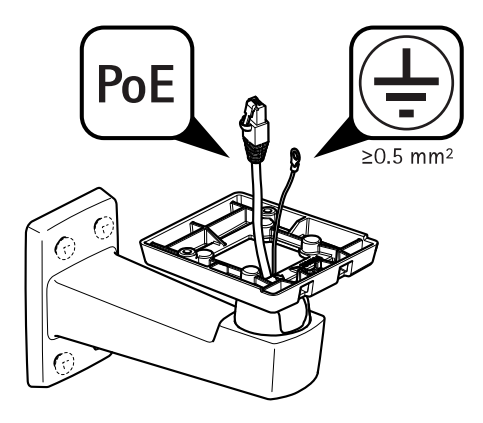

1. Die Kabel durch die Wandhalterung führen.

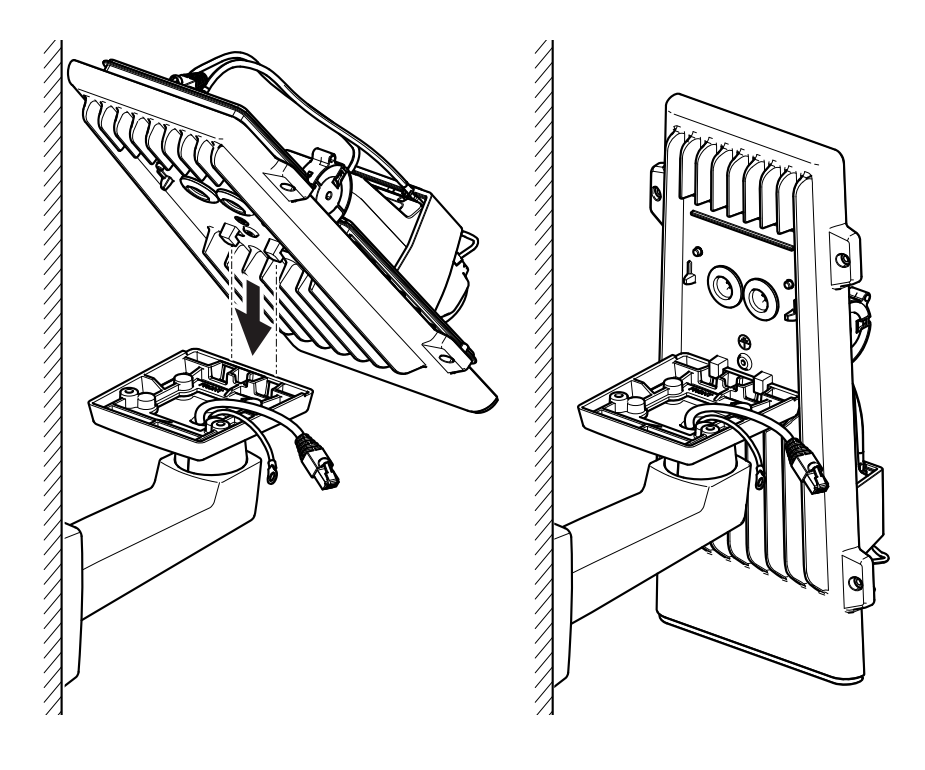

2. Die Nasen der unteren Abdeckung in den Wandhalterungsadapter einsetzen und die Abdeckung in senkrechter Position arretieren.

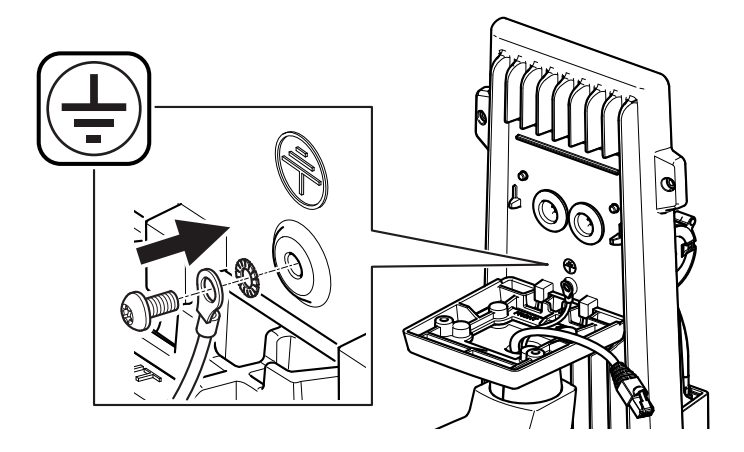

## ▲WARNUNG

Stromschlaggefahr Das Produkt muss mit einem Erdungskabel geerdet werden. Sorgen Sie dafür, dass beide Enden des Erdungskabels Kontakt mit den entsprechenden Erdungsflächen haben.

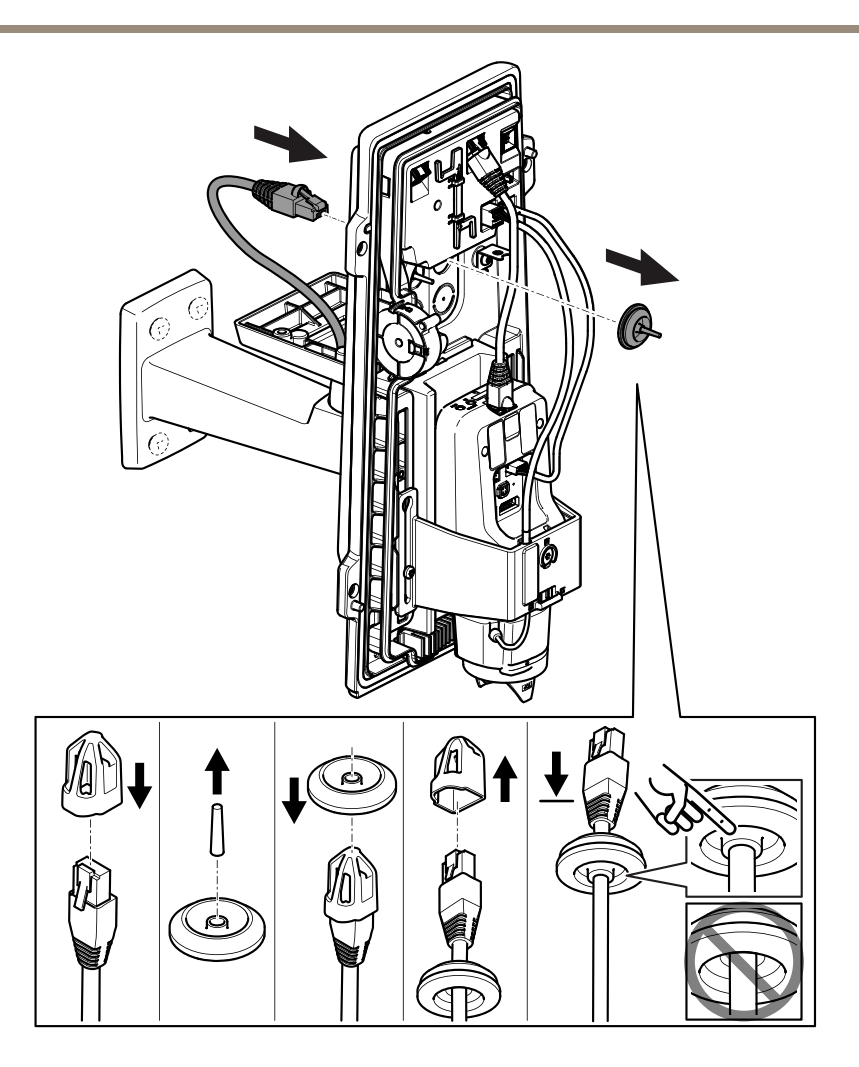

3. Das Netzwerkkabel durch die Kabeldichtung führen.

#### HINWEIS

Wenn das Kabel der Netzwerkkamera über einen vormontierten Netzwerkstecker verfügt, entfernen Sie die Kabeldichtung und verwenden Sie das Anschlussstück, um das Reißen der Kabeldichtung zu verhindern. Verwenden Sie keine Netzwerkkabel, die Netzwerkstecker mit Deckeln aufweisen, da diese auch bei Verwendung des Anschlussstücks zum Reißen der Kabeldichtung führen können. 4. Ziehen Sie das Netzwerkkabel ein wenig zurück, bis die Kabeldichtung bündig um das Kabel sitzt.

## HINWEIS

Wird das Kabel nicht zurückgezogen, kann Wasser eindringen und das Produkt beschädigen.

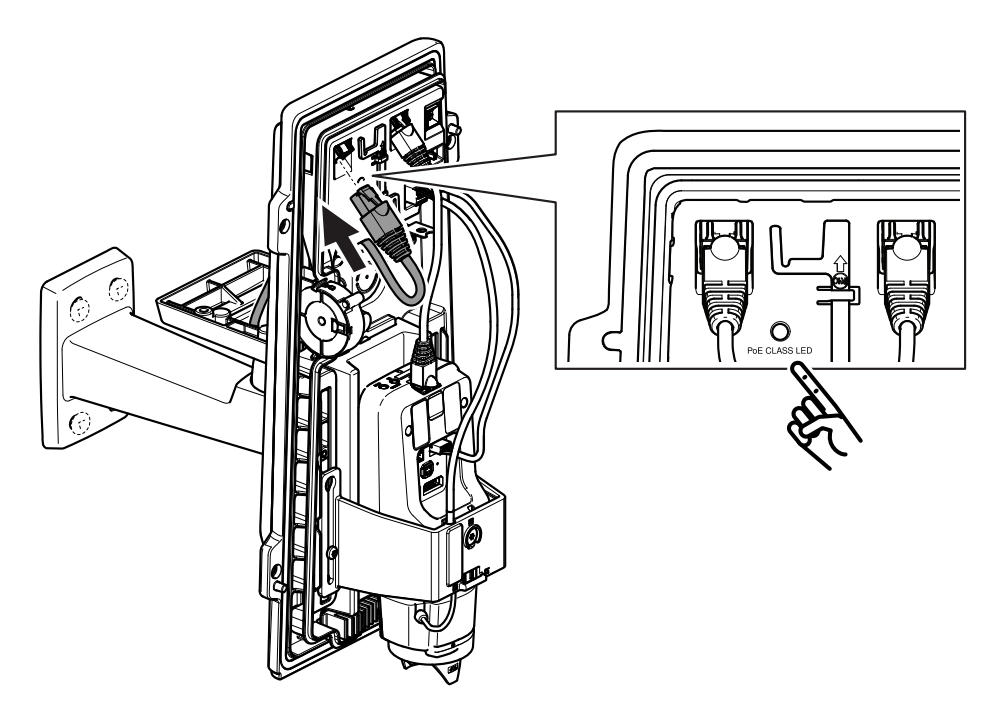

5. Schließen Sie das Netzwerkkabel an den PoE-Anschluss an.

#### Wichtig

Die PoE-Klasse-LED leuchtet grün, wenn die Verbindung die Anforderungen gemäß PoE-Klasse 4 erfüllt. PoE-Klasse 3 beeinträchtigt die Gehäusefunktion.
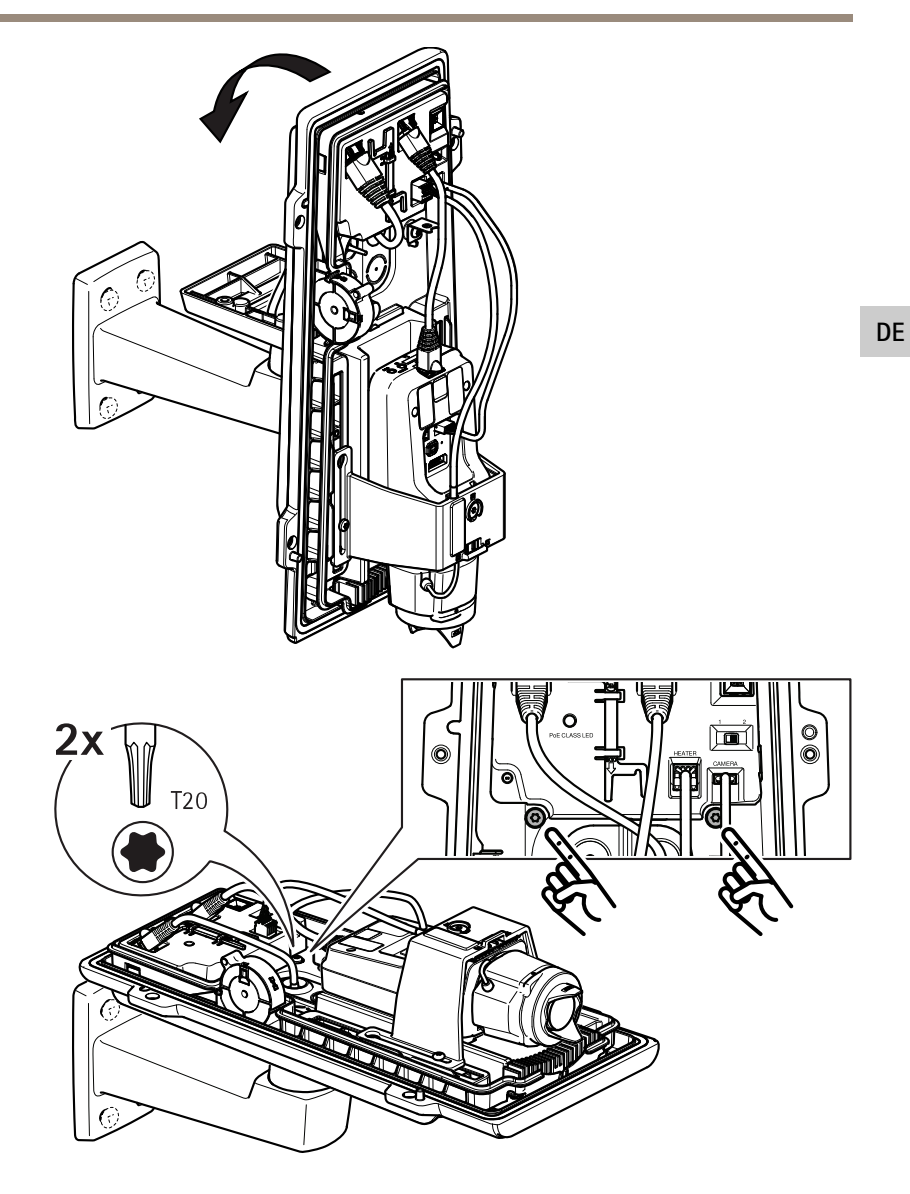

- 6. Bringen Sie die untere Abdeckung wieder in die horizontale Position.
- 7. Die untere Abdeckung am Wandhalterungsadapter anbringen und die Schrauben mit einem Anzugsmoment von 2 Nm anziehen.

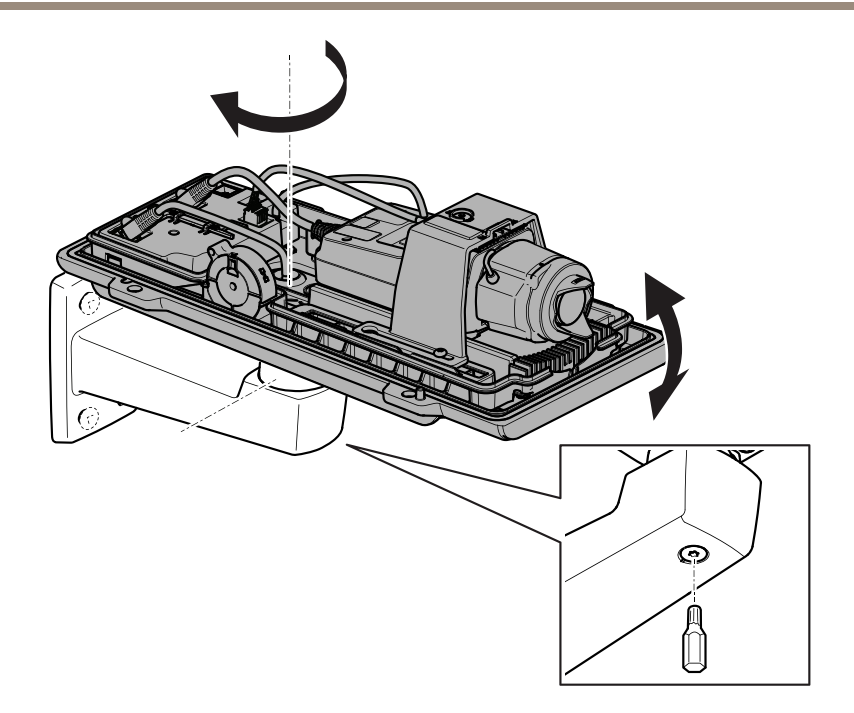

8. Die Kamera horizontal und vertikal ausrichten und die Einstellung durch Anziehen der Schraube mit 10 Nm sichern.

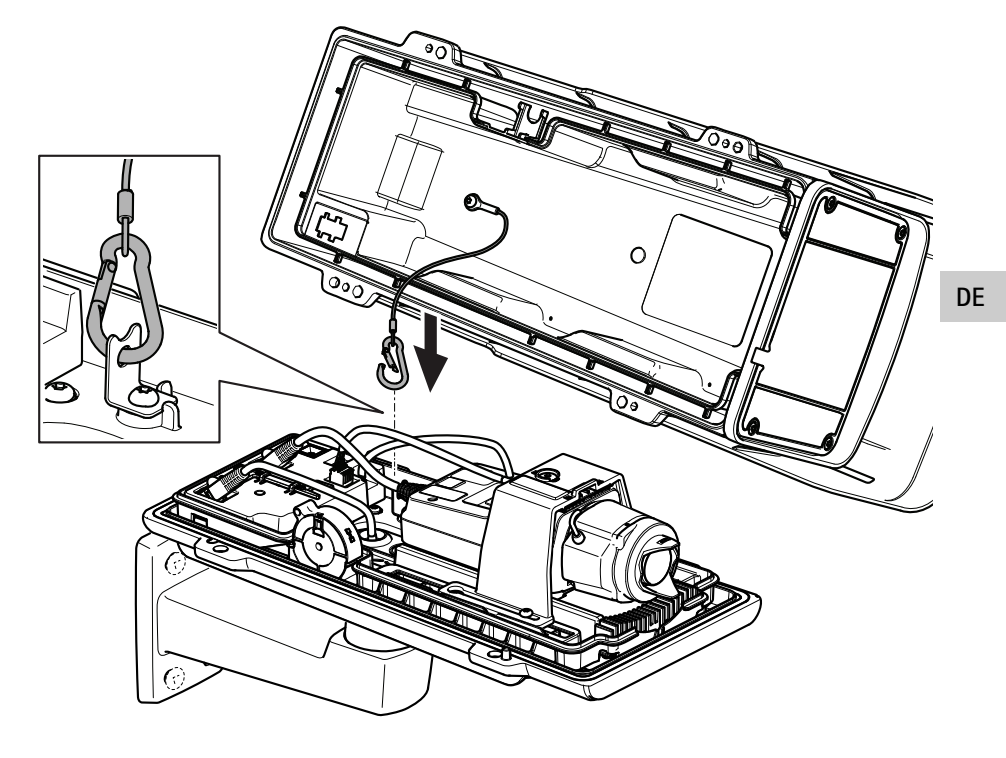

9. Den Sicherheitshaken am vorgesehenen Anker anbringen.

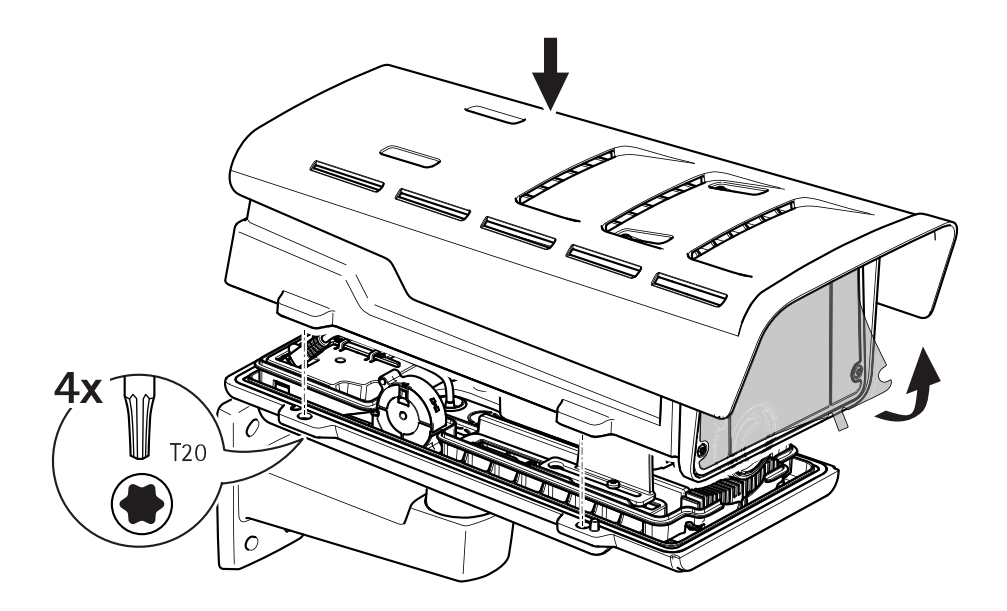

- 10. Die obere Abdeckung anbringen und die vier Schrauben mit einem Anzugsmoment von 2 Nm anziehen.
- 11. Die Kunststofffolie von der Scheibe entfernen.

## Das Gerät im Netzwerk ermitteln

Mit AXIS IP Utility und AXIS Device Manager die Axis Geräte im Netzwerk ermitteln und ihnen unter Windows<sup>®</sup> IP-Adressen zuweisen. Beide Anwendungen sind kostenlos und können von *axis.com/support* heruntergeladen werden.

Weitere Informationen zum Zuweisen von IP-Adressen bietet das Dokument Zuweisen von IP-Adressen und Zugreifen auf das Gerät auf der jeweiligen Geräteseite auf axis.com.

## Einstellen von Fokus und Zoom

Wenn die Kamera so montiert ist, dass sich die Bildqualität nicht während dem Einstellen des Objektivs prüfen lässt, den Fokus-Assistenten verwenden. Siehe *Den Fokus mit dem Fokus-Assistenten einstellen auf Seite 77.* 

- 1. Auf der Produktwebseite die Registerkarte Bild aufrufen.
- 2. Zoom einstellen.

3. Klicken Sie auf Autofokus.

## Wechseln des Objektivs

- 1. Sämtliche Aufzeichnungen beenden und die Stromversorgung unterbrechen.
- 2. Das Objektivkabel abnehmen und das Standardobjektiv entfernen.
- 3. Das neue Objektiv anbringen und das Objektivkabel anschließen.
- 4. Die Stromversorgung wieder anschließen.
- 5. Auf der Produktwebseite die Registerkarte Bild aufrufen und die installierte P-Iris wählen. DE

#### Beachten

Für eine DC-Iris die Option Allgemeine DC-Iris wählen.

- 6. Um die Änderungen zu Übernehmen, das Gerät neu starten. System > Wartung aufrufen und Neustart anklicken.
- 7. Zoom und Fokus einstellen.

## Einstellen von Fokus und Zoom optionaler Objektive

Wenn die Kamera so montiert ist, dass sich die Bildqualität nicht während dem Einstellen des Objektivs prüfen lässt, den Fokus-Assistenten verwenden. Siehe *Den Fokus mit dem Fokus-Assistenten einstellen auf Seite 77.* 

- 1. Auf der Produktwebseite die Registerkarte Bild aufrufen.
- 2. Autofokus anklicken.
- 3. Den Zoomregler und den Schärferegler am Objektiv durch Drehen gegen den Uhrzeigersinn lösen. Siehe *Produktübersicht auf Seite 64*.
- 4. Mithilfe der beiden Regler die Zoomstärke und die Bildschärfe einstellen. Die Bildqualität im Bildfenster prüfen.
- 5. Den Zoomregler und den Schärferegler wieder fixieren.
- 6. Autofokus anklicken.

## Den Fokus mit dem Fokus-Assistenten einstellen

#### Beachten

Nur anwendbar auf optionale Objektive mit P-Iris, DC-Iris oder manueller Blende.

- Während der Fokussierung der Kamera muss das Sichtfeld der Kamera unverändert bleiben. Falls Sie die Kamera bewegen oder wenn ein Finger oder ein Gegenstand vor dem Objektiv platziert wird, müssen Sie die Schritte wiederholen.
- Wenn Bewegungen vor der Kamera nicht vermieden werden können, den Fokus-Assistenten nicht verwenden.

- 1. Die Kamera so fixieren oder platzieren, dass sie nicht bewegt werden kann.
- 2. Den Zoomregler durch Drehen gegen den Uhrzeigersinn lösen. Bewegen Sie den Regler und stellen Sie die Zoomstärke ein. Drehen Sie den Zoomregler wieder fest.
- 3. Stellen Sie die Kamera auf die weiteste Fernfokus-Position ein, indem Sie den Schärferegler lösen und den Fokusring vollständig im Uhrzeigersinn drehen.
- 4. Drücken Sie kurz die Funktionstaste. Wenn die Statusanzeige blinkt, ist der Fokus-Assistent aktiviert.
- 5. Drehen Sie den Fokusring vorsichtig gegen den Uhrzeigersinn bis zum Anschlag.
- 6. Drehen Sie den Fokusring langsam im Uhrzeigersinn, bis die Statusanzeige grün blinkt.
- 7. Drücken Sie zum Beenden des Fokus-Assistenten die Funktionstaste. Wenn die Funktionstaste nicht betätigt wird, schaltet sich der Fokus-Assistent nach 15 Minuten automatisch aus.
- 8. Den Schärferegler wieder fixieren.
- 9. Auf der Produktwebseite die Registerkarte Bild aufrufen.
- 10. Autofokus anklicken und die Installationsanweisungen des Assistenten befolgen.

## Zurücksetzen auf die Werkseinstellungen

#### Wichtig

Das Zurücksetzen auf die Werkseinstellungen muss mit Umsicht durchgeführt werden. Beim Zurücksetzen auf die Werkseinstellungen werden alle Einstellungen einschließlich der IP-Adresse auf die Werkseinstellungen zurückgesetzt.

So wird das Produkt auf die werksseitigen Standardeinstellungen zurückgesetzt:

- 1. Trennen Sie das Produkt von der Stromversorgung.
- 2. Halten Sie die Steuertaste gedrückt und stellen Sie die Stromversorgung wieder her. Siehe *Produktübersicht auf Seite 64.*
- 3. Halten Sie die Steuertaste etwa 15 bis 30 Sekunden gedrückt, bis die Status-LED gelb blinkt.
- 4. Lassen Sie die Steuertaste los. Der Vorgang ist abgeschlossen, wenn die Status LED grün leuchtet. Das Produkt wurde auf die Werkseinstellungen zurückgesetzt. Wenn im Netzwerk kein DHCP-Server verfügbar ist, lautet die Standard-IP-Adresse 192.168.0.90.
- Verwenden Sie die Software-Tools f
  ür Installation und Verwaltung, um eine IP-Adresse zuzuweisen, ein Kennwort einzurichten und auf den Videostream zuzugreifen.
   Die Softwaretools f
  ür die Installation und Verwaltung stehen auf den Supportseiten unter axis.com/support zur Verf
  ügung.

Die Parameter können auch über die Weboberfläche auf die Werkseinstellungen zurückgesetzt werden. Den folgenden Optionspfad aufrufen: Settings > System > Maintenance (Einstellungen > System > Wartung) und dann die Option Default (Standardeinstellung) anklicken.

## Weitere Informationen

- Die aktuelle Version dieses Dokuments finden Sie auf axis.com
- Das Benutzerhandbuch steht auf axis.com zur Verfügung.
- Unter axis.com/support finden Sie die aktuellen Firmwareversionen für Ihr Gerät.
- Nützliches Onlinetraining und Webinare finden Sie unter axis.com/academy.

## **Optionales Zubehör**

Eine vollständige Liste lieferbaren Zubehörs für dieses Produkt finden Sie auf axis.com unter Produkt, Software und Zubehör.

## Technische Daten

Die aktuelle Version des technischen Datenblatts für das Produkt finden Sie auf *axis.com* unter Support und Dokumentation.

#### LED-Anzeigen

Beachten

Die Status-LED kann so eingestellt werden, dass sie bei einem aktiven Ereignis blinkt.

| Status-LED | Anzeige                                                                 | DE |
|------------|-------------------------------------------------------------------------|----|
| Grün       | Leuchtet bei Normalbetrieb grün.                                        |    |
| Gelb       | Leuchtet beim Start. Blinkt beim Wiederherstellen der<br>Einstellungen. |    |

| Netzwerk LED   | Anzeige                                                                                         |
|----------------|-------------------------------------------------------------------------------------------------|
| Grün           | Leuchtet konstant bei Verbindung mit einem 100<br>Mbit/s-Netzwerk Blinkt bei Netzwerkaktivität. |
| Gelb           | Leuchtet konstant bei Verbindung mit einem 10<br>MBit/s-Netzwerk. Blinkt bei Netzwerkaktivität. |
| Leuchtet nicht | Keine Netzwerkverbindung vorhanden                                                              |

| Netz-LED | Bedeutung                                              |
|----------|--------------------------------------------------------|
| Grün     | Normaler Betrieb                                       |
| Gelb     | Blinkt grün/gelb während einer Firmware-Aktualisierung |

#### LED-Leuchten am Gehäuse

| PoE-Klasse-LED | Bedeutung                                                            |  |
|----------------|----------------------------------------------------------------------|--|
| Grün           | Leuchtet bei PoE-Klasse 4 und voller Gehäusefunktion dauerhaft grün. |  |
| Leuchtet nicht | PoE-Klasse 3 und eingeschränkte Gehäusefunktion.                     |  |

#### Verhalten der LED-Statusanzeige für den Fokus-Assistenten

#### Beachten

Nur anwendbar auf optionale Objektive mit P-Iris, DC-Iris oder manueller Blende.

Die Status-LED blinkt, wenn der Fokus-Assistent aktiviert ist.

| Farbe | Bedeutung                                                       |
|-------|-----------------------------------------------------------------|
| Rot   | Bild unscharf.<br>Objektiv einstellen.                          |
| Gelb  | Bild nahezu scharf.<br>Feineinstellung des Objektivs vornehmen. |
| Grün  | Bild scharf.                                                    |

#### Summton für den Fokus-Assistenten

#### Beachten

Nur anwendbar auf optionale Objektive mit P-Iris, DC-Iris oder manueller Blende.

| Summer                 | Objektiv                       |
|------------------------|--------------------------------|
| Kurzes Intervall       | Optimal eingestellt            |
| Mittellanges Intervall | Nicht ganz optimal eingestellt |
| Langes Intervall       | Unzureichend eingestellt       |

#### Verhalten der LED-Statusanzeige und Summton für den Ausrichtungsassistenten

Informationen zur Verwendung der Funktionstaste bei der Ausrichtung der Kamera finden Sie unter Seite 83.

Halten Sie die Funktionstaste (2) zum Ausrichten der Kamera länger als 2 Sekunden gedrückt.

- Wenn die Kamera korrekt ausgerichtet ist, leuchten beide LEDs grün, und der Summton ertönt durchgehend.
- Wenn die Kamera nicht korrekt ausgerichtet ist, blinken die LEDs rot, grün und orange, und der Summton ertönt in langen Intervallen.

Beide LEDs blinken kurz grün auf, um anzuzeigen, dass sich die Ausrichtung verbessert.

## Einschub für SD-Speicherkarte

#### HINWEIS

- Gefahr von Schäden an der SD-Karte. Beim Einsetzen oder Entfernen der SD-Karte keine scharfen Werkzeuge oder Gegenstände aus Metall benutzen und keine übermäßige Kraft anwenden. Setzen Sie die Karte per Hand ein. Das Gleiche gilt für das Entfernen.
- Gefahr von Datenverlust und Beschädigung von Aufzeichnungen. Die SD-Karte darf nicht entfernt werden, während das Produkt in Betrieb ist. Erst die SD-Karte über die Produktwebseite trennen, dann ausbauen.

Dieses Axis-Produkt unterstützt Karten des Typs microSD/microSDHC/microSDXC.

Für Empfehlungen zu SD-Karten, siehe axis.com.

## Tasten

#### Steuertaste

Zur Lage der Steuertaste, siehe Produktübersicht auf Seite 64.

Die Steuertaste hat folgende Funktionen:

- Den Fokusassistenten aktivieren Die Steuertaste kurz betätigen und sofort wieder loslassen.
- Zurücksetzen des Produkts auf die Werkseinstellungen. Siehe Seite 79.
- Anschließen an einen AXIS Video Hosting System-Service Weitere Informationen zu diesem Dienst finden Sie auf *axis.com*.

#### Funktionstaste

Beachten

Der Fokusassistent arbeitet nur in Verbindung mit Objektiven mit P-Iris, DC-Iris oder manuell einstellbarer Iris.

Verwenden Sie die Funktionstaste, um folgende Funktionen zu aktivieren:

Ausrichtungsassistent – Diese Funktion unterstützt Sie bei der Ausrichtung der Kamera. Drücken Sie die Taste für ca. 3 Sekunden, um den Leveling-Assistenten zu starten. Um den Leveling-Assistenten zu deaktivieren, die Taste erneut betätigen. Die Status LED und der Summton unterstützen Sie bei der Ausrichtung der Kamera (siehe Verhalten der LED-Statusanzeige und Summton für den Ausrichtungsassistenten auf Seite 82). Die Kamera ist korrekt ausgerichtet, wenn der Summton durchgehend ertönt.

**Fokus-Assistent** – Mit dieser Funktion wird der Fokus-Assistent aktiviert. Um den Fokusassistenten zu aktivieren, die Taste kurz betätigen und wieder freigeben. Zum Beenden des Fokus-Assistenten die Taste erneut betätigen.

## Anschlüsse

#### Netzwerkanschluss

RJ45-Ethernetanschluss mit Power over Ethernet (PoE).

#### HINWEIS

Aufgrund örtlicher Vorschriften bzw. je nach Umgebung oder elektrischer Anlage, in/mit der das Produkt verwendet wird, kann ein abgeschirmtes Netzwerkkabel (STP) empfehlenswert oder notwendig sein. Alle Netzwerkkabel des Produkts, die im Außenbereich oder in

anspruchsvollen elektrischen Umgebungen verlegt werden, müssen hierfür ausgelegt sein. Stellen Sie sicher, dass die Netzwerkgeräte gemäß den Anweisungen des Herstellers installiert wurden. Informationen zu gesetzlichen Bestimmungen finden Sie unter *Electromagnetic compatibility (EMC) on page 4.* 

#### Audioanschluss

- Audioeingang 3,5 mm, für ein Monomikrofon oder ein Monosignal (der linke Kanal wird von einem Stereosignal benutzt).
- Audioausgang 3,5-mm-Audioausgang (Leitungspegel) zum Anschluss an eine Beschallungsanlage (PA) oder einen Aktivlautsprecher mit integriertem Verstärker. Für den Audioausgang muss ein Stereostecker verwendet werden.

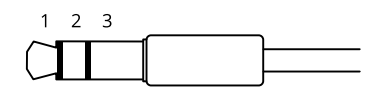

|              | 1 Spitze                                                                                 | 2 Ring                                                                       | 3 Schaft |
|--------------|------------------------------------------------------------------------------------------|------------------------------------------------------------------------------|----------|
| Audioeingang | Symmetrisch: "Hot"-Eingang<br>Mikrofon/Audio<br>Unsymmetrisch: Eingang<br>Mikrofon/Audio | Symmetrisch: "Cold"-Eingang<br>Mikrofon/Audio<br>Unsymmetrisch: Nicht belegt | Erdung   |
| Audioausgang | Leitungsausgang, Mono                                                                    | Leitungsausgang, Mono                                                        | Erdung   |

Als Standard wird das interne Mikrofon verwendet. Das externe Mikrofon wird verwendet, wenn es angeschlossen ist. Das interne Mikrofon kann durch das Einstecken eines Steckers in den Mikrofoneingang deaktiviert werden.

## E/A-Anschluss

Über den E/A-Anschluss werden externe Geräte in Verbindung mit Manipulationsalarmen, Bewegungserkennung, Ereignisauslösung, Alarmbenachrichtigungen und anderen Funktionen angeschlossen. Außer dem Bezugspunkt 0 V Gleichstrom und Strom (Gleichstromausgang) besitzt der E/A-Anschluss eine Schnittstelle zum:

**Digitaleingang –** Zum Anschluss von Geräten, die zwischen geöffnetem und geschlossenem Schaltkreis wechseln können wie etwa PIR-Sensoren, Tür- und Fensterkontakte sowie Glasbruchmelder.

**Digitalausgang –** Zum Anschluss externer Geräte wie Relais und LEDs. Die angeschlossenen Geräte können über das VAPIX<sup>®</sup> Application Programming Interface oder über die Produktwebsite aktiviert werden.

6-poliger Anschlussblock

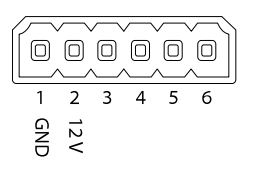

| Funktion                  | K–<br>on–<br>t–<br>akt | Hinweise                                                                                                    | Technische Angaben                                    | DE |
|---------------------------|------------------------|----------------------------------------------------------------------------------------------------|-------------------------------------------------------|----|
| Erdung<br>Gleichstrom     | 1                      |                                                                                                    | 0 V Gleichstrom                                       |    |
| Gleichstro-<br>mausgang   | 2                      | Darf für die Stromversorgung von Zusatzgeräten<br>verwendet werden.<br>Hinweis: Dieser Kontakt darf nur für den<br>Stromausgang verwendet werden.                                                                                                    | 12 V DC<br>Max. Stromstärke =<br>50 mA                |    |
| Konfigurier-<br>bar (Ein- | 3-<br>6                | Digitaleingang – Zum Aktivieren an Kontakt 1<br>anschließen, zum Deaktivieren nicht anschließen.                                                                                                    | 0 bis max.<br>30 V Gleichstrom                        |    |
| oder Aus-<br>gang)        |                        | Digitaler Ausgang – Interne Verbindung mit<br>Kontakt 1 (Gleichstrom Erdschluss), wenn aktiviert;<br>unverbunden, wenn deaktiviert. Bei Verwendung<br>mit einer induktiven Last, wie etwa einem Relais,<br>muss zum Schutz vor Spannungssprüngen eine<br>Diode parallel zur Last geschaltet werden. | 0 bis max.<br>30 V Gleichstrom,<br>Open-Drain, 100 mA |    |

Beispiel

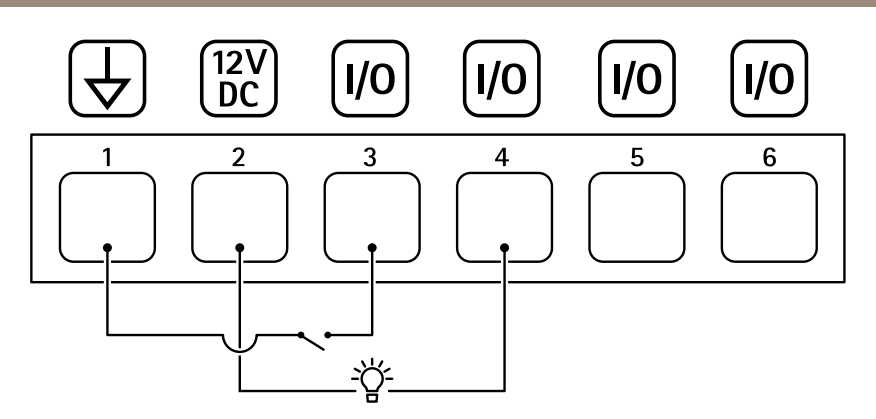

- 1 Erdung Gleichstrom
- 2 Gleichstromausgang 12 V, max. 50 mA
- 3 E/A als Eingang konfiguriert
- 4 E/A als Ausgang konfiguriert
- 5 Konfigurierbarer E/A
- 6 Konfigurierbarer E/A

#### RS485-/RS422-Anschluss

Zwei 2-polige Anschlussblöcke für serielle Schnittstellen vom Typ RS485/RS422 zur Steuerung von Zusatzgeräten, beispielsweise zum Schwenken und Neigen.

Der serielle Anschluss kann in den folgenden Anschlussmodi konfiguriert werden:

- zweiadriger RS485-Halbduplex-Anschluss
- vieradriger RS485-Vollduplex-Anschluss
- zweiadriger RS422-Simplex-Anschluss
- vieradriger RS422-Vollduplex-Anschluss (Punkt-zu-Punkt-Verbindung)

# RS485/422

DE

| Funktion                      | Kon-<br>takt | Hinweise                                                              |
|-------------------------------|--------------|-----------------------------------------------------------------------|
| RS485B alt<br>RS485/422 RX(B) | 1            | RX-Paar für alle Modi (kombinierter RX/TX für RS485 mit 2<br>Leitern) |
| RS485A alt<br>RS485/422 RX(A) | 2            |                                                                       |
| RS-485/RS-422 TX(B)           | 3            | TX-Paar für RS-422 und RS-485 mit vier Leitern                        |
| RS-485/RS-422<br>TX(A)        | 4            |                                                                       |

#### Wichtig

Die maximale Kabellänge beträgt 30 m.

## Sicherheitsinformationen

# Gefährdungsstufen

▲GEFAHR

Weist auf eine gefährliche Situation hin, welche, falls nicht verhindert, zu Tod oder schweren Verletzungen führen kann.

#### AWARNUNG

Weist auf eine gefährliche Situation hin, welche, falls nicht verhindert, zu Tod oder schweren Verletzungen führen kann.

#### **▲**VORSICHT

Weist auf eine gefährliche Situation hin, welche, falls nicht verhindert, zu geringfügiger oder mäßiger Verletzung führen kann.

#### HINWEIS

Weist auf eine gefährliche Situation hin, welche, falls nicht verhindert, zu Sachschäden führen kann.

### Andere Meldeebenen

Wichtig

Weist auf wichtige Informationen hin, die den richtigen Betrieb des Produkts gewährleisten.

Beachten

Weist auf nützliche Informationen hin, die die optimale Verwendung des Produkts unterstützen.

## Sicherheitsanweisungen

#### HINWEIS

- Das Axis-Produkt muss unter Beachtung der geltenden Gesetze und Bestimmungen betrieben werden.
- Axis empfiehlt, ein abgeschirmtes Netzwerkkabel (STP) zu verwenden.
- Axis empfiehlt, ein abgeschirmtes Netzwerkkabel der Kategorie CAT5e oder höher zu verwenden.
- Für den Einsatz von Axis-Produkten im Außenbereich oder ähnlichen Umgebungen müssen diese in für den Außenbereich zugelassenen Gehäusen installiert werden.
- Lagern Sie das Axis Produkt in einer trockenen und belüfteten Umgebung.
- Das Axis-Produkt weder Stößen noch starkem Druck aussetzen.
- Das Produkt nicht an instabilen Masten, Halterungen, Oberflächen oder Wänden anbringen.
- Verwenden Sie bei der Installation des Axis Produkts ausschließlich passende Werkzeuge. Ein zu großer Kraftaufwand mit elektrischen Werkzeugen kann das Produkt beschädigen.
- Verwenden Sie keine chemischen, ätzenden oder aerosolhaltigen Reinigungsmittel.
- Verwenden Sie zum Reinigen ein sauberes, mit destilliertem Wasser angefeuchtetes Tuch.
- Verwenden Sie nur Zubehör, das den technischen Vorgaben Ihres Produkts entspricht. Dieses ist von Axis oder Drittanbietern erhältlich. Axis empfiehlt die mit Ihrem Produkt kompatible Stromversorgung von Axis.
- Verwenden Sie ausschließlich Ersatzteile die von Axis angeboten oder empfohlen werden.
- Versuchen Sie nicht, dieses Produkt selbsttätig zu reparieren. Wenden Sie sich bezüglich Reparatur und Wartung an den Axis Support oder Ihren Axis Händler.
- Das Netzteil sollte an eine Steckdose in der Nähe des Produkts angeschlossen werden und leicht zugänglich sein.
- Verwenden Sie eine Stromquelle mit begrenzter Leistung (LPS) mit einer Nennausgangsleistung von ≤100 W und einem begrenzten Nennausgangsstrom von ≤5 A.

## Transport

#### HINWEIS

• Bei Bedarf transportieren Sie das Axis Produkt in der Originalverpackung oder einer entsprechenden Verpackung, so dass Schäden vermieden werden.

## Batterie

Das Axis-Produkt ist mit einer 3,0 V-CR2032-Lithium-Batterie ausgestattet, mit der die interne Echtzeituhr (RTC) versorgt wird. Unter normalen Bedingungen hat die Batterie eine Lebensdauer von mindestens fünf Jahren.

Lithium-Knopfzellen (3,0 V) enthalten 1,2-Dimethoxyethan; Ethylenglycoldimethylether (EGDME), CAS-Nr. 110-71-4.

## Contenuto della confezione

- Telecamera di rete AXIS Q1645-LE/Q1647-LE
- Montaggio a parete
- Cacciavite Torx T20
- Punta da cacciavite Torx T30
- Documentazione
  - Guida all'installazione (il presente documento)
  - Etichetta aggiuntiva con numero di serie (2)
  - Chiave di autenticazione AVHS

IT

## Panoramica del dispositivo

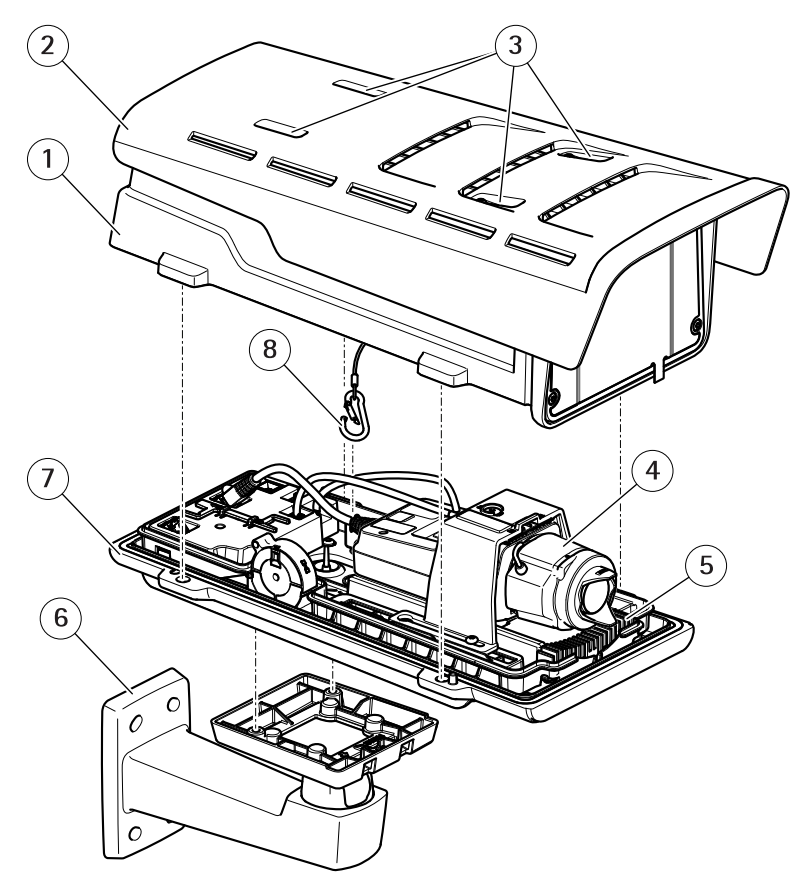

- 1 Protezione superiore
- 2 Parasole
- 3 Viti di regolazione parasole
- 4 Telecamera di rete
- 5 Riscaldatore
- 6 Montaggio a parete
- 7 Protezione inferiore
- 8 Gancio di sicurezza

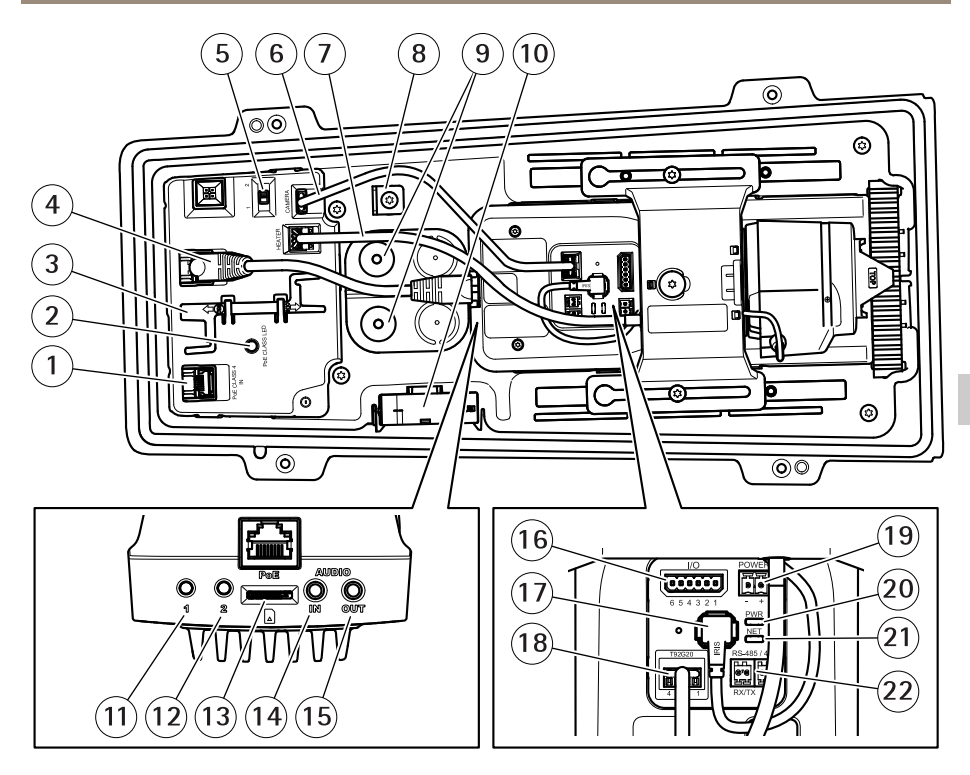

- 1 Connettore di rete (PoE in)
- 2 LED classe PoE
- 3 Strumento IK10
- 4 Connettore di rete (PoE out)
- 5 Interruttore di ritardo per l'avvio a freddo (Pos 1: Avvio -20°, Pos 2: Avvio: 0°)
- 6 Cavo di comunicazione alloggiamento della telecamera
- 7 Riscaldatore della telecamera
- 8 Ancoraggio gancio di sicurezza
- 9 Guarnizione per cavi (x2)
- 10 Ventola
- 11 Pulsante di comando (1)
- 12 Tasto Funzione (2)
- 13 Slot per scheda microSD
- 14 Ingresso audio
- 15 Uscita audio
- 16 Connettore I/O
- 17 Connettore del diaframma
- 18 Connettore di comunicazione alloggiamento della telecamera

IT

- 19 Connettore di alimentazione (solo per uso in interni)
- 20 Indicatore LED di alimentazione
- 21 Indicatore LED di rete
- 22 Connettore RS485/RS422

## Come installare il dispositivo

## Installazione dell'hardware

**AVVISO** 

 A causa delle normative locali o delle condizioni ambientali ed elettriche in cui il dispositivo deve essere utilizzato, potrebbe essere opportuno o necessario l'utilizzo di un cavo di rete schermato (STP). Tutti i cavi di rete del dispositivo posizionati all'aperto o in ambienti elettrici in condizioni difficili sono destinati al loro uso specifico. Accertarsi che i dispositivi di rete siano installati secondo le istruzioni del produttore.

Per maggiori informazioni sui requisiti normativi, consultare Regulatory information on page 4

• Non graffiare, danneggiare o lasciare impronte digitali sulla finestra per preservare la qualità dell'immagine.

È possibile installare il dispositivo Axis instradando i cavi attraverso o lungo la parete.

Leggere attentamente tutte le istruzioni prima di installare il dispositivo.

## Installazione del supporto per il montaggio a parete

#### ▲ ATTENZIONE

Verificare che le viti e i tasselli siano adatti al materiale della parete (es. legno, metallo, cartongesso, pietra) e che il materiale sia in grado di sostenere telecamera, alloggiamento e supporto per il montaggio a parete.

- 1. Preparare la parete per l'installazione del supporto. Utilizzare il supporto per il montaggio a parete come profilo e contrassegnare i punti da trapanare.
- 2. Far passare il cavo di rete attraverso la staffa a parete. Lasciare circa 30 cm (11,8 pollici) di cavo per il collegamento alla telecamera.
- 3. In caso di connessione di un dispositivo (es. di I/O, audio o alimentazione esterna) alla telecamera, ripetere il passaggio precedente (se consentito per il dispositivo in questione).
- 4. Fissare la staffa alla parete serrando le viti.

Nota

 Per istruzioni dettagliate, consultare la guida all'installazione del supporto di montaggio a parete presente nella confezione e disponibile all'indirizzo www.axis.com

#### Modalità di posizionamento dell'obiettivo per IK10

#### Nota

Il posizionamento dell'obiettivo IK10 ha un valore predefinito di fabbrica. Attenersi alla sequente procedura per riposizionarlo se necessario.

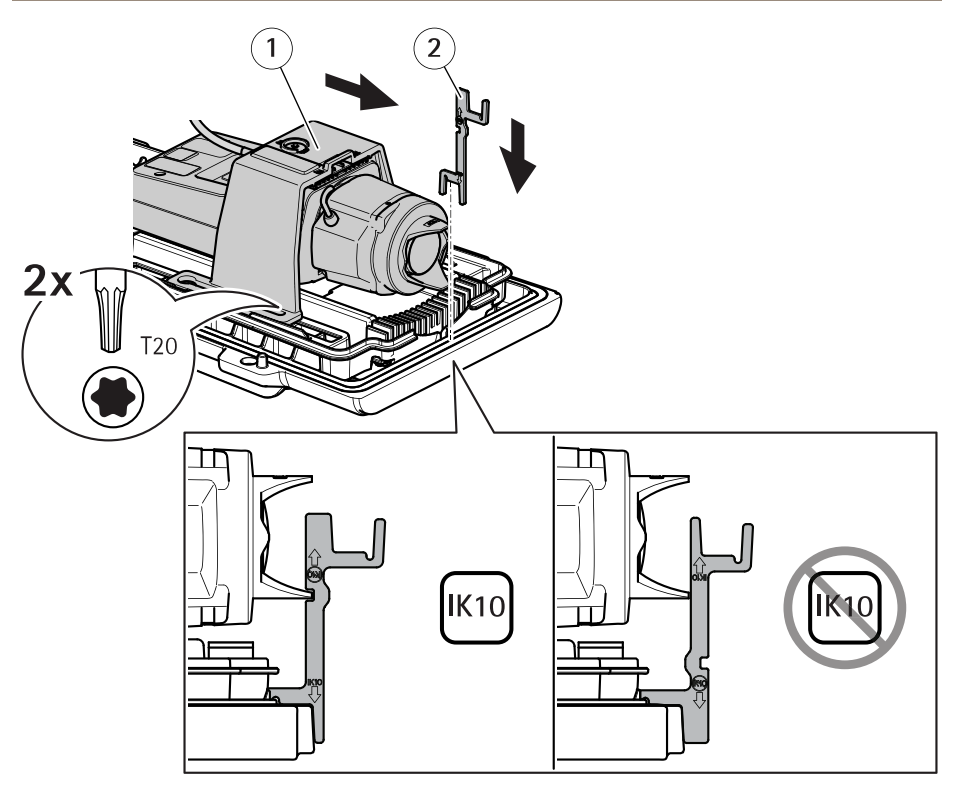

- 1 Unità telecamera
- 2 Strumento IK10
- 1. Regolare lo zoom dell'obiettivo nella posizione più ampia.
- 2. Fissare lo strumento IK10 al coperchio inferiore.
- 3. Allentare le viti che sostengono l'unità della telecamera.
- 4. Spostare l'unità telecamera in modo che l'obiettivo tocchi lo strumento.
- 5. Stringere le due viti con una coppia di serraggio di 2 Nm.

#### Installazione della telecamera

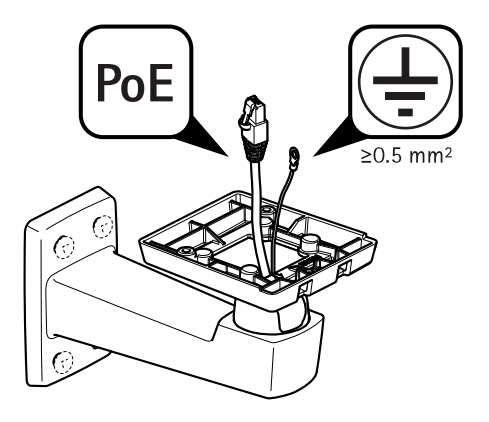

1. Instradare i cavi attraverso il montaggio a parete.

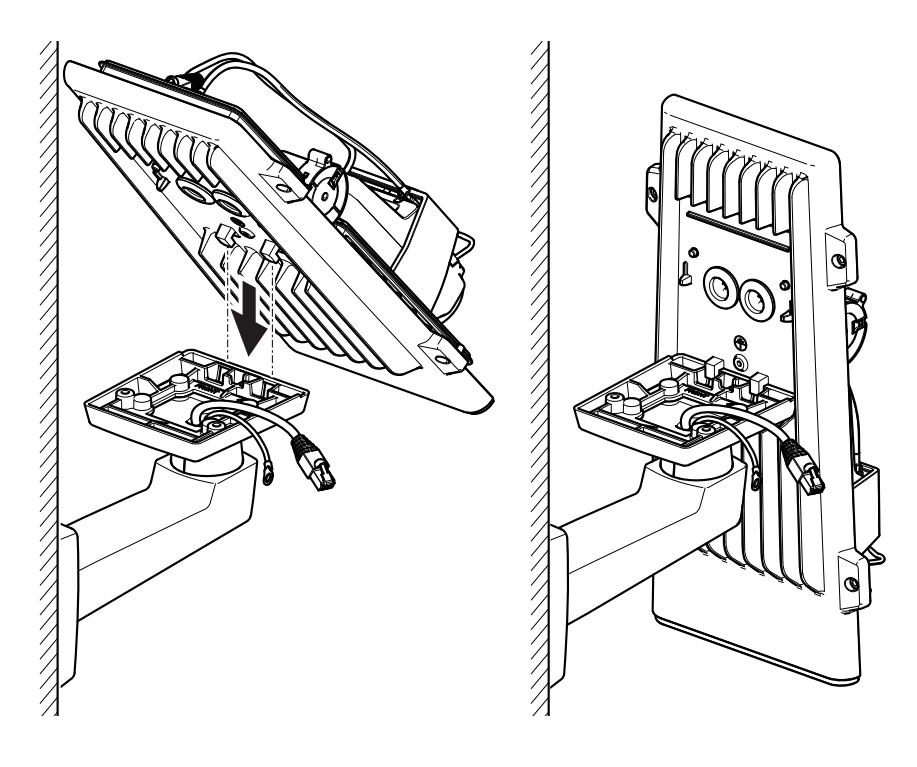

2. Posizionare i ganci del coperchio inferiore sull'adattatore per il montaggio a parete e fissarli in posizione verticale.

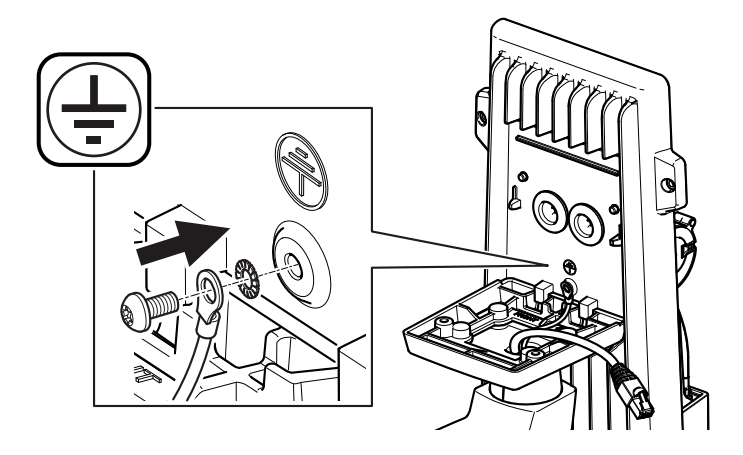

#### AVVERTENZA

Rischio di scosse elettriche. Il dispositivo deve essere collegato a terra utilizzando un cavo di messa a terra. Assicurarsi che entrambe le estremità del cavo di messa a terra siano in contatto con le rispettive superfici di messa a terra.

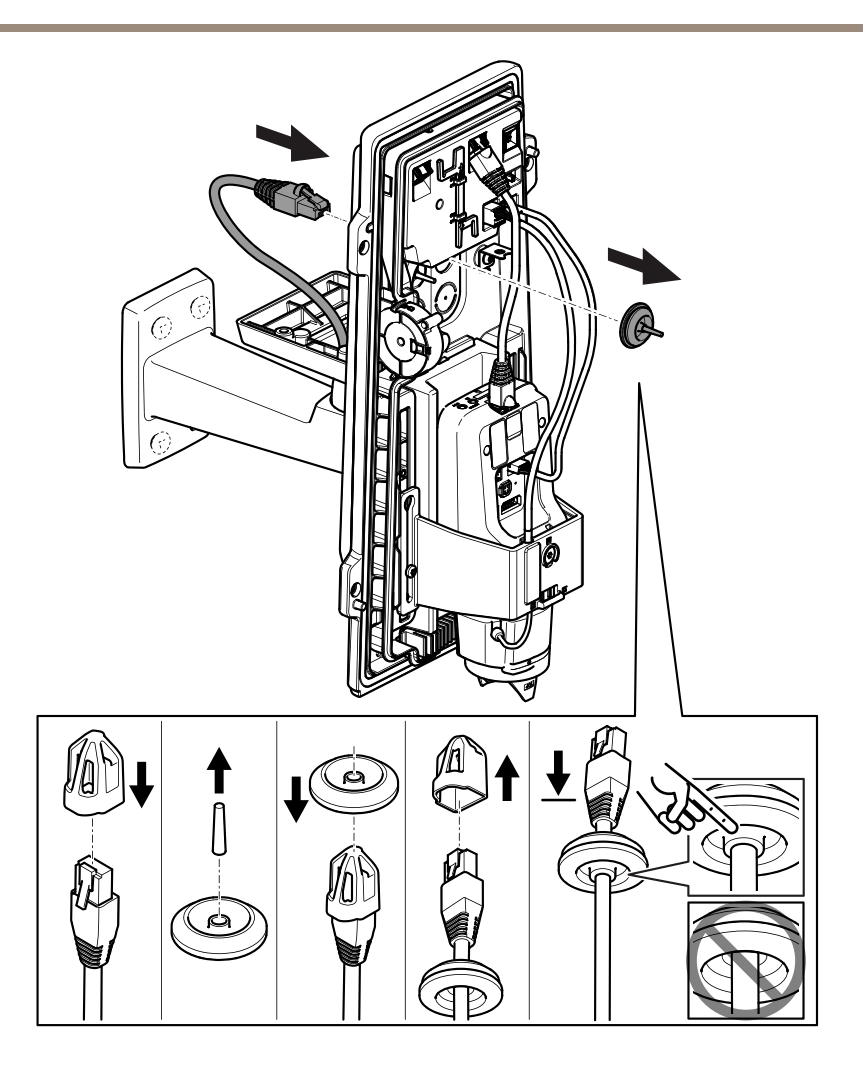

3. Inserire il cavo di rete attraverso la guarnizione per cavi.

#### **AWISO**

Se il cavo della telecamera di rete dispone di un connettore preinstallato, rimuovere la guarnizione per cavi e usare la protezione del connettore per evitare danni alla guarnizione. Non usare cavi di rete dotati di connettori di rete con tappi, poiché potrebbero danneggiare la guarnizione del cavo nonostante la protezione del connettore.

4. Tirare delicatamente il cavo di rete in modo da adattare la guarnizione al cavo.

#### AWIS0

Se il cavo non viene tirato potrebbero verificarsi infiltrazioni d'acqua e danni al prodotto.

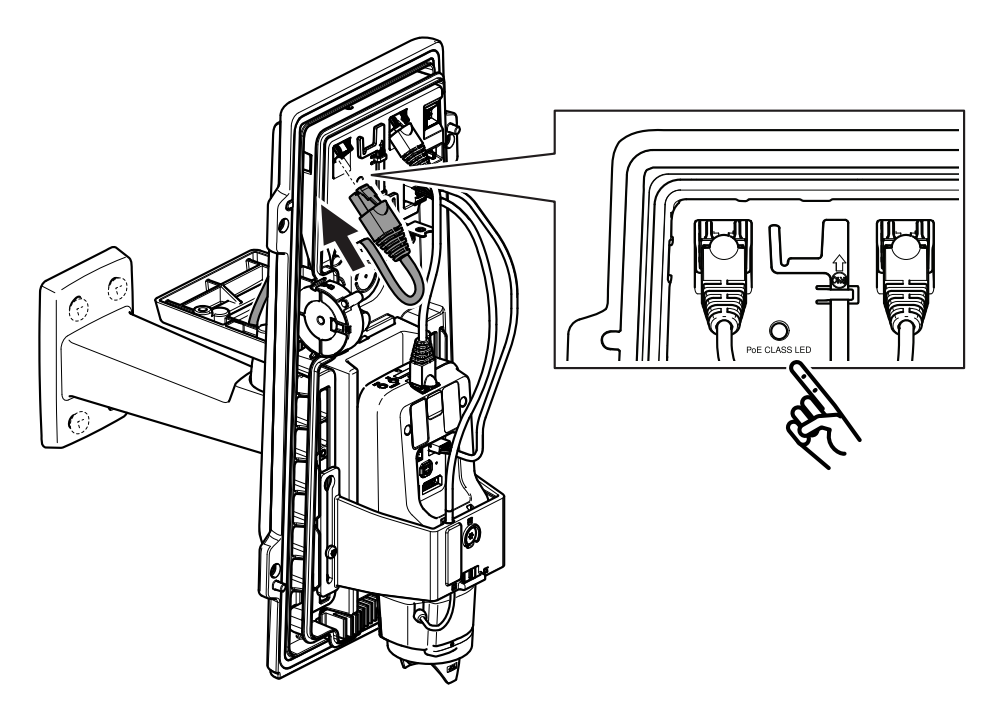

5. Collegare il cavo di rete al connettore PoE.

#### Importante

Il LED di classe PoE sarà verde se la connessione soddisfa i requisiti consigliati di classe 4 PoE. La classe 3 PoE influirà sulla funzionalità dell'alloggiamento.

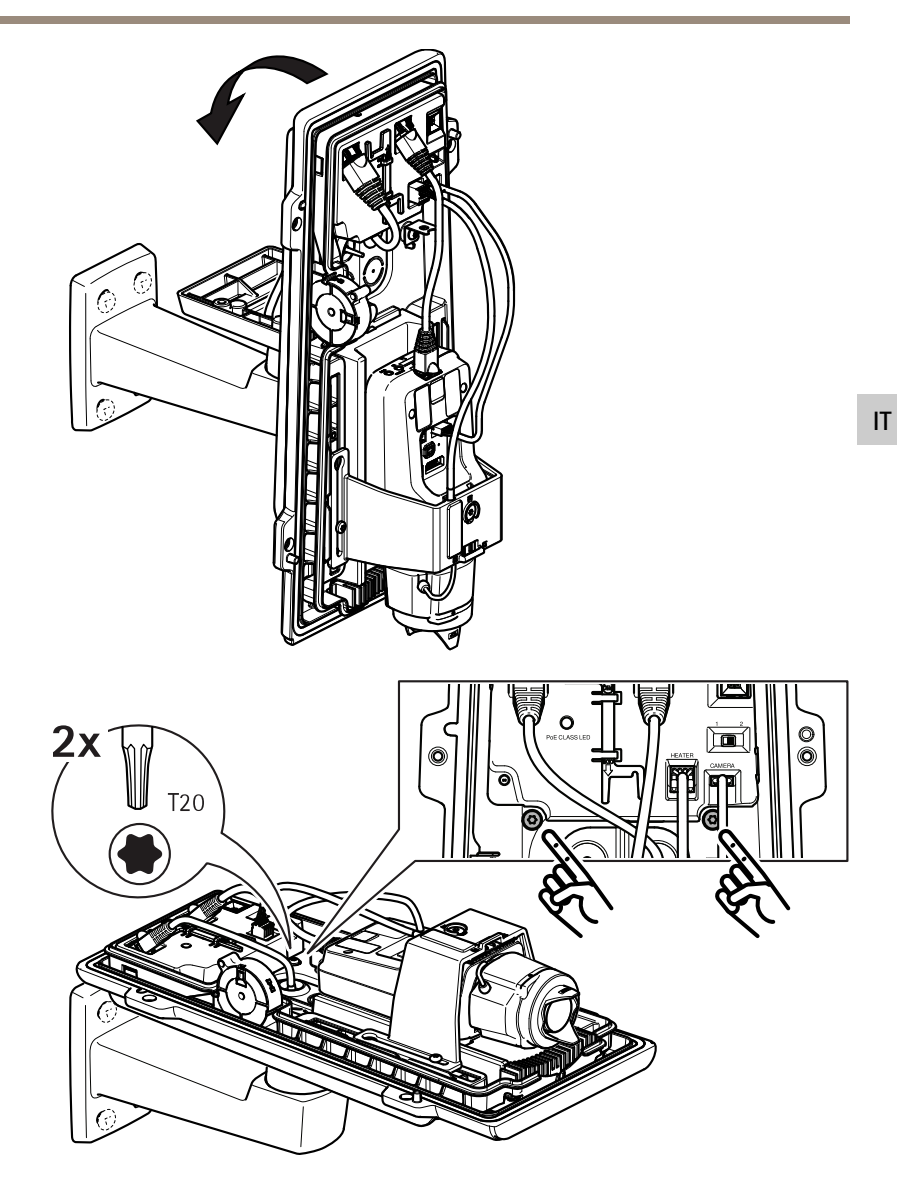

- 6. Inclinare il coperchio inferiore nella posizione orizzontale.
- 7. Fissare il coperchio inferiore all'adattatore per il montaggio a parete stringendo le due viti con una coppia di serraggio di 2 Nm.

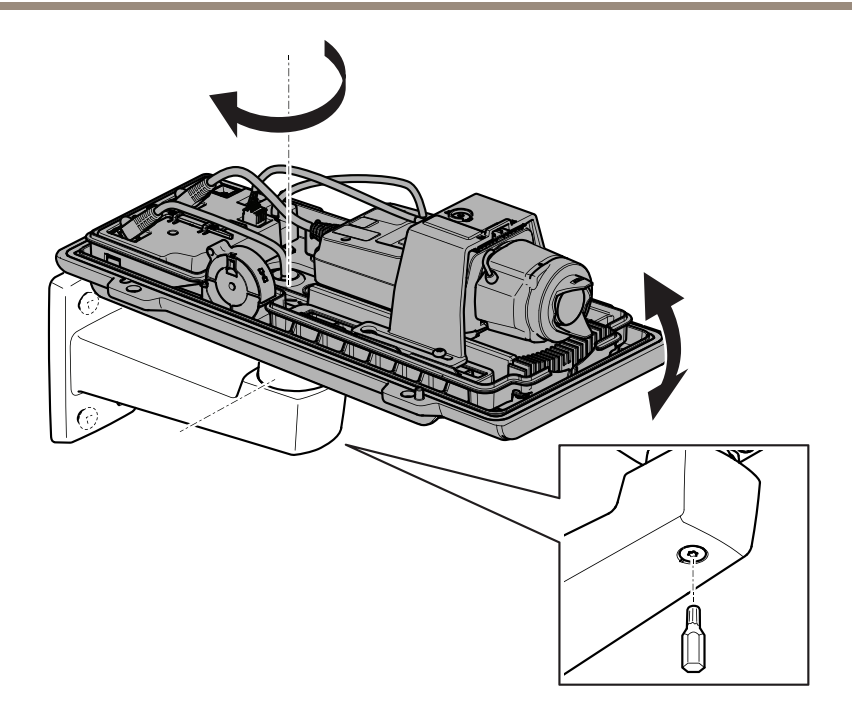

8. Regolare la posizione verticale e orizzontale della telecamera e bloccarla stringendo la vite con una coppia di serraggio di 10 Nm.

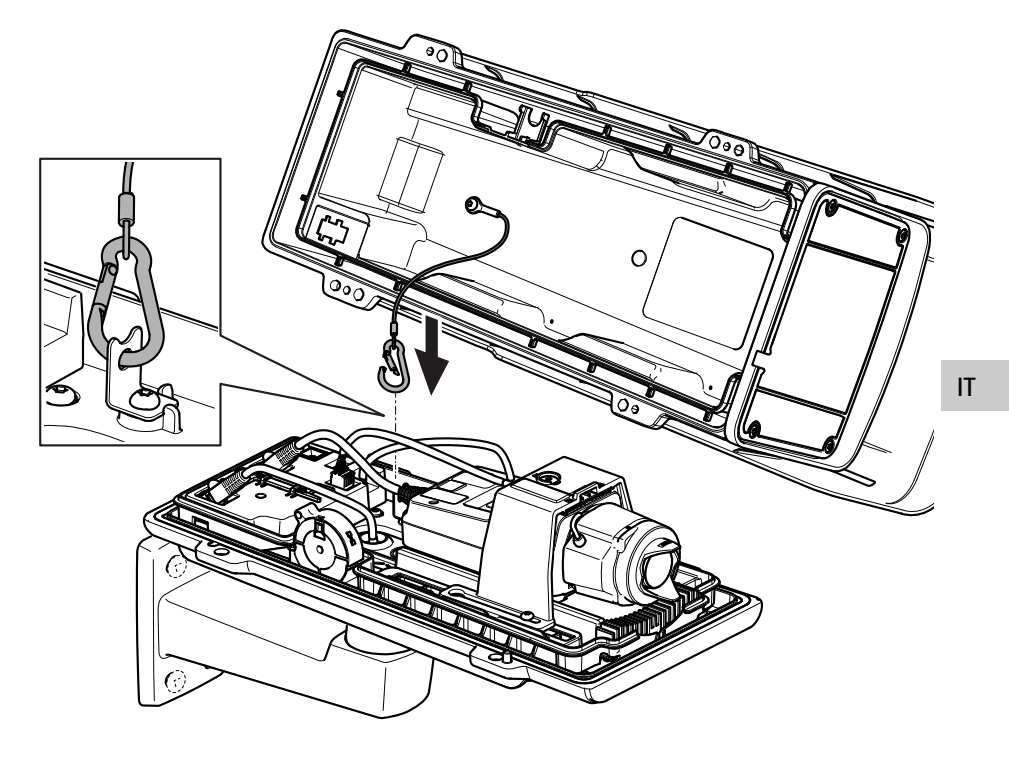

9. Collegare il gancio di sicurezza alla fascetta del gancio di sicurezza.

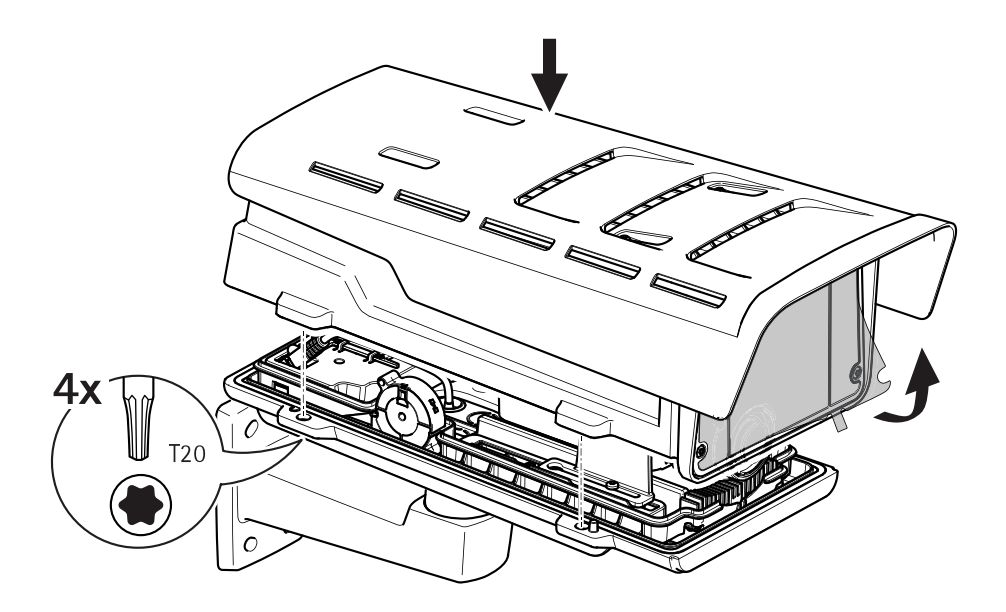

- 10. Posizionare il coperchio superiore su quello inferiore e stringere le quattro viti con una coppia di serraggio di 2 Nm.
- 11. Rimuovere la protezione di plastica dalla finestra.

## Individuazione del dispositivo sulla rete

Per trovare i dispositivi Axis sulla rete e assegnare loro un indirizzo IP in Windows<sup>®</sup>, utilizzare AXIS IP Utility o AXIS Device Manager. Queste applicazioni sono entrambe gratuite e possono essere scaricate dal sito Web *axis.com/support*.

Per maggiori informazioni su come trovare e assegnare indirizzi IP, vedere il documento che illustra come assegnare un indirizzo IP e accedere al dispositivo dalla pagina del dispositivo all'indirizzo axis.com.

## Modalità di regolazione della messa a fuoco e dello zoom

Se la telecamera è montata in una posizione che non consente di controllare l'immagine e accedere all'obiettivo contemporaneamente, utilizzare l'Assistente di messa a fuoco; consultare *Modalità di regolazione della messa a fuoco con l'Assistente di messa a fuoco alla pagina 107.* 

- 1. Andare alla scheda Image (Immagine) sulla pagina Web del dispositivo.
- 2. Regolare la funzione Zoom.

3. Fare clic su Autofocus (Messa a fuoco automatica).

## Sostituzione dell'obiettivo

- 1. Interrompere tutte le registrazioni e scollegare l'alimentazione dal dispositivo.
- 2. Scollegare il cavo dell'obiettivo e rimuovere l'obiettivo standard.
- 3. Montare il nuovo obiettivo e collegare il relativo cavo.
- 4. Ricollegare l'alimentazione.
- 5. Accedere alla pagina Web del dispositivo, andare alla scheda Immagine, quindi selezionare Obiettivo P-Iris che è stato appena installato.

#### Nota

Se si utilizza un obiettivo con diaframma DC, selezionare Diaframma DC generico.

- 6. Per rendere valide le modifiche, è necessario riavviare il dispositivo. Andare a Sistema > Manutenzione e fare clic su Riavvia.
- 7. Regolare lo zoom e la messa a fuoco.

# Modalità di regolazione della messa a fuoco e dello zoom per gli obiettivi opzionali

Se la telecamera è montata in una posizione che non consente di controllare l'immagine e accedere all'obiettivo contemporaneamente, utilizzare l'Assistente di messa a fuoco; consultare *Modalità di regolazione della messa a fuoco con l'Assistente di messa a fuoco alla pagina 107.* 

- 1. Andare alla scheda Image (Immagine) sulla pagina Web del dispositivo.
- 2. Fare clic su Autofocus (Messa a fuoco automatica)
- 3. Allentare le levette dello zoom e della messa a fuoco sull'obiettivo ruotandole in senso antiorario. Consultare *Panoramica del dispositivo alla pagina 94.*
- 4. Spostare le levette per impostare lo zoom e la messa a fuoco, quindi controllare la qualità dell'immagine nella relativa finestra.
- 5. Riavvitare le levette di zoom e di messa a fuoco.
- 6. Fare clic su Autofocus (Messa a fuoco automatica).

# Modalità di regolazione della messa a fuoco con l'Assistente di messa a fuoco

Nota

Valido solo per obiettivi con P-Iris, diaframma DC o manuale.

- Verificare che la scena davanti alla telecamera non cambi durante la regolazione della messa a fuoco. Se si sposta la telecamera o si colloca un dito o un altro oggetto davanti all'obiettivo, sarà necessario ripetere la procedura.
- Se non è possibile evitare movimenti davanti alla telecamera, non utilizzare l'Assistente di messa a fuoco.
- 1. Installare o collocare la telecamera in un luogo da cui non possa essere spostata.
- 2. Allentare la levetta dello zoom ruotandolo in senso antiorario. Spostare la levetta per impostare il livello di zoom. Riposizionare la levetta dello zoom.
- 3. Impostare la telecamera nella posizione corrispondente alla massima distanza di messa a fuoco allentando la levetta di regolazione della messa a fuoco e ruotando la ghiera di messa fuoco in senso orario fino in fondo.
- 4. Premere e rilasciare velocemente il tasto Funzione. Se l'indicatore di stato inizia a lampeggiare, significa che Focus Assistant è abilitato.
- 5. Ruotare delicatamente la ghiera di messa fuoco in senso antiorario fino all'arresto.
- 6. Ruotare la ghiera di messa a fuoco lentamente in senso orario fino a quando l'indicatore di stato lampeggia in verde.
- 7. Per uscire dall'Assistente di messa a fuoco, premere il tasto Funzione. Se non è possibile accedere al tasto Funzione, l'Assistente di messa a fuoco si disattiva automaticamente dopo 15 minuti.
- 8. Riavvitare l'estrattore di messa a fuoco.
- 9. Andare alla scheda Image (Immagine) sulla pagina Web del dispositivo.
- 10. Fare clic su Autofocus (Messa a fuoco automatica) e seguire le istruzioni della procedura guidata.
# Ripristino delle impostazioni predefinite di fabbrica

#### Importante

Il ripristino dei valori predefiniti di fabbrica deve essere utilizzato con cautela. Tale operazione consentirà di ripristinare i valori predefiniti di fabbrica per tutte le impostazioni, incluso l'indirizzo IP.

Per ripristinare il dispositivo ai valori predefiniti di fabbrica:

- 1. Scollegare l'alimentazione dal dispositivo.
- 2. Tenere premuto il pulsante di comando quando si ricollega l'alimentazione. Vedere *Panoramica del dispositivo alla pagina 94.*
- 3. Tenere premuto il pulsante di comando per 15-30 secondi finché l'indicatore LED di stato IT non lampeggia in giallo.
- 4. Rilasciare il pulsante di comando. Il processo è completo quando l'indicatore del LED di stato diventerà verde. Il dispositivo è stato reimpostato alle impostazioni di fabbrica predefinite. Se nessun server DHCP è disponibile sulla rete, l'indirizzo IP predefinito è 192.168.0.90.
- 5. Utilizzare gli strumenti per l'installazione e la gestione del software per assegnare un indirizzo IP, impostare la password e accedere al flusso video.

Gli strumenti per l'installazione e la gestione del software sono disponibili nelle pagine dedicate all'assistenza sul sito Web *axis.com/support*.

È anche possibile reimpostare i valori predefiniti di fabbrica dei parametri mediante l'interfaccia Web. Andare a Settings > System > Maintenance (Impostazioni > Sistema > Manutenzione) e fare clic su Default (Predefinito).

## Ulteriori Informazioni

- Per la versione più recente di questo documento, visitare il sito all'indirizzo axis.com
- Il manuale per l'utente è disponibile all'indirizzo axis.com
- Per verificare se sono stati pubblicati aggiornamenti del firmware per il proprio dispositivo, vedere axis.com/support
- Per servizi di formazione utili e webinar, visita il sito axis.com/academy

# Accessori opzionali

Per un elenco completo degli accessori disponibili per questo dispositivo, andare alla pagina del dispositivo al sito axis.com e selezionare Software e accessori.

IT

# Specifiche

Per la versione più aggiornata della scheda tecnica del dispositivo, visitare il sito Web *axis.com* e trovare la sezione **Support & Documentation (Supporto e documentazione)**.

### Indicatori LED

Nota

Il LED di stato può essere configurato per lampeggiare quando un evento è attivo.

| LED di stato | Indicazione                                                                     |
|--------------|---------------------------------------------------------------------------------|
| Verde        | Luce verde fissa: condizioni di normale utilizzo.                               |
| Giallo       | Luce fissa durante l'avvio. Lampeggia durante il ripristino delle impostazioni. |

| LED di rete | Indicazione                                                                              |
|-------------|------------------------------------------------------------------------------------------|
| Verde       | Luce fissa per connessione di rete a 100 Mbit/s. Luce<br>lampeggiante: attività di rete. |
| Giallo      | Luce fissa per connessione di rete a 10 Mbit/s. Luce lampeggiante: attività di rete.     |
| Spento      | Assenza di connessione.                                                                  |

| LED di alimentazione | Indicazione                                             |
|----------------------|---------------------------------------------------------|
| Verde                | Funzionamento normale.                                  |
| Giallo               | Luce lampeggiante verde/gialla: aggiornamento firmware. |

### Indicatori LED dell'alloggiamento

| LED classe PoE | Indicazione                                                                 |
|----------------|-----------------------------------------------------------------------------|
| Verde          | Verde fisso per la classe 4 PoE e funzionalità completa dell'alloggiamento. |
| Spento         | La classe 3 PoE e funzionalità dell'alloggiamento limitata.                 |

### Comportamento del LED di stato per l'Assistente di messa a fuoco Nota

Valido solo per obiettivi con P-Iris, diaframma DC o manuale.

Il LED di stato lampeggia quando l'Assistente di messa a fuoco è attivo.

| Colore | Indicazione                                                        |
|--------|--------------------------------------------------------------------|
| Rosso  | L'immagine è sfocata.<br>Regolare l'obiettivo.                     |
| Giallo | L'immagine è vicino al fuoco.<br>L'obiettivo deve essere regolato. |
| Verde  | L'immagine è a fuoco.                                              |

#### Segnale acustico per l'Assistente di messa a fuoco

#### Nota

Valido solo per obiettivi con P-Iris, diaframma DC o manuale.

| Segnale acustico  | Obiettivo                      |
|-------------------|--------------------------------|
| Intervallo rapido | Regolato in modo ottimale      |
| Intervallo medio  | Regolato in modo meno ottimale |
| Intervallo lento  | Regolato in modo improprio     |

#### Comportamento del LED di stato e del segnale acustico per l'Assistente di livellamento

Per informazioni sul tasto Funzione utilizzato per il livellamento della telecamera, vedere pagina 113.

Per posizionare orizzontalmente la telecamera, tenere premuto il tasto Funzione (2) per più di due secondi.

- Quando la telecamera è in posizione orizzontale, entrambi gli indicatori LED emettono una luce verde fissa e il segnale acustico è continuo.
- Quando la telecamera non è in posizione orizzontale, i LED lampeggiano ed emettono una luce rossa, verde e arancione e il segnale acustico viene emesso a intervalli brevi.

Entrambi i LED emettono brevemente una luce verde lampeggiante a indicare che il livellamento sta migliorando.

# Slot per schede di memoria

- Rischio di danneggiamento della scheda di memoria SD. Non utilizzare strumenti appuntiti oppure oggetti metallici e non esercitare eccessiva forza durante l'inserimento o la rimozione della scheda di memoria. Utilizzare le dita per inserire e rimuovere la scheda.
- Rischio di perdita di dati e danneggiamento delle registrazioni. Non rimuovere la scheda di memoria mentre il dispositivo è in funzione. Smontare la scheda di memoria dalle pagine Web del dispositivo prima di rimuoverla.

Questo dispositivo supporta schede microSD/microSDHC/microSDXC.

Visitare axis.com per i consigli sulla scheda di memoria.

## Pulsanti

### Pulsante di comando

Per l'ubicazione del pulsante di comando, vedere Panoramica del dispositivo alla pagina 94.

Il pulsante di comando viene utilizzato per:

- Abilitare l'Assistente di messa a fuoco. Premere e rilasciare molto rapidamente il pulsante di comando.
- Ripristinare le impostazioni predefinite di fabbrica del dispositivo. Vederepagina 109.
- Collegarsi a un servizio AXIS Video Hosting System. Per ulteriori informazioni su questo servizio, vedere il sito *axis.com*

#### **Tasto Funzione**

Nota

L'Assistente di messa a fuoco è valido solo per obiettivi opzionali con P-Iris, DC-iris o diaframma manuale.

Utilizzare il pulsante Funzione per attivare le seguenti funzioni:

Assistente di livellamento – Questa funzione consente di garantire che la telecamera sia in posizione orizzontale. Per avviare Assistente di livellamento, premere il pulsante per circa 3 secondi. Per uscire da Assistente di livellamento, premere nuovamente il tasto. Il LED di stato e il segnale acustico sono di ausilio nel livellamento della telecamera, vedere *Comportamento del LED di stato e del segnale acustico per l'Assistente di livellamento alla pagina 112*. La telecamera è in posizione orizzontale quando il segnale acustico è continuo.

Assistente di messa a fuoco – Questa funzione viene utilizzata per abilitare Assistente di messa a fuoco. Per abilitare Assistente di messa a fuoco, premere e rilasciare molto rapidamente il tasto. Per uscire da Assistente di messa a fuoco, premere nuovamente il tasto.

### Connettori

### Connettore di rete

Connettore Ethernet RJ45 con Power over Ethernet (PoE+).

### AWIS0

A causa di normative locali o condizioni ambientali ed elettriche in cui il prodotto deve essere utilizzato, può essere opportuno o necessario l'utilizzo di un cavo di rete schermato (STP). Tutti i cavi di rete del dispositivo posizionati all'aperto o in ambienti elettrici in condizioni difficili sono destinati al loro uso specifico. Accertarsi che i dispositivi di rete siano installati secondo le istruzioni del produttore. Per maggiori informazioni sui requisiti normativi, consultare *Electromagnetic compatibility (EMC) on page 4.* 

### **Connettore audio**

- Ingresso audio: ingresso da 3,5 mm per un microfono mono o un segnale mono line-in (il canale sinistro viene utilizzato da un segnale stereo).
- Uscita audio: 3,5 mm (di linea) che è possibile collegare a un sistema di indirizzo pubblico (PA) o a un altoparlante con amplificatore integrato. Per l'uscita audio è necessario utilizzare un connettore stereo.

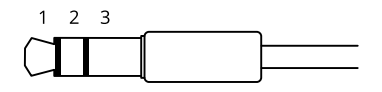

|                | 1 Punta                                                                                              | 2 Anello                                                                               | 3 Guaina |
|----------------|----------------------------------------------------------------------------------------------------|----------------------------------------------------------------------------------------|----------|
| Ingresso audio | Bilanciato: Ingresso microfono<br>segnale "Hot"/linea<br>Non bilanciato: Ingresso<br>microfono/linea | Bilanciato: Ingresso microfono<br>segnale "Cold"/linea<br>Non bilanciato: Inutilizzato | Terra    |
| Uscita audio   | Uscita linea, mono                                                                                   | Uscita linea, mono                                                                     | Terra    |

Il microfono interno viene utilizzato per impostazione predefinita; il microfono esterno viene utilizzato quando è connesso. È possibile disabilitare il microfono interno collegando una spina all'ingresso del microfono.

### Connettore I/O

Utilizzare il connettore I/O con dispositivi esterni in combinazione con, ad esempio, rilevamento movimento, attivazione di eventi e notifiche di allarme. Oltre al punto di riferimento 0 V CC e all'alimentazione (uscita CC), il connettore I/O fornisce l'interfaccia per:

**Ingresso digitale –** Per il collegamento di dispositivi che possono passare dal circuito chiuso al circuito aperto, ad esempio i sensori PIR, i contatti porta/finestra e i rilevatori di rottura.

Uscita digitale – Per il collegamento di dispositivi esterni come relè e LED. I dispositivi collegati possono essere attivati tramite l'API (interfaccia per la programmazione di applicazioni) VAPIX<sup>®</sup> oppure dalla pagina Web del dispositivo.

Morsettiera a 6 pin

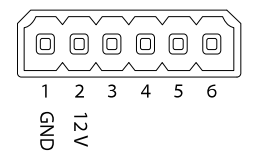

| Funzione                                 | Pin     | Note                                                                                                    | Specifiche                                | IT |
|------------------------------------------|---------|----------------------------------------------------------------------------------------------------|-------------------------------------------|----|
| Terra CC                                 | 1       |                                                                                                    | 0 V CC                                    |    |
| Uscita CC                                | 2       | Può essere utilizzato per alimentare una periferica<br>ausiliaria.<br>Nota: questo pin può essere usato solo come<br>uscita alimentazione.                                                                                                    | 12 V CC<br>Carico massimo =<br>50 mA      |    |
| Configura-<br>bile (input<br>oppure out- | 3-<br>6 | Ingresso digitale: collegare al pin 1 per<br>attivarlo oppure lasciarlo isolato (scollegato) per<br>disattivarlo.                                                                                                    | Da 0 a max 30 V CC                        |    |
| put)                                     |         | Uscita digitale: collegato internamente al pin 1<br>(terra CC) quando attivo e isolato (scollegato)<br>quando inattivo. Se utilizzata con un carico<br>induttivo, ad esempio un relè, collegare un diodo<br>in parallelo al carico per proteggere il dispositivo<br>da sovratensioni. | Da 0 a max 30 V CC,<br>open drain, 100 mA |    |

Esempio

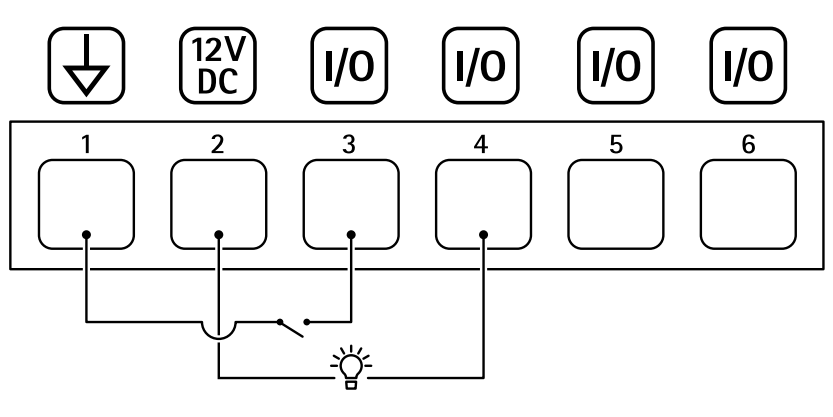

- 1 Terra CC
- 2 Output CC 12 V, max 50 mA
- *3 I/O* configurato come input
- 4 *I/O configurato come output*
- 5 I/O configurabile
- 6 I/O configurabile

### Connettore RS485/RS422

Due morsettiere a 2 pin per l'interfaccia seriale RS485/RS422 utilizzate per il controllo di periferiche ausiliarie come i dispositivi di rotazione/inclinazione.

La porta seriale può essere configurata per supportare:

- RS485 a due fili, half-duplex
- RS485 a quattro fili, full-duplex
- RS422 a due fili, simplex
- Comunicazione full-duplex punto a punto con RS422 a quattro fili

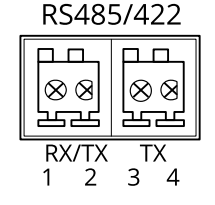

| Funzione                      | Pin | Note                                                                     |
|-------------------------------|-----|--------------------------------------------------------------------------|
| RS485B alt<br>RS485/422 RX(B) | 1   | Coppia RX per tutte le modalità (RX/TX combinata per RS485 con due cavi) |
| RS485A alt<br>RS485/422 RX(A) | 2   |                                                                          |
| RS485/RS422 TX(B)             | 3   | Coppia TX per RS422 e RS485 con quattro cavi                             |
| RS485/RS422 TX(A)             | 4   |                                                                          |

### Importante

La lunghezza del cavo massima è di 30 m.

IT

### Informazioni di sicurezza

# Livelli di pericolo

Indica una situazione pericolosa che, se non evitata, provoca morte o lesioni gravi.

#### AVVERTENZA

Indica una situazione pericolosa che, se non evitata, potrebbe provocare la morte o lesioni gravi.

#### ▲ ATTENZIONE

Indica una situazione pericolosa che, se non evitata, potrebbe provocare lesioni medie o minori.

#### **AWISO**

Indica una situazione che, se non evitata, potrebbe danneggiare la proprietà.

## Altri livelli di messaggio

#### Importante

Indica informazioni importanti, essenziali per il corretto funzionamento del dispositivo.

Nota

Indica informazioni utili che aiutano a ottenere il massimo dal dispositivo.

### Informazioni di sicurezza

### AWIS0

- Il dispositivo Axis deve essere utilizzato in conformità alle leggi e alle normative locali.
- Axis consiglia l'uso di un cavo di rete schermato (STP).
- Axis consiglia di utilizzare un cavo di rete di categoria CAT5e o versione successiva.
- Per utilizzare il dispositivo Axis in ambienti esterni o in ambienti simili, deve essere installato in una custodia per esterni approvata.
- Conservare il dispositivo Axis in un ambiente asciutto e ventilato.
- Evitare di esporre il dispositivo Axis a urti o pressioni eccessive.
- Non installare il dispositivo su supporti, superfici, pareti o pali instabili.
- Utilizzare solo strumenti applicabili quando si installa il dispositivo Axis. Se si utilizza una forza eccessiva con strumenti non adatti è possibile causare danni al dispositivo.
- Non utilizzare sostanze chimiche, agenti caustici o detergenti aerosol.
- Utilizzare un panno pulito inumidito in acqua pura per la pulizia.
- Utilizzare solo accessori compatibili con le specifiche tecniche del dispositivo. Questi possono essere forniti da Axis o da terze parti. Axis consiglia l'uso dell'apparecchiatura di alimentazione Axis compatibile con il dispositivo.
- Utilizzare solo parti di ricambio fornite o consigliate da Axis.
- Non tentare di riparare il dispositivo da soli. Contattare l'assistenza o il rivenditore Axis per questioni relative alla manutenzione.
- L'alimentatore dovrebbe essere collegato a una presa di corrente vicina al dispositivo e facilmente accessibile.
- Utilizzare una sorgente di alimentazione limitata (LPS) con una potenza di uscita nominale limitata a ≤100 W e una corrente di uscita nominale limitata a ≤5 A.

### Trasporto *AWISO*

• Durante il trasporto del dispositivo Axis, utilizzare l'imballaggio originale o equivalente per evitare danni al dispositivo.

## Batteria

Il dispositivo Axis utilizza una batteria al litio da 3 V CR2032 come alimentazione per il suo orologio in tempo reale (RTC) interno. In condizioni normali questa batteria avrà una durata minima di cinque anni.

Le batterie a bottone al litio da 3 V contengono 1,2-dimetossietano; etere dimetilico di glicole etilenico (EGDME), CAS n. 110-71-4.

# Contenido del paquete

- AXIS Q1645-LE/Q1647-LE Network Camera
- Montaje en pared
- Destornillador Torx T20
- Broca Torx T30
- Materiales impresos
  - Guía de instalación (este documento)
  - Etiquetas adicionales con el número de serie (2)
  - Clave de autenticación AVHS

ES

# Información general del producto

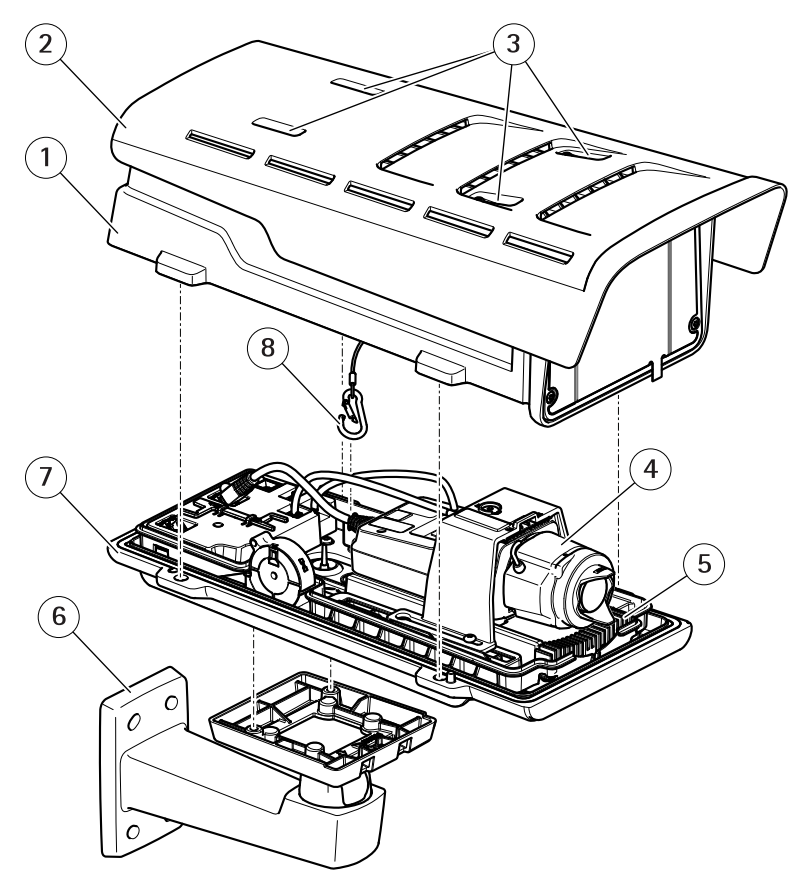

- 1 Cubierta superior
- 2 Parasol
- 3 Tornillos de ajuste del parasol
- 4 Cámara de red
- 5 Calefactor
- 6 Soporte de pared
- 7 Cubierta inferior
- 8 Gancho de seguridad

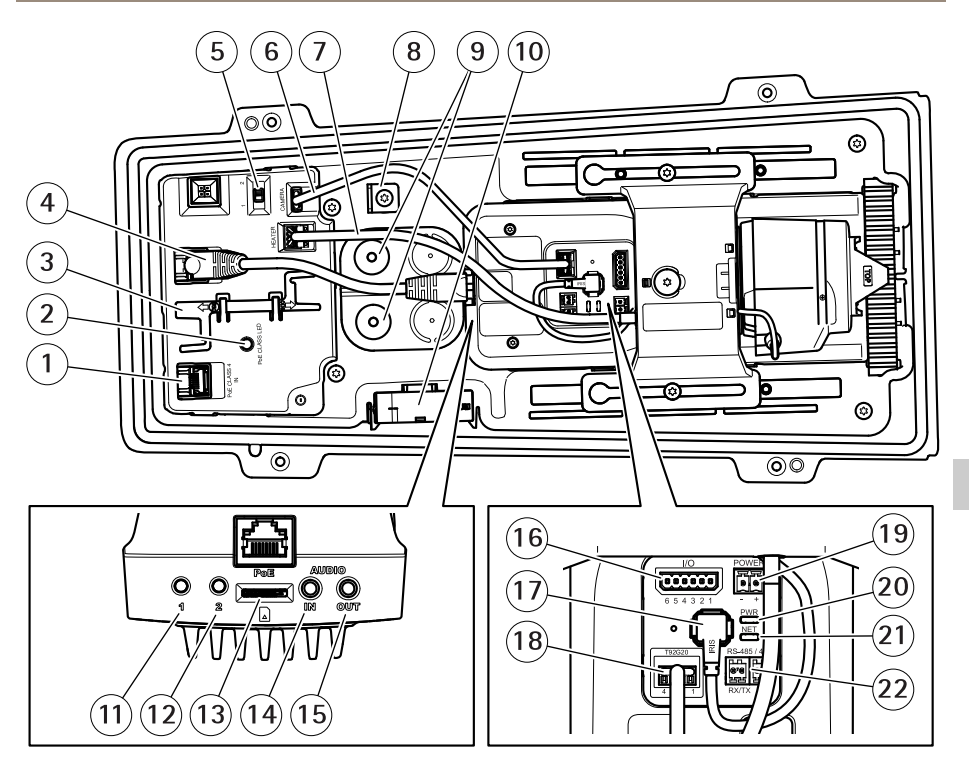

- 1 Conector de red (entrada PoE)
- 2 LED de clase PoE
- 3 Herramienta IK10
- 4 Conector de red (salida PoE)
- 5 Switch de retraso de arranque en frío (posición 1: arranque: -20°, posición 2: arranque: 0°)
- 6 Cable de comunicación de la carcasa de la cámara
- 7 Calefactor de la cámara
- 8 Anclaje del gancho de seguridad
- 9 Juntas de cable (2)
- 10 Ventilador
- 11 Botón de control (1)
- 12 Botón de función (2)
- 13 Ranura para tarjetas microSD
- 14 Entrada de audio
- 15 Salida de audio
- 16 Conector de E/S
- 17 Conector de iris
- 18 Conector de comunicación de la carcasa de la cámara

- 19 Conector de alimentación (para su uso exclusivo en interiores)
- 20 Indicador LED de alimentación
- 21 Indicador LED de red
- 22 Conector RS485/RS422

# Cómo instalar el producto

# Instalación del hardware

### AVIS0

 Debido a la normativa local o a las condiciones ambientales y eléctricas en las que se vaya a utilizar el producto, puede que sea adecuado u obligatorio el uso de un cable de red blindado (STP). Todos los cables que conectan el producto a la red y que se utilicen en exteriores o en entornos eléctricos exigentes deberán estar blindados y diseñados para su uso específico. Asegúrese de que los dispositivos de red estén instalados de conformidad con las instrucciones del fabricante.

Para obtener información sobre los requisitos normativos, vea *Regulatory information* on page 4

• Preste atención para no arañar, dañar ni dejar las huellas en la ventana de la carcasa, puesto que esto puede provocar una disminución de la calidad de imagen.

El producto de Axis puede instalarse guiando los cables a través de la pared o sobre esta.

Lea todas las instrucciones antes de instalar el producto.

### Instalación del montaje en pared

### ATENCIÓN

Asegúrese de que los tornillos y tapones sean los adecuados para el material (p. ej. madera, metal, placas de yeso, piedra) y que el material sea lo suficientemente resistente para soportar el peso combinado de la cámara, la carcasa y el montaje en pared.

- 1. Prepare la pared para instalar el montaje en pared. Utilice la escuadra de pared como una plantilla y marque la ubicación de los orificios antes de perforarlos.
- 2. Guíe el cable de red a través de la escuadra de pared. Deje unos 30 cm de cable aproximadamente para conectarlo a la cámara.
- 3. Si se conecta un dispositivo auxiliar a la cámara, por ejemplo un dispositivo de alimentación externo, un dispositivo de E/S o uno de audio, repita el paso anterior aplicado a cada dispositivo en cuestión.
- 4. Fije la escuadra de pared a la pared apretando los tornillos.

Nota

• Para obtener instrucciones detalladas, vea la Guía de instalación del montaje en pared, incluida en el paquete y disponible en www.axis.com.

### Cómo colocar el objetivo para IK10

#### Nota

La posición del objetivo para IK10 es predeterminada de fábrica. Siga las instrucciones para volver a colocarlo si es necesario.

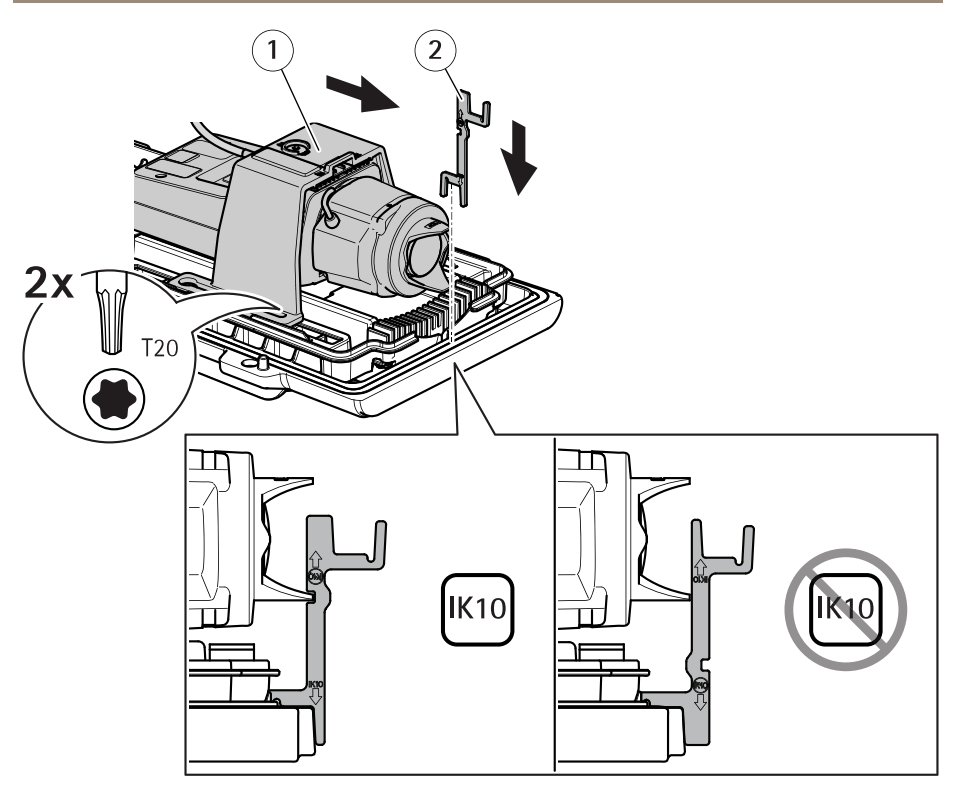

- 1 Unidad de cámara
- 2 Herramienta IK10
- 1. Coloque el zoom del objetivo en la posición más amplia.
- 2. Fije la herramienta IK10 a la cubierta inferior.
- 3. Afloje los tornillos que sujetan la unidad de la cámara.
- 4. Desplace la unidad de la cámara de manera que el objetivo toque la herramienta.
- 5. Apriete los dos tornillos con un par de apriete de 2 Nm.

### Instalación de la cámara

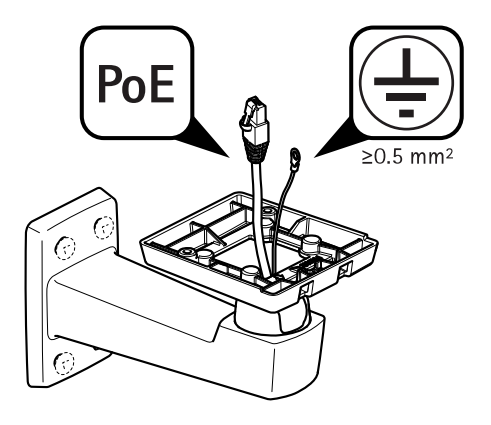

1. Pase los cables a través del montaje para pared.

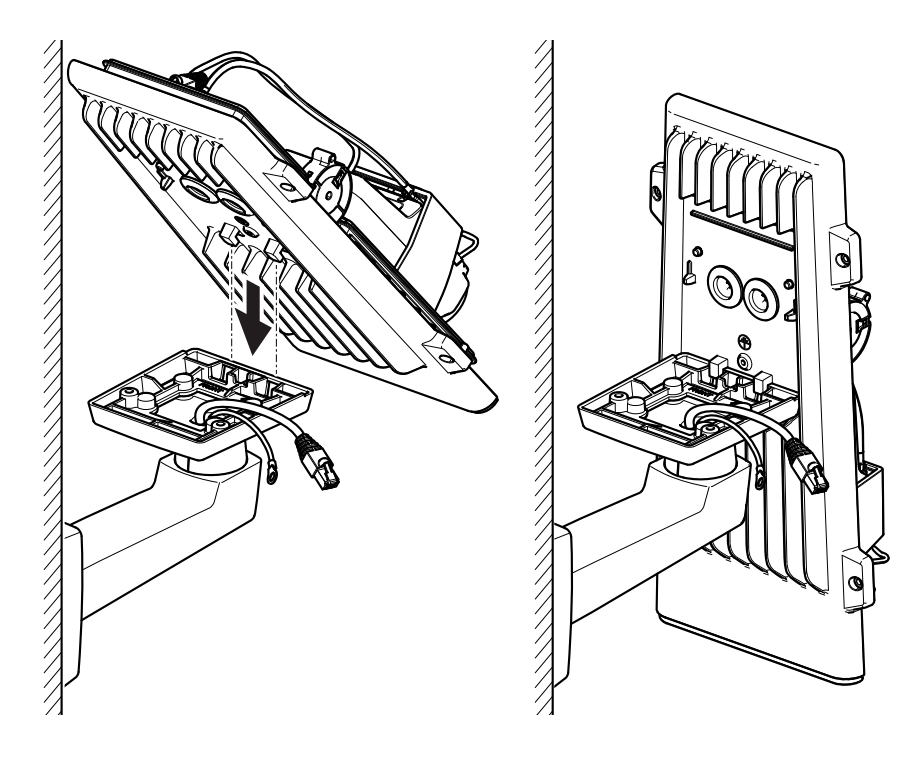

2. Coloque los enganches de la cubierta inferior en el adaptador de montaje en pared y fíjelo en posición vertical.

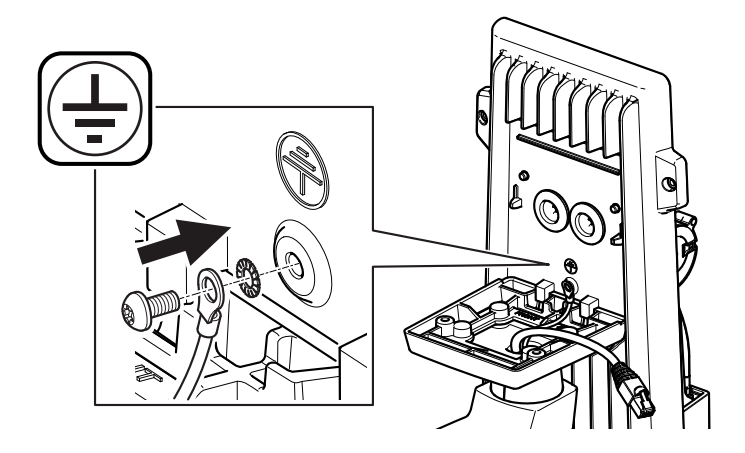

### ADVERTENCIA

Riesgo de descarga eléctrica. El producto deberá conectarse a tierra mediante un cable de tierra. Asegúrese de que los dos extremos del cable de tierra estén en contacto con sus respectivas superficies de toma de tierra.

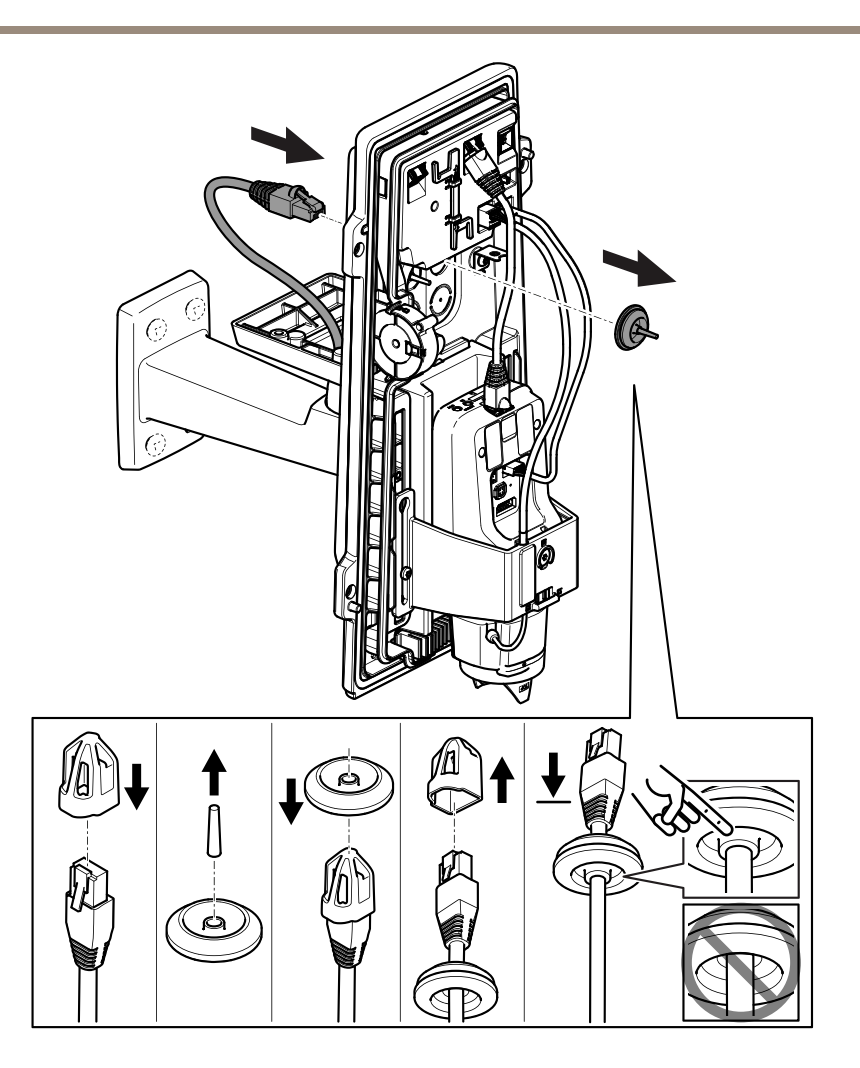

3. Empuje el cable de red a través de la junta de cable.

#### AVIS0

Si la cámara de red incluye un conector de red premontado, retire la junta de cable y utilice el protector del conector para evitar que la junta de cable se rompa. Evite utilizar cables de red con conectores de red recubiertos ya que podrían rasgar la junta de cable a pesar de utilizar el protector.

4. Tire del cable de red hacia atrás suavemente de manera que la junta de cable se ajuste en el cable.

### AVIS0

Si no tira del cable hacia atrás, podría filtrarse agua y dañar el producto.

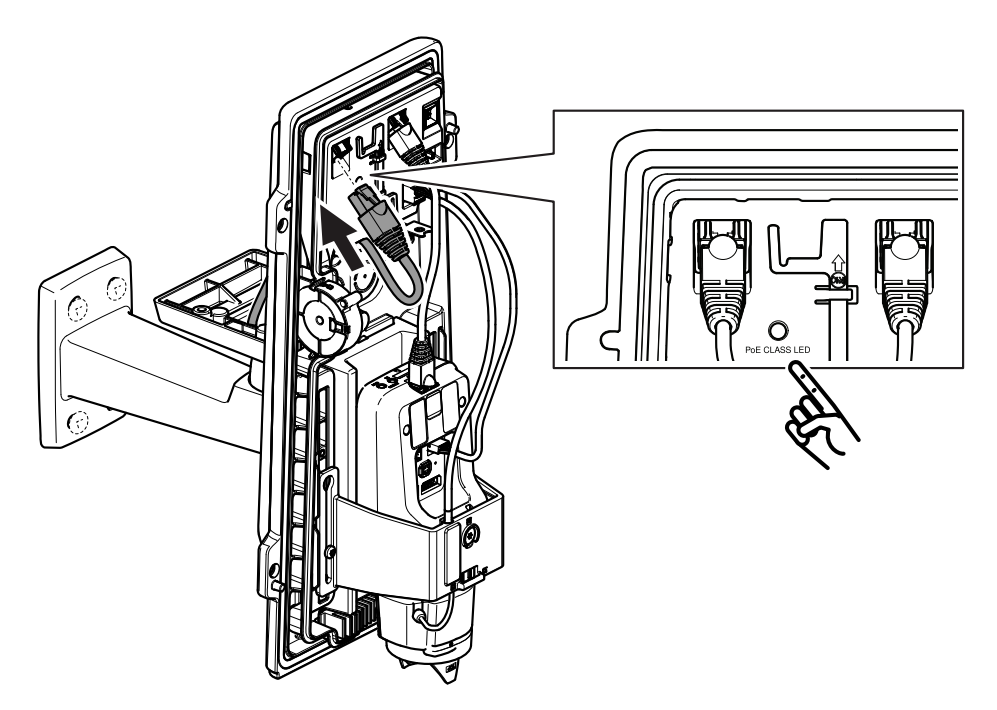

5. Conecte el cable de red al conector PoE.

### Importante

El LED de clase PoE se mostrará verde si la conexión reúne los requisitos recomendados de PoE Clase 4. La PoE Clase 3 afectará a la funcionalidad de la carcasa.

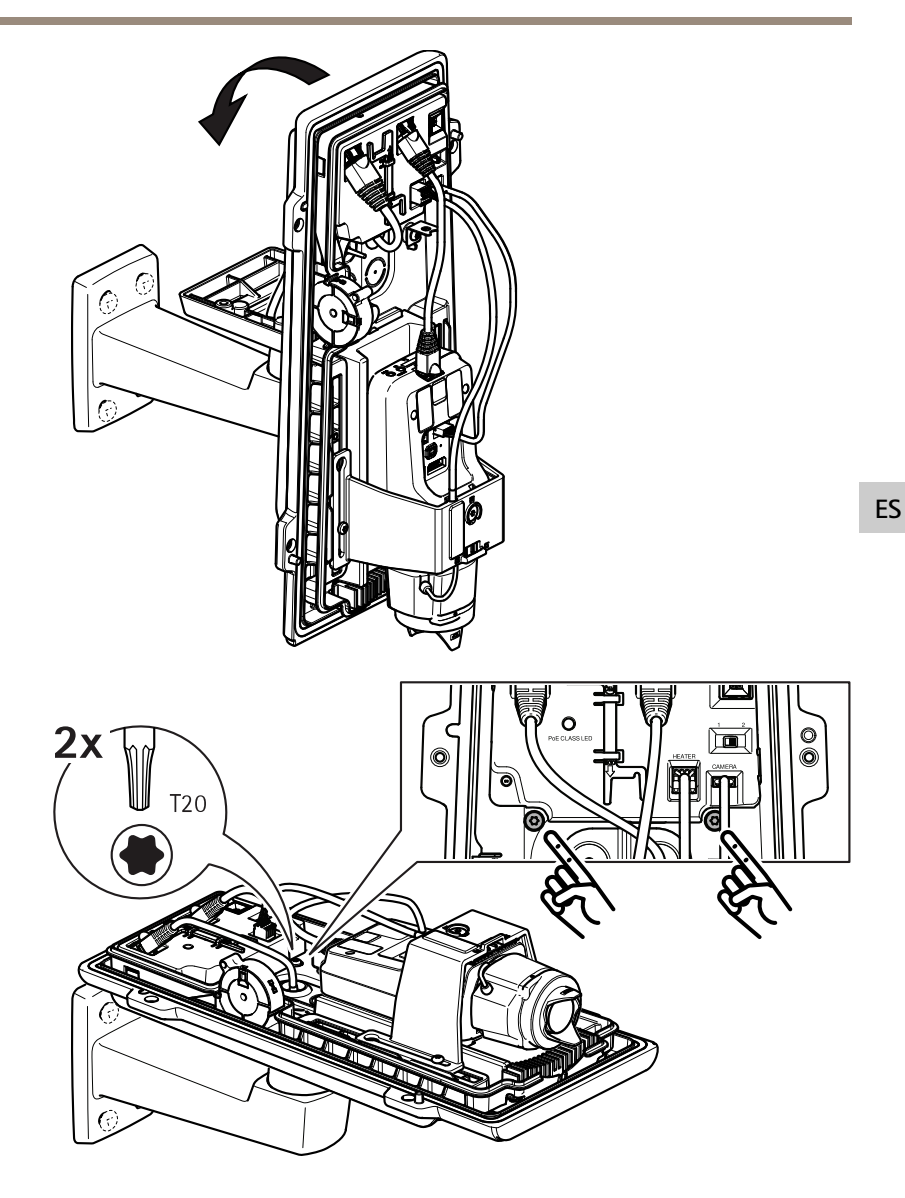

- 6. Ponga de nuevo la cubierta inferior en posición horizontal.
- 7. Fije la cubierta inferior al adaptador del montaje en pared apretando los dos tornillos con un par de apriete de 2 Nm.

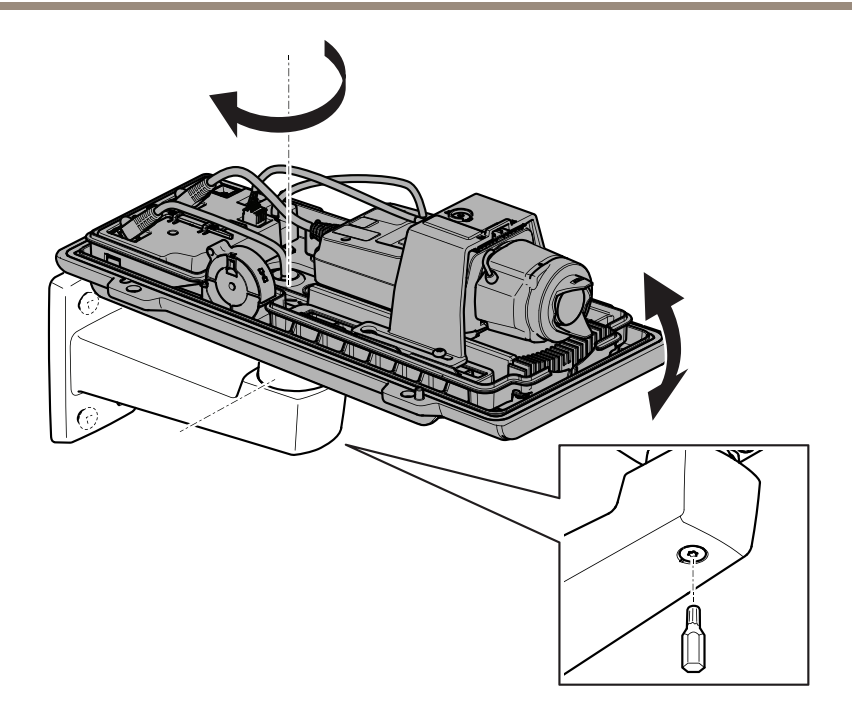

8. Ajuste la posición vertical y horizontal de la cámara y bloquéela apretando el tornillo con un par de apriete de 10 Nm.

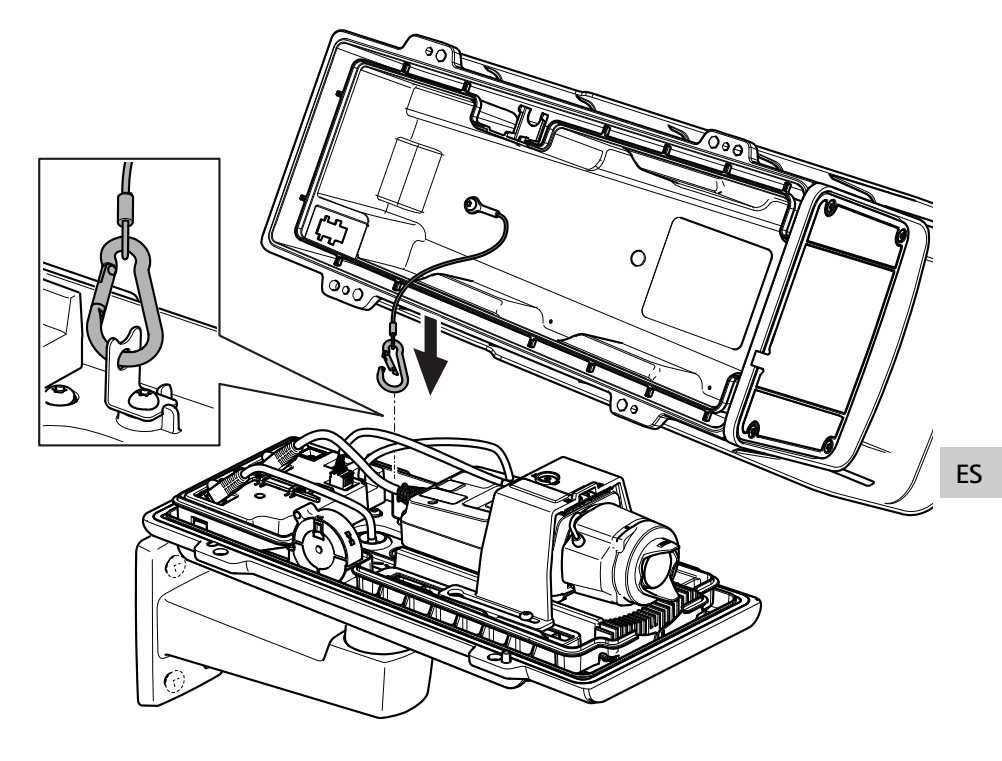

9. Fije el gancho de seguridad al anclaje del gancho de seguridad.

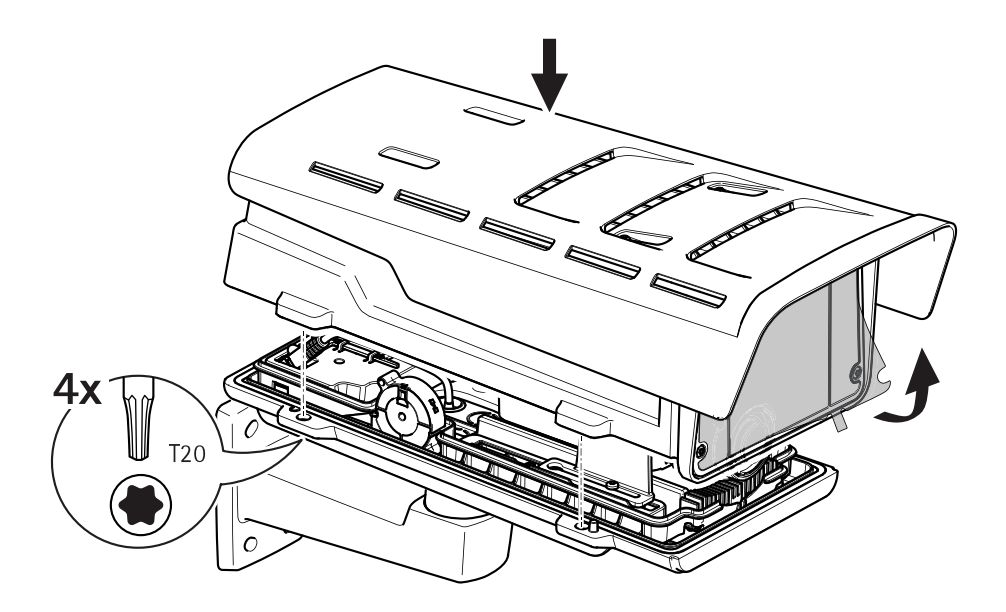

- 10. Coloque la cubierta superior en la cubierta inferior y apriete los cuatro tornillos con un par de apriete de 2 Nm.
- 11. Retire la película de plástico de la ventana.

### Localice el dispositivo en la red

Para localizar dispositivos Axis en la red y asignarles direcciones IP en Windows<sup>®</sup>, utilice AXIS IP Utility o AXIS Device Manager. Ambas aplicaciones son gratuitas y pueden descargarse desde *axis.com/support*.

Para obtener más información acerca de cómo encontrar y asignar direcciones IP, consulte el documento *How to assign an IP address and access your device (Cómo asignar una dirección IP y acceder al dispositivo)* en la página sobre el dispositivo en *axis.com*.

### Cómo ajustar el enfoque y el zoom

Si la cámara está montada de manera que no se puede ver la imagen y acceder al objetivo al mismo tiempo, utilice el Asistente de enfoque; consulte *Ajuste del enfoque con el Asistente de enfoque en la página 137*.

- 1. Vaya a la pestaña Image (Imagen) en la página web del producto.
- 2. Ajuste el Zoom.

3. Haga clic en Autofocus (Enfoque automático).

### Sustitución del objetivo

- 1. Detenga todas las grabaciones y desconecte la alimentación del producto.
- 2. Desconecte el cable del objetivo y extraiga el objetivo estándar.
- 3. Coloque el objetivo nuevo y conecte el cable del objetivo.
- 4. Vuelva a conectar la alimentación.
- 5. Inicie sesión en la página web del producto y vaya a la pestaña Image (Imagen) y seleccione el P-Iris Iens (Objetivo iris de tipo P) que ha instalado.

#### Nota

Si utiliza un objetivo iris de tipo DC, seleccione Generic DC Iris (Iris de tipo DC genérico).

- 6. Para que los cambios tengan efecto, debe reiniciar el dispositivo. Vaya a System > Maintenance (Sistema > Mantenimiento) y haga clic en Restart (Reiniciar).
- 7. Ajuste el zoom y el enfoque.

### Ajuste del enfoque y el zoom de objetivos opcionales

Si la cámara está montada de manera que no se puede ver la imagen y acceder al objetivo al mismo tiempo, utilice el Asistente de enfoque; consulte *Ajuste del enfoque con el Asistente de enfoque en la página 137*.

- 1. Vaya a la pestaña Image (Imagen) en la página web del producto.
- 2. Haga clic en Autofocus (Enfoque automático)
- 3. Afloje los reguladores de zoom y enfoque del objetivo girándolos en sentido contrario a las agujas del reloj. Consulte *Información general del producto en la página 124.*
- 4. Mueva los reguladores para establecer el zoom y el enfoque y compruebe la calidad de la imagen en la ventana de imagen.
- 5. Apriete de nuevo las palancas de zoom y enfoque.
- 6. Haga clic en Autofocus (Enfoque automático).

### Ajuste del enfoque con el Asistente de enfoque

Nota

Válido únicamente para objetivos opcionales iris de tipo P, DC o manual.

• La vista delante de la cámara no debe cambiar durante el ajuste del enfoque. Si la cámara se mueve, o si se coloca un dedo u otro objeto delante del objetivo, comience de nuevo el procedimiento.

- Si no es posible evitar el movimiento delante de la cámara, el Asistente de enfoque no debe utilizarse.
- 1. Monte o coloque la cámara de modo que no pueda moverse.
- 2. Afloje el regulador de zoom girándolo en sentido contrario a las agujas del reloj. Mueva la palanca para establecer el nivel de zoom. Apriete de nuevo la palanca de zoom.
- Ponga la cámara en la posición máxima de enfoque lejano. Para hacerlo, afloje el regulador de enfoque y gire el anillo de enfoque en el sentido de las agujas del reloj hasta el tope.
- 4. Pulse y suelte rápidamente el botón de función. Cuando el indicador de estado parpadea, el Asistente de Enfoque está activado.
- 5. Gire lentamente el anillo de enfoque en el sentido contrario a las agujas del reloj hasta que se detenga.
- 6. Gire lentamente el anillo de enfoque en el sentido de las agujas del reloj hasta que el indicador de estado parpadee en verde.
- Para salir del Asistente de enfoque, pulse el botón de función. Si no puede acceder al botón de función, el Asistente de enfoque se desactiva automáticamente transcurridos 15 minutos.
- 8. Apriete de nuevo el regulador de enfoque.
- 9. Vaya a la pestaña Image (Imagen) en la página web del producto.
- 10. Haga clic en Autofocus (Enfoque automático) y siga las instrucciones del asistente.

# Restablecimiento a la configuración predeterminada de fábrica

#### Importante

Es preciso tener cuidado si se va a restablecer la configuración predeterminada de fábrica. Todos los valores, incluida la dirección IP, se restablecerán a la configuración predeterminada de fábrica.

Para restablecer el producto a la configuración predeterminada de fábrica:

- 1. Desconecte la alimentación del producto.
- 2. Mantenga pulsado el botón de control mientras vuelve a conectar la alimentación. Consulte *Información general del producto en la página 124.*
- 3. Mantenga pulsado el botón de control durante 15-30 segundos hasta que el indicador LED de estado parpadee en ámbar.
- 4. Suelte el botón de control. El proceso finaliza cuando el indicador LED de estado se pone verde. El producto se ha restablecido a la configuración predeterminada de fábrica. Si no hay ningún servidor DHCP disponible en la red, la dirección IP predeterminada será 192.168.0.90.
- 5. Utilice las herramientas del software de instalación y gestión para asignar una dirección IP, establecer la contraseña y acceder a la transmisión de vídeo.

Las herramientas de software de instalación y gestión están disponibles en las páginas de servicio técnico en *axis.com/support*.

También es posible restablecer los parámetros a los valores predeterminados de fábrica mediante la interfaz web. Vaya a Settings > System > Maintenance (Ajustes > Sistema > Mantenimiento) y haga clic en Default (Predeterminado).

ES

# Más información

- Para consultar la versión más reciente de este documento, vaya a axis.com.
- El manual de usuario se encuentra disponible en axis.com.
- Para comprobar si existe un firmware actualizado disponible para su dispositivo, vaya a *axis.com/support.*
- Para consultar webinars y cursos en línea que pueden resultarle útiles, vaya a *axis.com/academy.*

# Accesorios opcionales

Para conocer una lista completa de los accesorios disponibles para este producto, vaya a la página de productos en axis.com y seleccione Software y accesorios.

### **Especificaciones**

Para acceder a la versión más reciente de la hoja de datos del producto, visite la página del producto en *axis.com* y localice **Support & Documentation (Soporte técnico y documentación)**.

### Indicadores LED

Nota

El LED de Estado se puede configurar para que parpadee cuando haya un evento activo.

| LED de Estado | Indicación                                                              |
|---------------|-------------------------------------------------------------------------|
| Verde         | Fijo en verde para indicar un funcionamiento normal.                    |
| Ámbar         | Fijo durante el inicio. Parpadea al restaurar valores de configuración. |

| LED de red | Indicación                                                                                        |
|------------|---------------------------------------------------------------------------------------------------|
| Verde      | Fijo para indicar una conexión a una red de 100 Mbits/s.<br>Parpadea cuando hay actividad de red. |
| Ámbar      | Fijo para indicar una conexión a una red de 10 Mbits/s. Parpadea cuando hay actividad de red.     |
| Apagado    | No hay conexión a la red.                                                                         |

| Alimentación de LED | Indicación                                                     |
|---------------------|----------------------------------------------------------------|
| Verde               | Funcionamiento normal.                                         |
| Ámbar               | Parpadea en verde/ámbar durante la actualización del firmware. |

### Indicadores LED de la carcasa

| LED de clase PoE | Indicación                                                          |
|------------------|---------------------------------------------------------------------|
| Verde            | Verde fijo para PoE Clase 4 y funcionalidad de la carcasa completa. |
| Apagado          | PoE Clase 3 y funcionalidad de la carcasa limitada.                 |

# Comportamiento del indicador LED de estado del Asistente de enfoque Nota

Válido únicamente para objetivos opcionales iris de tipo P, DC o manual.

Cuando el LED de estado parpadea, el Asistente de enfoque está activado.

| Color | Indicación                                                             |
|-------|------------------------------------------------------------------------|
| Rojo  | La imagen está desenfocada.<br>Ajuste del objetivo.                    |
| Ámbar | La imagen está casi enfocada.<br>Debe ajustar ligeramente el objetivo. |
| Verde | La imagen está enfocada.                                               |

#### Avisador acústico del Asistente de enfoque

Nota

Válido únicamente para objetivos opcionales iris de tipo P, DC o manual.

| Avisador acústico | Objetivo            |
|-------------------|---------------------|
| Intervalo rápido  | Ajuste óptimo       |
| Intervalo medio   | Ajuste menos óptimo |
| Intervalo lento   | Ajuste pobre        |

# Comportamiento del indicador LED de estado y la señal del avisador acústico con el Asistente de nivelación

Para obtener información sobre el botón de función que se usa para nivelar la cámara, consulte página 143.

Mantenga pulsado el botón de función (2) durante más de dos segundos para nivelar la cámara.

- Cuando la cámara esté nivelada, ambos LED se iluminan en verde fijo y el avisador acústico emite un sonido continuo.
- Si no está nivelada, los LED parpadean en rojo, verde y naranja y el sonido se emite en intervalos lentos.

Los dos LED parpadean brevemente en verde para indicar que la nivelación está mejorando.

## Ranura para tarjetas SD

**AVISO** 

- Riesgo de daños en la tarjeta SD. No emplee herramientas afiladas, objetos de metal ni demasiada fuerza al insertar o extraer la tarjeta SD. Utilice los dedos para insertar o extraer la tarjeta.
- Riesgo de pérdida de datos y grabaciones dañadas. No extraiga la tarjeta SD mientras el producto esté en funcionamiento. Desinstale la tarjeta SD desde la página web de producto antes de retirarla.

Este producto admite tarjetas microSD/microSDHC/microSDXC.

Para conocer las recomendaciones sobre tarjetas SD, consulte axis.com.

### Botones

### Botón de control

Para conocer la ubicación del botón de control, consulte Información general del producto en la página 124.

El botón de control se utiliza para lo siguiente:

- Activar el Asistente de enfoque. Presione y suelte rápidamente el botón de control.
- Restablecer el producto a la configuración predeterminada de fábrica. Consulte página 139.
- Conectarse a un servicio AXIS Video Hosting System. Para obtener más información acerca de este servicio, visite *axis.com*

#### Botón de función

Nota

El Asistente de enfoque solo es válido para objetivos opcionales iris de tipo P, DC o manual.

Utilice el botón de función para activar las siguientes funciones:

Asistente de nivelación – Esta función ayuda a garantizar que la cámara está nivelada. Para iniciar el Asistente de nivelación, pulse el botón durante unos 3 segundos. Para detener el Asistente de nivelado, pulse el botón una vez más. El indicador LED de estado y la señal del avisador acústico ayudan a nivelar la cámara; consulte *Comportamiento del indicador LED de estado y la señal del avisador acústico con el Asistente de nivelación en la página 142*. La cámara está nivelada cuando el avisador acústico emite un sonido continuo.

Asistente de enfoque – Esta función se utiliza para activar el Asistente de enfoque. Para activar el Asistente de enfoque, pulse y suelte rápidamente el botón. Para detener el Asistente de enfoque, pulse el botón una vez más.

### Conectores

### Conector de red

Conector Ethernet RJ45 con alimentación a través de Ethernet (PoE).

### AVIS0

Debido a la normativa local o a las condiciones ambientales y eléctricas en las que se vaya a utilizar el producto, puede que sea adecuado u obligatorio el uso de un cable de red blindado (STP). Todos los cables que conectan el producto a la red y que se utilicen en exteriores o en entornos eléctricos exigentes deberán estar blindados y diseñados para su uso específico. Asegúrese de que los dispositivos de red estén instalados de conformidad con las instrucciones del fabricante. Para obtener información sobre los requisitos normativos, vea *Electromagnetic compatibility (EMC) on page 4*.

### Conector de audio

- Entrada de audio Entrada de 3,5 mm para micrófono mono, o entrada de línea de señal mono (se usa el canal izquierdo de una señal estéreo).
- Salida de audio: Salida para audio (nivel de línea) de 3,5 mm que se puede conectar a un sistema de megafonía pública o a un altavoz con amplificador incorporado. Debe utilizarse un conector estéreo para la salida de audio.

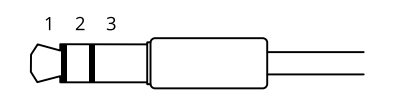

|                     | 1 Punta                                                                                                    | 2 Anillo                                                                                 | 3<br>Manguito |
|---------------------|----------------------------------------------------------------------------------------------------|------------------------------------------------------------------------------------------|---------------|
| Entrada de<br>audio | Balanceada: entrada de<br>línea/micrófono de señal<br>"caliente"<br>No balanceada: Entrada de<br>línea/micrófono | Balanceada: entrada de<br>línea/micrófono de señal "fría"<br>No balanceada: sin utilizar | Tierra        |
| Salida de<br>audio  | Salida de línea (mono)                                                                                           | Salida de línea (mono)                                                                   | Tierra        |

El micrófono interno se utiliza de forma predeterminada; el micrófono externo se utiliza cuando se conecta. Puede desactivar el micrófono interno conectando una clavija en la entrada de micrófono.

### Conector de E/S

Utilice el conector de E/S con dispositivos externos en combinación con detección de movimiento, activación de eventos y notificaciones de alarma, por ejemplo. Además del punto de referencia de 0 V CC y la alimentación (salida de CC), el conector de E/S ofrece una interfaz para:

**Entrada digital –** Conectar dispositivos que puedan alternar entre circuitos cerrados y abiertos, por ejemplo, sensores PIR, contactos de puertas y ventanas o detectores de cristales rotos.
Salida digital – Conectar dispositivos externos como relés y LED. Los dispositivos conectados se pueden activar mediante la interfaz de programación de aplicaciones VAPIX<sup>®</sup> o desde la página web del producto.

Bloque de terminales de 6 pines

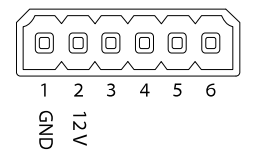

| Función                               | Pin     | Notas                                                                                                    | Especificaciones                                            |
|---------------------------------------|---------|----------------------------------------------------------------------------------------------------|-------------------------------------------------------------|
| Tierra CC                             | 1       |                                                                                                    | 0 V CC                                                      |
| Salida de CC                          | 2       | Se puede utilizar para conectar el equipo auxiliar.<br>Nota: Este pin solo se puede utilizar como salida<br>de alimentación.                                                                                                    | 12 V CC<br>Carga máx. = 50 mA                               |
| Configurable<br>(entrada o<br>salida) | 3-<br>6 | Entrada digital: conéctela al pin 1 para activarla,<br>o bien déjela suelta (desconectada) para<br>desactivarla.                                                                                                    | De 0 a un máximo de<br>30 V CC                              |
|                                       |         | Salida digital: conectada internamente a pin<br>1 (tierra CC) cuando está activa; y suelta<br>(desconectada), cuando está inactiva. Si se utiliza<br>con una carga inductiva, por ejemplo, un relé,<br>conecte un diodo en paralelo a la carga como<br>protección contra transitorios de tensión. | De 0 a un máximo<br>de 30 V CC, colector<br>abierto, 100 mA |

Ejemplo

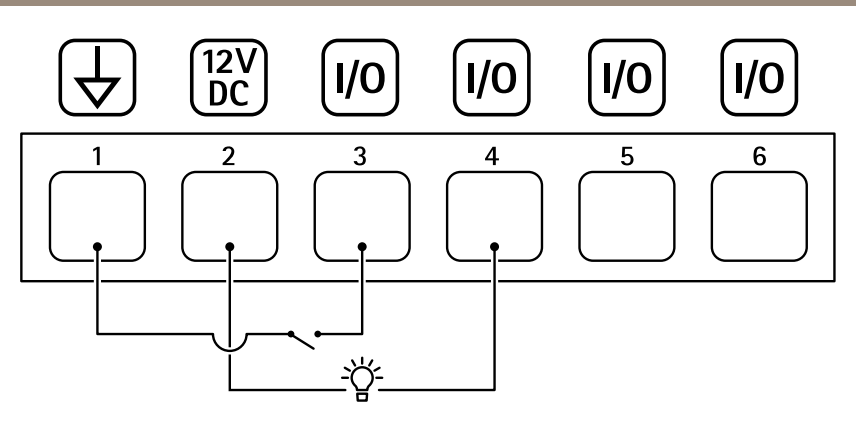

- 1 Tierra CC
- 2 Salida de CC 12 V, 50 mA máx.
- 3 E/S configurada como entrada
- 4 E/S configurada como salida
- 5 E/S configurable
- 6 E/S configurable

### Conector RS485/RS422

Dos bloques de terminales de 2 pines para la interfaz serie RS485/RS422 usada para controlar equipos auxiliares, como dispositivos de movimiento horizontal/vertical.

El puerto serie puede configurarse para admitir:

- Semidúplex RS485 de dos cables
- Dúplex completo RS485 de cuatro cables
- Símplex RS422 de dos cables
- Dúplex completo RS422 de cuatro cables para comunicación dúplex punto a punto

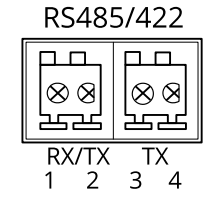

| Función                       | Pin | Notas                                                                      |
|-------------------------------|-----|----------------------------------------------------------------------------|
| RS485B alt<br>RS485/422 RX(B) | 1   | Par RX para todos los modos (RX/TX combinados para RS485<br>de dos cables) |
| RS485A alt<br>RS485/422 RX(A) | 2   |                                                                            |
| RS485/RS422 TX(B)             | 3   | Par TX para RS422 y RS485 de cuatro cables                                 |
| RS485/RS422 TX(A)             | 4   |                                                                            |

### Importante

La longitud de cable máxima es 30 m.

ES

## Información de seguridad

# Niveles de peligro

#### ▲ PELIGRO

Indica una situación peligrosa que, si no se evita, provocará lesiones graves o la muerte.

#### ADVERTENCIA

Indica una situación peligrosa que, si no se evita, puede provocar lesiones graves o la muerte.

### ATENCIÓN

Indica una situación peligrosa que, si no se evita, puede provocar lesiones moderadas o leves.

#### AVIS0

Indica una situación peligrosa que, si no se evita, puede provocar daños materiales.

### Otros niveles de mensaje

#### Importante

Indica información importante que es fundamental para que el producto funcione correctamente.

Nota

Indica información útil que ayuda a aprovechar el producto al máximo.

# Instrucciones de seguridad

### AVIS0

- Este producto de Axis debe utilizarse de acuerdo con las leyes y normativas locales.
- Axis recomienda utilizar un cable de red blindado (STP).
- Axis recomienda utilizar un cable de red de categoría CAT5e o superior.
- Para usar el producto de Axis en exteriores, o en entornos similares, debe instalarse en una carcasa exterior aprobada.
- Almacene el producto de Axis en un entorno seco y ventilado.
- Evite la exposición del producto de Axis a choques o a una fuerte presión.
- No instale el producto en postes, soportes, superficies o paredes inestables.
- Utilice solo las herramientas correspondientes cuando instale el producto de Axis. La aplicación de una fuerza excesiva con herramientas eléctricas puede provocar daños en el producto.
- No utilice limpiadores en aerosol, agentes cáusticos ni productos químicos.
- Limpie con un paño limpio humedecido con agua pura.
- Utilice solo accesorios que cumplan con las especificaciones técnicas de su producto. Estos accesorios los puede proporcionar Axis o un tercero. Axis recomienda utilizar un equipo de suministro de alimentación de Axis compatible con su producto.
- Utilice solo piezas de repuesto proporcionadas o recomendadas por Axis.
- No intente reparar el producto usted mismo. Póngase en contacto con el servicio de asistencia técnica de Axis o con su distribuidor de Axis para tratar asuntos de reparación.
- La fuente de alimentación se enchufará a una toma de conector instalada cerca del producto y a la que se podrá acceder fácilmente.
- Use una fuente de alimentación limitada (LPS) con una potencia nominal de salida limitada a ≤100 W y una corriente nominal de salida limitada a ≤5 A.

### Transporte

### AVIS0

• Cuando transporte el producto de Axis, utilice el embalaje original o un equivalente para evitar daños en el producto.

# Batería

Este producto de Axis utiliza una batería de litio CR2032 de 3,0 V como fuente de alimentación del reloj interno en tiempo real. En condiciones normales, esta batería durará un mínimo de cinco años.

Las pilas de botón de litio de 3,0 V contienen 1,2-dimetoxietano; éter dimetílico de etilenglicol (EGDME), n.º CAS 110-71-4.

パッケージの内容

- AXIS Q1645-LE/Q1647-LEネットワークカメラ
- 壁面取付ブラケット
- トルクスT20ドライバー
- トルクススクリュービットT30
- 印刷物
  - インストールガイド(本書)
  - 予備のシリアル番号ラベル (x2)
  - AVHS認証キー

JA

製品の概要

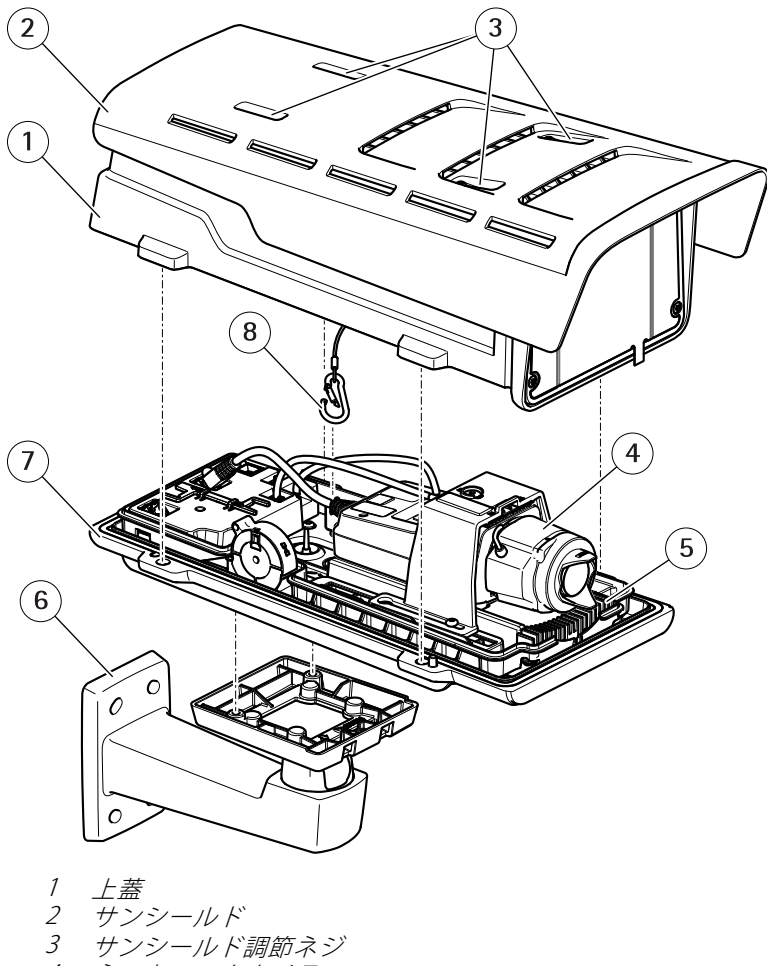

- 6 壁面取付ブラケット
- 7 裏蓋
- 8 <u>安全</u>フック

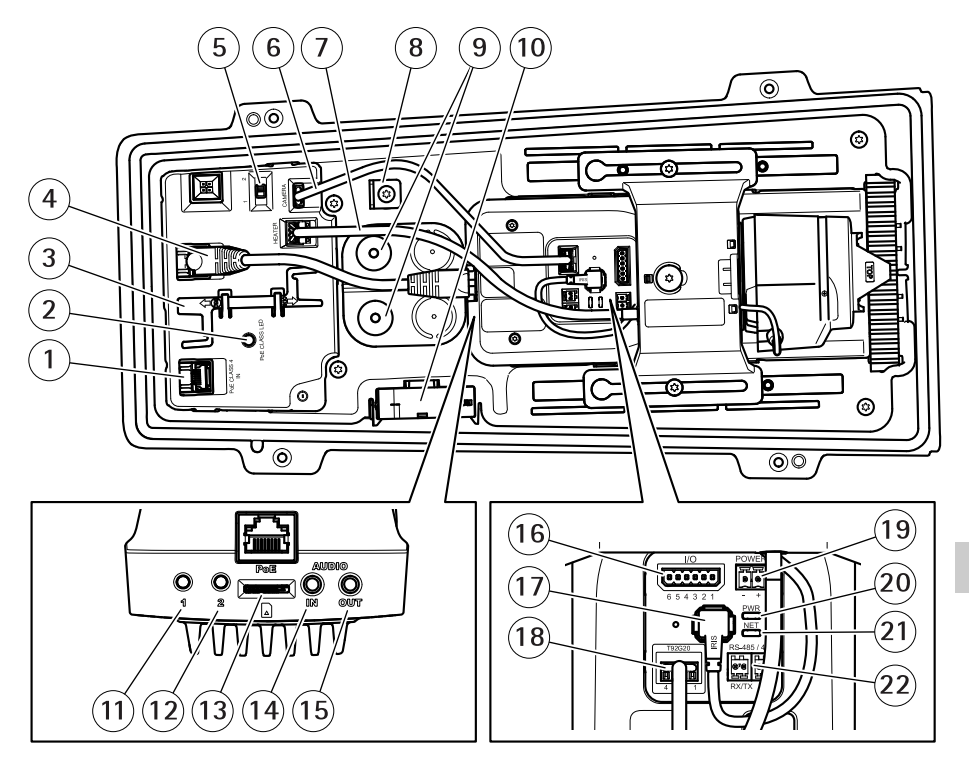

- 1 ネットワークコネクター (PoE入力)
- 2 PoE Class LED
- 3 IK10-12
- 4 ネットワークコネクター (PoE出力)
- 5 コールドスタートアップ遅延スイッチ(位置1:起動時-20°、位置 2:起動時:0°)
- 6 カメラハウジング通信ケーブル
- 7 カメラヒーター
- 8 安全フックアンカー
- 9 f J h J x f y + (x2)
- 10 772
- 11 コントロールボタン(1)
- 12 機能ボタン(2)
- 13 microSDカードスロット
- 14 音声入力
- 15 音声出力
- 16 1/0コネクター
- 17 アイリスコネクター

- 18 カメラハウジング通信コネクター
- 19 電源コネクター(屋内専用)
- 20 電源LEDインジケーター
- 21 ネットワークLEDインジケーター
- 22 RS485/RS422コネクター

製品の取り付け方法

### ハードウェアのインストール *注記*

本製品を使用する場所の地域条例、環境、電気的条件によっては、シールドネットワークケーブル (STP)の使用が推奨または必須になります。本製品をネットワークに接続して屋外または電気的に厳しい環境に配線する場合は、用途に合ったネットワークケーブルを使用してください。ネットワーク装置がメーカーの指示どおりに設置されていることを確認します。

法的要件については、*Regulatory information on page 4*を参照してください

 
 ・
 ・
 画質低下の原因になるため、ウィンドウに傷や指紋を付けたり、損傷しない ように注意してください。

本製品は、ケーブルを壁に沿わせたり、壁の中を通して配線して、設置すること ができます。

製品を取り付ける前に、すべての説明に目を通してください。

#### 壁面取付ブラケットの取り付け

#### ▲注意

ネジやプラグ類が、壁の材質(木、金属、乾式壁、石)に適しているか確認してください。また、壁の材質が、カメラ、ハウジング、壁面取付ブラケットの合計重量を十分に支えられることを確認してください。

- 1. 壁面取付ブラケットを取り付ける壁面の準備を行います。 壁面ブラケット を壁に合わせ、穴を開ける位置に印を付けます。
- 2. ネットワークケーブルを壁面ブラケットに通します。 カメラとの接続用 に30 cmほどケーブルを残します。
- 3. I/O、音声、外部電源デバイスなどの補助デバイスをカメラに接続する場合、それぞれのデバイスについて同じ手順を繰り返します。
- 4. ネジを締め、壁面ブラケットを壁面に固定します。

#### 注意

• 詳しい取り付け手順については、壁面取付ブラケットに同梱のインストール ガイド、およびwww.axis.comを参照してください。

### IK10のレンズの配置方法

注意

IK10のレンズの位置は工場出荷時の配置になっています。必要な場合は、以下の手順に従って位置を変更してください。

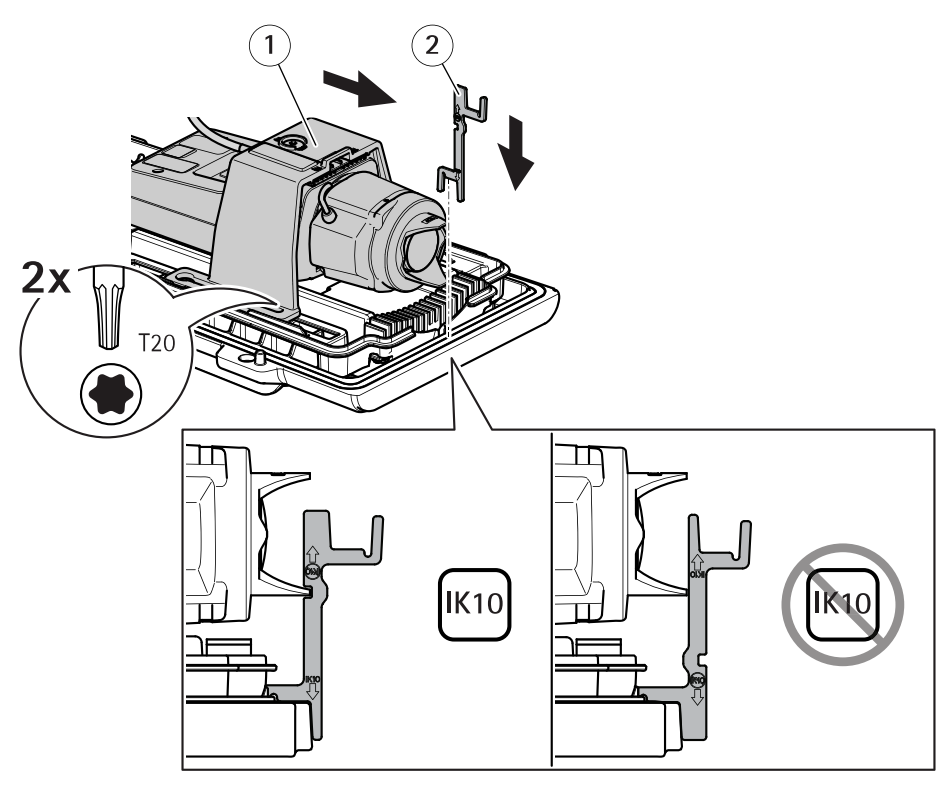

- 1 カメラユニット 2 IK10ツール
- 1. レンズを最も広角の位置までズームします。
- 2. 裏蓋にIK10ツールを取り付けます。
- 3. カメラユニットを固定しているネジを緩めます。
- 4. レンズがツールに触れる位置までカメラユニットを動かします。
- 5. 2Nmの締付けトルクで2本のネジを締めます。

カメラの設置

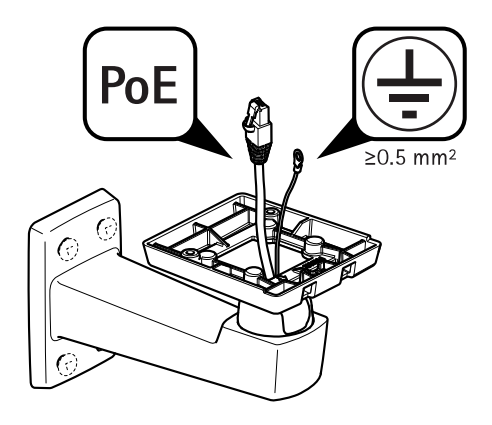

1. ケーブルを壁面取付ブラケットの中に通して配線します。

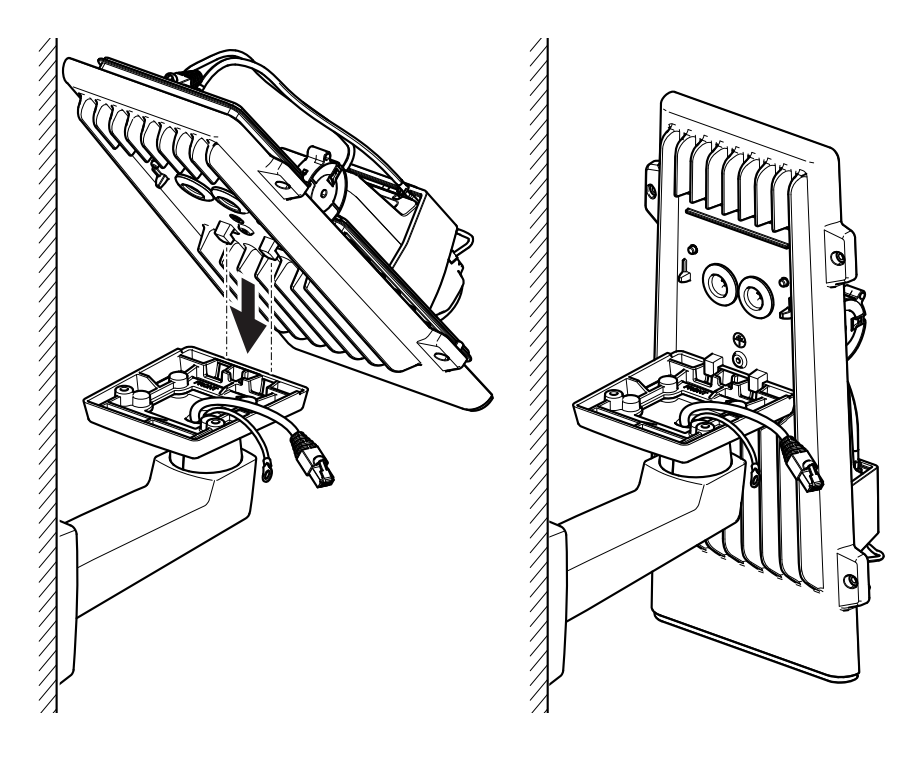

JA

2. 裏蓋ラッチを壁面取付アダプターに合わせ、垂直位置で固定します。

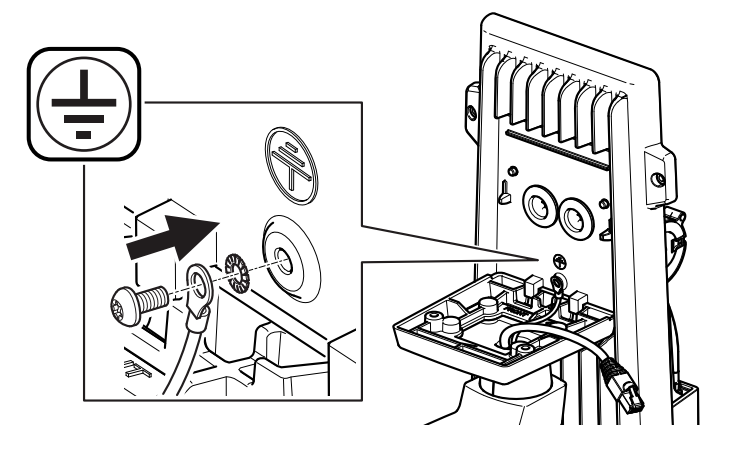

### ▲警告

\_\_\_\_\_\_\_ 感電の危険があります。 本製品は、アース線を使用して接地してください。 アース線の両端がアース面と接触していることを確認してください。

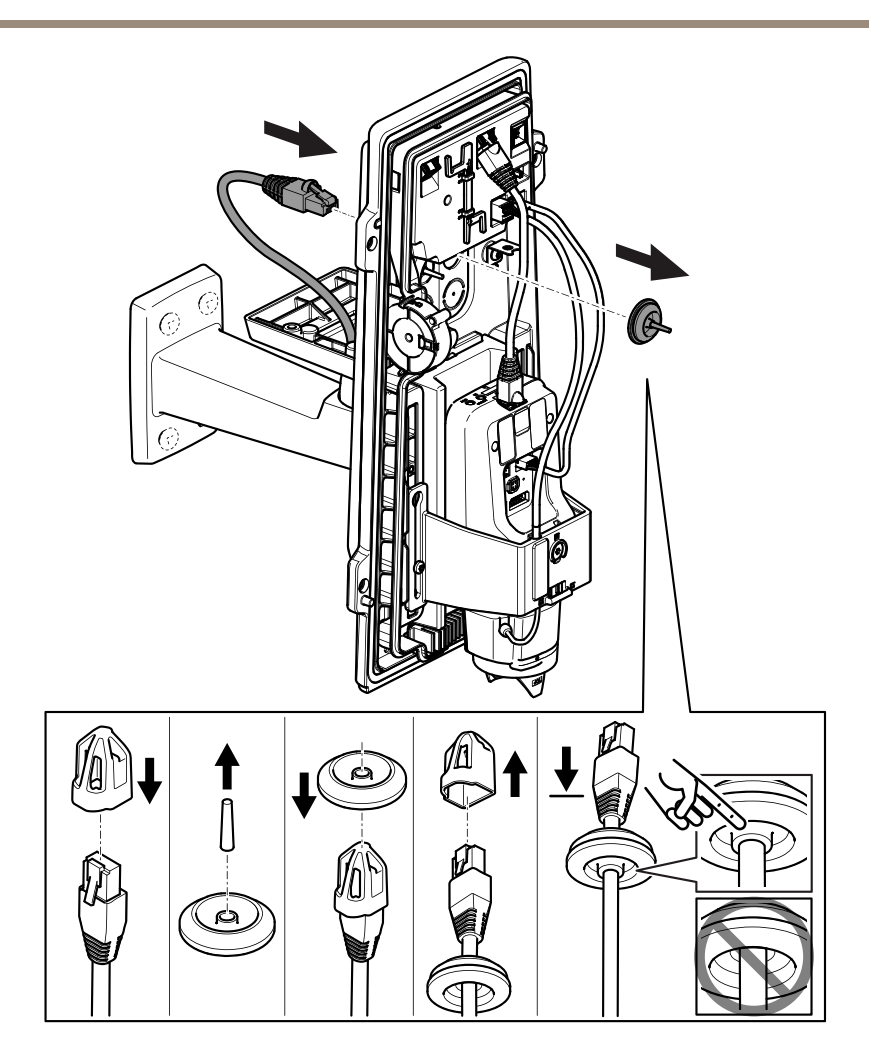

3. ネットワークケーブルをケーブルガスケットに通します。

注記

ネットワークカメラケーブルにネットワークコネクタが付いている場合、 ケーブルガスケットを取り外し、コネクタガードを使用して、ケーブルガス ケットの破損を防止します。キャップ付きネットワークコネクタの付いた ネットワークケーブルは使用しないでください。コネクタガードを使用して もケーブルガスケットが破損するおそれがあります。

4. ネットワークケーブルを少し手前に引き、ケーブルガスケットをケーブル にぴったりと合わせます。

注記

ケーブルを引いて手前に戻さないと、浸水して製品が損傷するおそれが あります。

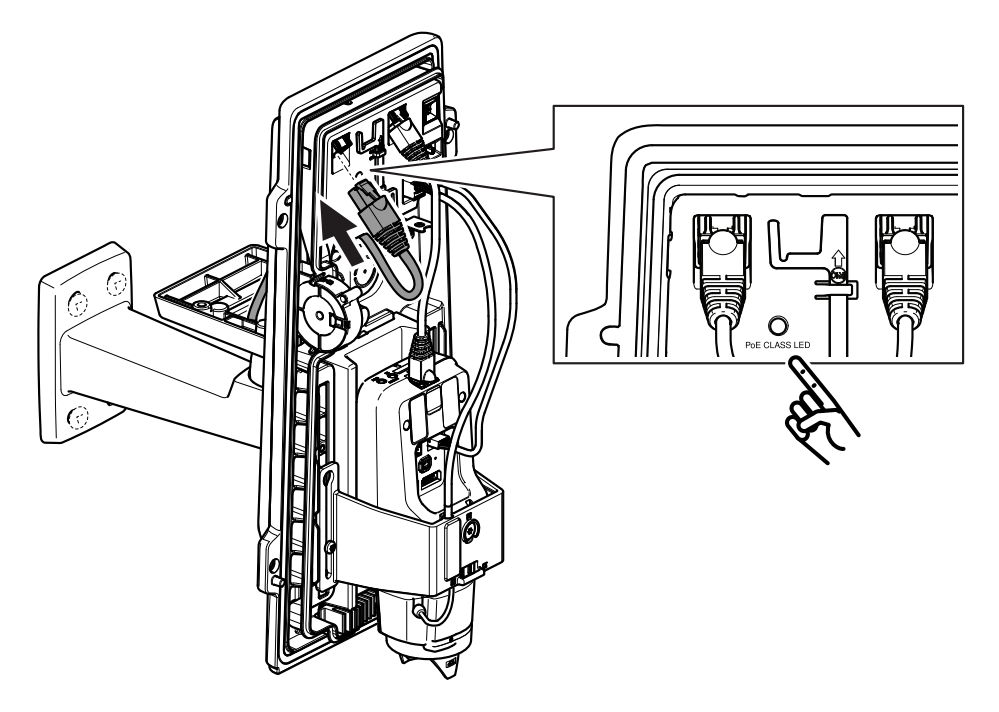

5. ネットワークケーブルをPoEコネクタに接続します。

重要

接続が推奨されるPoE Class 4の要件を満たしている場合は、PoE Class LEDが緑 色に点灯します。 PoE Class 3はハウジング機能に影響を与えます。

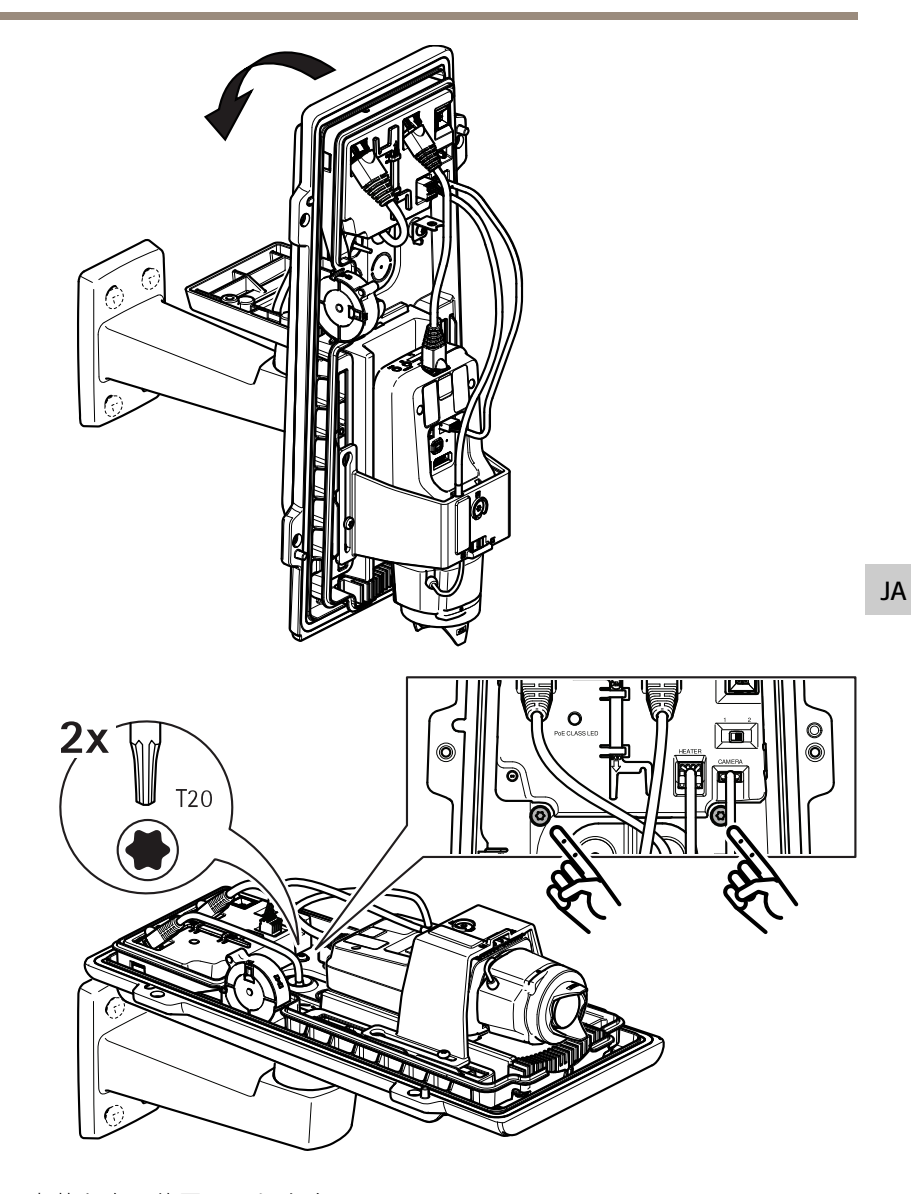

- 6. 裏蓋を水平位置に戻します。
- 7. 2Nmの締付けトルクで2本のネジを締めて、裏蓋を壁面取付アダプター に固定します。

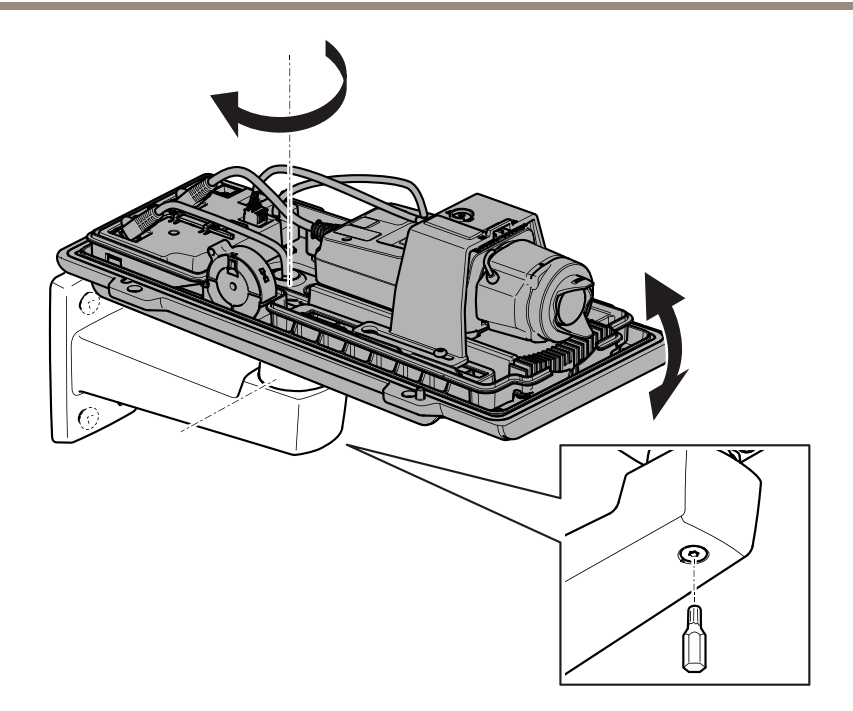

8. 10 N mの締付けトルクでネジを締め、カメラの垂直位置と水平位置を調 整して固定します。

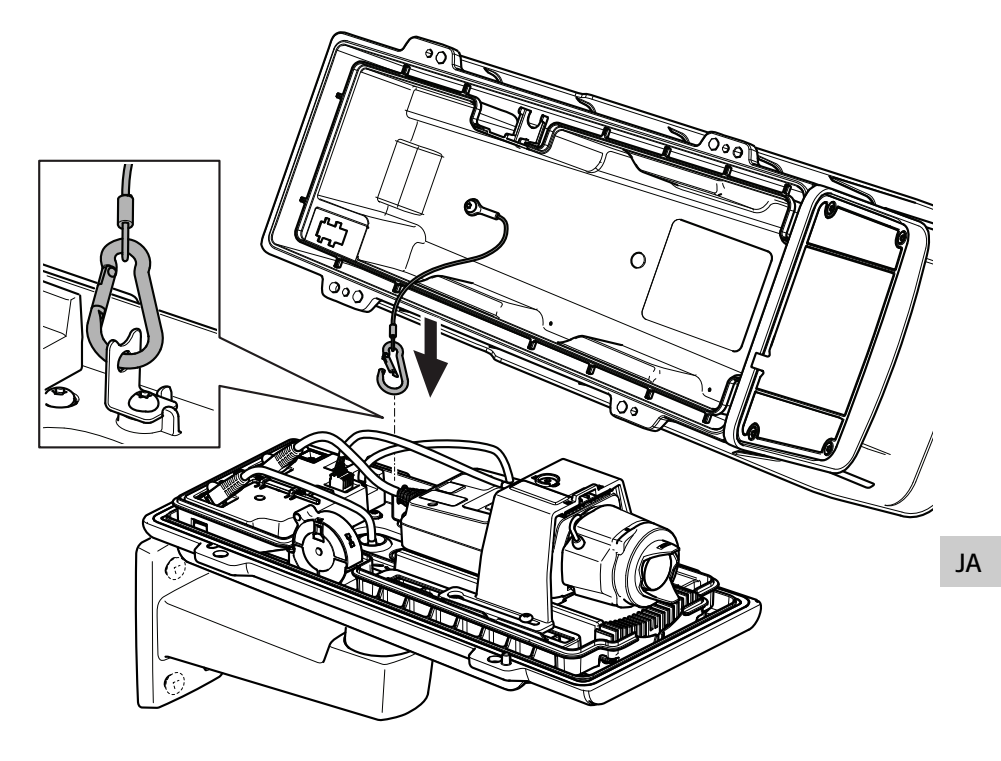

9. 安全フックを安全フックアンカーに取り付けます。

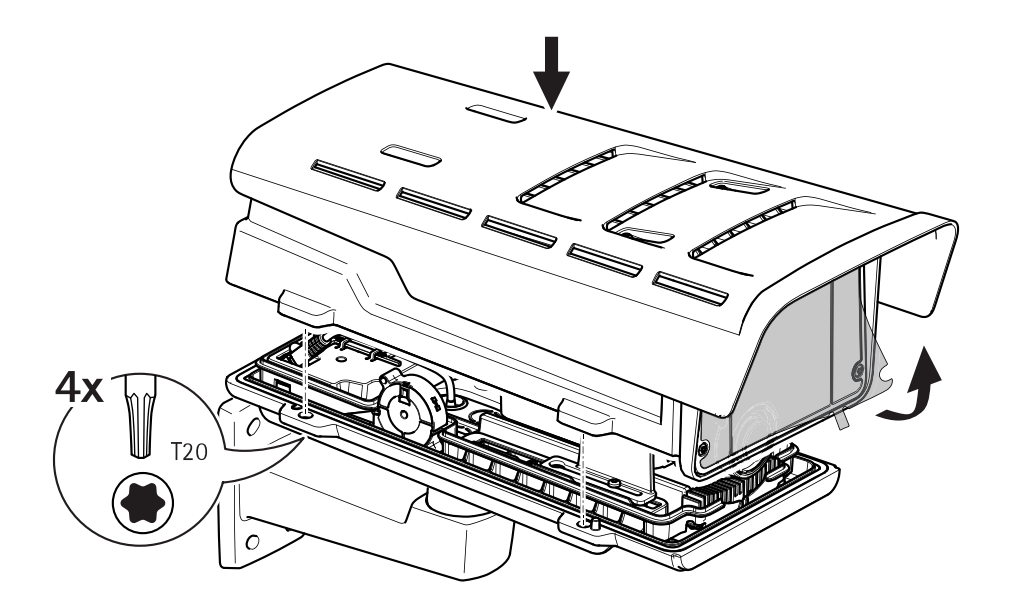

10. 上蓋を裏蓋の上に置き、2Nmの締付けトルクで4本のネジを締めます。 11. ウィンドウからプラスチックフィルムを取り除きます。

# ネットワーク上のデバイスを検索する

Windows<sup>®</sup>でAxisデバイスを探してIPアドレスの割り当てを行う方法については、 AXIS IP UtilityまたはAXIS Device Managerを使用してください。 いずれのアプリケー ションも無料で、*axis.com/support*からダウンロードできます。

IPアドレスの検索や割り当てを行う方法の詳細については、デバイスページ (*axis.com*) にあるドキュメント『*IPアドレスを割り当ててデバイスにアクセスする* 方法』を参照してください。

# フォーカスとズームの調整方法

映像を見ながらレンズにアクセスできるようにカメラが設置されていない場合は、フォーカスアシスタントを使用します。*167ページの、フォーカスアシスタントによるフォーカスの調整方法*を参照してください。

- 1. 本製品のWebページで [Image (画像)] タブを表示します。
- 2. **ズーム**を調整します。

3. [Autofocus (オートフォーカス)] をクリックします。

## レンズの交換

- 1. 全ての録画を停止し、本製品の電源を切ります。
- 2. レンズのケーブルを外して標準レンズを取り外します。
- 3. 新しいレンズを取り付けてレンズケーブルを接続します。
- 4. 電源に再接続します。
- 5. 本製品のWebページにログインして [Image (画像)] タブに移動してから、取り付けた [P-Iris lens (Pアイリスレンズ)] を選択します。

#### 注意

DCアイリスレンズの場合は、[Generic DC iris (汎用DCアイリス)]オプション を選択してください。

- 変更を反映するには、デバイスを再起動する必要があります。[System > Maintenance (システム > メンテナンス)] に移動して、[Restart (再起動)] をクリックします。
- 7. フォーカスとズームを調整します。

# オプションレンズのフォーカスとズームの調整方法

映像を見ながらレンズにアクセスできるようにカメラが設置されていない場合は、 フォーカスアシスタントを使用します。*167ページの、フォーカスアシスタントによ るフォーカスの調整方法*を参照してください。

- 1. 本製品のWebページで [Image (画像)] タブを表示します。
- 2. [Autofocus (オートフォーカス)] をクリックします。
- 3. レンズのズーム調節レバーとフォーカス調節レバーを反時計回りに回して 緩めます。154ページの、製品の概要を参照してください。
- レバーを動かしてズームとフォーカスを調節し、映像ウィンドウで画質 を確認します。
- 5. ズーム調節レバーとフォーカス調節レバーを締め直します。
- 6. [Autofocus (オートフォーカス)] をクリックします。

### フォーカスアシスタントによるフォーカスの調整方法 注意

オプションのPアイリス、DCアイリスレンズ、または手動アイリスの各種レンズでのみ有効です。

- フォーカス調整中はカメラの前の被写体が変化しないようにしてください。カメラが動いたり、レンズの前に指やその他の物体が入り込んだ場合は、手順をやり直します。
- カメラの前で被写体が動いてしまう場合は、フォーカスアシスタントを使用しないでください。
- 1. カメラが動かないようにしっかりと固定します。
- 2. ズーム調節レバーを反時計回りに回して緩めます。レバーを動かしてズー ム倍率を設定します。ズーム調節レバーを締め直します。
- 3. フォーカス調節レバーを緩めてフォーカスリングを時計方向にいっぱいま で回し、最も離れた位置にフォーカスを合わせます。
- 機能ボタンを押して、すぐに離します。ステータスLEDが点滅して、フォー カスアシスタントが有効になります。
- 5. フォーカスリングを反時計方向にいっぱいまでゆっくりと回します。
- 6. ステータスLEDが緑に点滅するまでフォーカスリングを時計方向にゆっく りと回します。
- 機能ボタンを押し、フォーカスアシスタントを終了します。機能ボタンにアクセスできない場合、フォーカスアシスタントは15分後に自動的にオフになります。
- 8. フォーカス調節レバーを締め直します。
- 9. 本製品のWebページで [Image (画像)] タブを表示します。
- 10. [**Autofocus (オートフォーカス)**] ボタンをクリックし、ウィザードの指示に従います。

## 工場出荷時の設定にリセットする

#### 重要

工場出荷時の設定へのリセットは慎重に行ってください。工場出荷時の 設定へのリセットを行うと、IPアドレスを含むすべての設定が工場出荷時 の値にリセットされます。

本製品を工場出荷時の設定にリセットするには、以下の手順を実行します。

- 1. 本製品の電源を切ります。
- 2. コントロールボタンを押した状態で電源を再接続します。 *154ページの、 製品の概要*を参照してください。
- 3. ステータスLEDインジケーターがオレンジ色に点滅するまで、コントロール ボタンを15~30秒間押し続けます。
- コントロールボタンを離します。プロセスが完了すると、ステータスLEDが 緑色に変わります。これで本製品は工場出荷時の設定にリセットされまし た。ネットワーク上に利用可能なDHCPサーバーがない場合、デフォルトの IPアドレスは192.168.0.90になります。
- 5. インストールおよび管理ソフトウェアツールを使用して、IPアドレスの割り 当て、パスワードの設定、ビデオストリームへのアクセスを行います。 *axis.com/support*のサポートページに、インストールおよび管理ソフト ウェアツールが用意されています。

Webインターフェースを使用して、各種パラメーターを工場出荷時の設定に戻すこともできます。 Settings > System > Maintenance (設定 > システム > メンテナン ス)を選択し、Default (デフォルト)をクリックします。

# 関連情報

- 本書の最新バージョンについては、axis.comにアクセスしてください。
- ユーザーズマニュアルは、axis.comで入手できます。
- ご使用のデバイスの新しいファームウェアがリリースされていないかを確認するには、axis.com/supportにアクセスしてください。
- 役に立つオンライントレーニングおよびWebセミナーをご用意しております。axis.com/academyをご覧ください。

# オプションアクセサリー

本製品で利用可能なすべてのアクセサリーについては、axis.comで本製品のページを 開いて「ソフトウェア&アクセサリー」を参照してください。

JA

# 仕様

最新バージョンの製品のデータシートについては、*axis.com*で本製品のページを開いて「Support & Documentation (サポートとドキュメント)」へお進みください。

### LEDインジケーター

注意

ステータスLEDは、イベントの発生時に点滅させることができます。

| ステータスLED | 説明                     |
|----------|------------------------|
| 緑        | 正常動作であれば緑色に点灯します。      |
| 黄        | 起動時に点灯し、設定の復元時には点滅します。 |

| ネットワークLED | 説明                                                                |
|-----------|-------------------------------------------------------------------|
| 緑         | 100 Mbit/sネットワークに接続している場合、点灯し<br>ます。ネットワークパケットを送受信した場合、点<br>滅します。 |
| 黄         | 10 Mbit/sネットワークに接続している場合、点灯し<br>ます。ネットワークパケットを送受信した場合、点<br>滅します。  |
| 無点灯       | ネットワーク接続なし。                                                       |

| 電源LED | 説明                        |
|-------|---------------------------|
| 禄     | 正常動作。                     |
| 黄     | ファームウェアアップグレード中は緑と黄の交互点滅。 |

### ハウジングLEDインジケーター

| PoE Class LED | 説明                                 |
|---------------|------------------------------------|
| 緑             | PoE Class 4および完全なハウジング機能の場合に緑色に点灯。 |
| 無点灯           | PoE Class 3および制限付きハウジング機能。         |

## <u>フォ</u>ーカスアシスタント用ステータスLEDの動作

注意

オプションのPアイリス、DCアイリスレンズ、または手動アイリスの各種レンズでのみ有効です。

フォーカスアシスタントが有効のとき、ステータスLEDが点滅します。

| カラー | 説明                                      |
|-----|-----------------------------------------|
| 赤   | 画像がピンぼけしています。<br>レンズを調整してください。          |
| 黄   | 画像が近すぎてピンぼけしています。<br>レンズの微調整を行う必要があります。 |
| 緑   | 画像のピントが合っています。                          |

#### フォーカスアシスタントのブザー信号

注意

オプションのPアイリス、DCアイリスレンズ、または手動アイリスレンズでのみ有効です。

| ブザー    | レンズ          |
|--------|--------------|
| 短い間隔   | 最適に調節されています  |
| 中程度の間隔 | もう少しで最適になります |
| 長い間隔   | 適切に調節されていません |

#### レベルアシスタントのステータスLEDの動作とブザー信号

カメラの水平位置の調整に使用する機能ボタンの詳細については、*173ページ*を参照してください。

カメラを水平化するには、機能ボタン(2)を2秒以上押し続けます。

- カメラが水平になると、両方のLEDが緑色に点灯し、ブザーが連続音に なります。
- カメラが水平でないと、LEDは赤、緑、橙の組み合わせで点滅し、ブザーが 長い間隔で鳴ります。

両方のLEDが一時的に緑色に点滅し、水平化が改善したことを示します。

# SDカードスロット

### 注記

- SDカード損傷の危険があります。SDカードの挿入と取り外しの際には、鋭利な工具や金属性の物を使用したり、過剰な力をかけたりしないでください。カードの挿入や取り外しは指で行ってください。
- データ損失や録画データ破損の危険があります。本製品の稼働中はSDカードを取り外さないでください。取り外しの前に、製品のWebページからSDカードをマウント解除してください。

本製品は、microSD/microSDHC/microSDXCカードに対応しています。

推奨するSDカードについては、axis.comを参照してください。

## ボタン

### コントロールボタン

コントロールボタンの位置については、*154ページの、製品の概要を*参照してく ださい。

JA

コントロールボタンは、以下の用途で使用します。

- フォーカスアシスタントを有効にする。コントロールボタンを押して、すぐに離します。
- 製品を工場出荷時の設定にリセットする。169ページを参照してください。
- AXIS Video Hosting Systemサービスに接続する。このサービスの詳細については、axis.comを参照してください。

#### 機能ボタン

注意

フォーカスアシスタントはオプションのPアイリスレンズ、DCアイリスレン ズ、または手動アイリスレンズでのみ有効です。

機能ボタンを使用して、以下の機能を有効にします。

レベルアシスタント-カメラを水平にするのに役立つ機能です。レベルアシスタン トを起動するには、ボタンを約3秒間押し続けます。もう一度押すと、レベルアシス タントが停止します。ステータスLEDとブザー信号を使用して、カメラの水平化を行 います。172ページの、レベルアシスタントのステータスLEDの動作とブザー信号を 参照してください。カメラが水平になると、ブザーが連続音になります。

フォーカスアシスタント - この機能はフォーカスアシスタントを有効にするために 使用します。フォーカスアシスタントを有効にするには、ボタンを押してすぐに離 します。もう一度押すと、フォーカスアシスタントが停止します。

# コネクター

### ネットワークコネクタ

RJ45イーサネットコネクタ、Power over Ethernet (PoE) 対応。 注記

> 本製品を使用する場所の地域条例、環境、電気的条件によっては、シールド ネットワークケーブル (STP)の使用が推奨または必須になります。本製品を ネットワークに接続して屋外または電気的に厳しい環境に配線する場合は、 用途に合ったネットワークケーブルを使用してください。ネットワーク装置 がメーカーの指示どおりに設置されていることを確認します。法的要件につ いては、*Electromagnetic compatibility (EMC) on page 4*を参照してください。

### 音声コネクター

- 音声入力 モノラルマイクロフォンまたはラインインモノラル信号用 (左 チャンネルはステレオ信号で使用) 3.5 mm入力。
- **音声出力**-3.5 mm音声(ラインレベル)出力(パブリックアドレス(PA)システムまたはアンプ内蔵アクティブスピーカーに接続可能)。音声出力には、 ステレオコネクタを使用する必要があります。

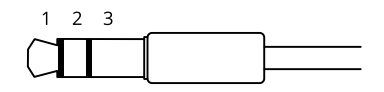

|      | 1チップ                                                          | 2リング                                              | 3 スリー<br>ブ |
|------|---------------------------------------------------------------|---------------------------------------------------|------------|
| 音声入力 | バランス:「ホット」信号<br>マイクロフォン/ライン入<br>力<br>アンバランス:マイクロ<br>フォン/ライン入力 | バランス:「コールド」信<br>号マイクロフォン/ライン<br>入力<br>アンバランス: 未使用 | グランド       |
| 音声出力 | ライン出力、モノラル                                                    | ライン出力、モノラル                                        | グランド       |

デフォルトでは内蔵マイクロフォンが使用され、外部マイクロフォンを接続する と、外部マイクロフォンが使用されます。 マイクロフォン入力にプラグを差し込む と、内蔵マイクロフォンを無効にできます。

### 1/0コネクタ

I/Oコネクタに外部装置を接続し、動体検知、イベントトリガー、アラーム通知など と組み合わせて使用することができます。 I/Oコネクタは、0 V DC基準点と電力 (DC 出力) に加えて、以下のインターフェースを提供します。

デジタル入力 - 開回路と閉回路の切り替えが可能なデバイス (PIRセンサー、ドア/窓の接触、ガラス破損検知器など)を接続するための入力です。

デジタル出力 - リレーやLEDなどの外部デバイスを接続します。 接続されたデバイス は、VAPIX®アプリケーションプログラミングインターフェースまたは製品のWeb ページから有効にすることができます。

6ピンターミナルブロック

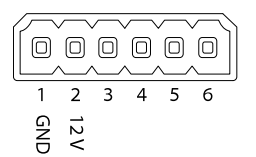

| 機能                    | ピ<br>ン  | 備考                                                                                                    | 仕様                                     |
|-----------------------|---------|----------------------------------------------------------------------------------------------------|----------------------------------------|
| DCグラン<br>ド            | 1       |                                                                                                    | 0 V DC                                 |
| DC出力                  | 2       | 補助装置の電源供給に使用できます。<br>注: このピンは、電源出力としてのみ使用<br>できます。                                                                                    | 12 V DC<br>最大負荷 = 50 mA                |
| 設定可能<br>(入力また<br>は出力) | 3–<br>6 | デジタル入力 – 動作させるにはピン1に接<br>続し、動作させない場合はフロート状態<br>(未接続)のままにします。                                                                          | 0~30 V DC (最大)                         |
|                       |         | デジタル出力 – アクティブ時はピン1 (DC<br>グランド)に内部接続し、非アクティブ時<br>はフロート状態(未接続)にします。リレー<br>など、誘導負荷とともに使用する場合は、<br>過渡電圧から保護するために、ダイオード<br>を負荷と並列に接続します。 | 0~30 V DC (最<br>大)、オープンド<br>レイン、100 mA |

例

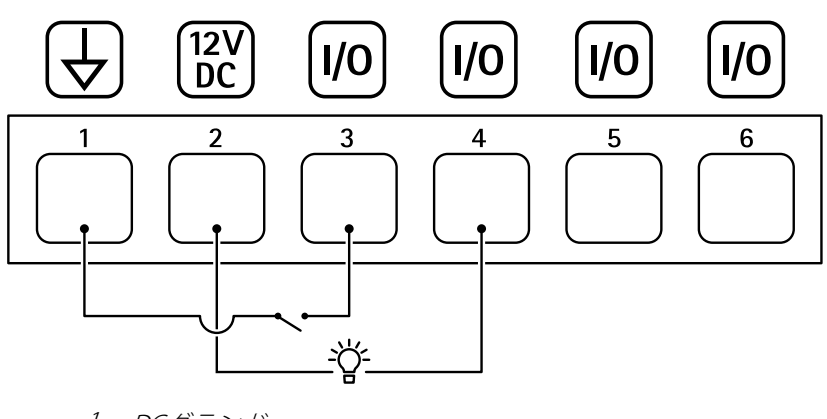

- 1 DCグランド
- 2 DC出力12 V、最大50 mA
- 3 1/0(入力として設定)
- 4 1/0(出力として設定)
- 5 設定可能I/O
- 6 設定可能1/0

### RS485/RS422 コネクター

パン/チルトデバイスなど補助装置の制御に使用する、RS485/RS422シリアルイン ターフェース用の2ピンターミナルブロック×2。

シリアルポートの設定により、次のモードをサポート可能。

- 2ワイヤーRS485半二重
- 4ワイヤーRS485全二重
- 2ワイヤーRS422単方向
- 4ワイヤーRS422全二重ポイントツーポイント通信

#### RS485/422

|       | L ⊗ IJ |
|-------|--------|
| RX/TX | ΤX     |
| 12    | 34     |

| 機能                             | ピン | 備考                                    |
|--------------------------------|----|---------------------------------------|
| RS485Bまたは<br>RS485/422 RX(B)   | 1  | すべてのモードのRXペア (2ワイヤーRS485のRX/TXペ<br>ア) |
| RS485A5Bまたは<br>RS485/422 RX(A) | 2  |                                       |
| RS485/RS422 TX(B)              | 3  | RS422および4ワイヤーRS485のTXペア               |
| RS485/RS422<br>TX(A)           | 4  |                                       |

重要

ケーブルの最大長は30 mです。

JA

安全情報

<u>危険</u>レベル ▲<sub>危険</sub>

回避しない場合、死亡または重傷につながる危険な状態を示します。

▲警告

回避しない場合、死亡または重傷につながるおそれのある危険な状態を 示します。

▲注意

回避しない場合、軽傷または中程度の怪我につながるおそれのある危険 な状態を示します。

注記

回避しない場合、器物の破損につながるおそれのある状態を示します。

## その他のメッセージレベル

重要

製品を正しく機能させるために不可欠な重要情報を示します。

注意

製品を最大限に活用するために役立つ有用な情報を示します。

# 安全手順

### 注記

- 本製品は、お使いになる地域の法律や規制に準拠して使用してください。
- Axisは、シールドネットワークケーブル (STP)の使用を推奨します。
- Axisは、カテゴリーCAT5e以上のネットワークケーブルの使用を推奨します。
- 本製品を屋外またはそれに準じる環境で使用する場合は、認定済みの屋外用
   筐体に収納して設置する必要があります。
- 本製品は乾燥した換気のよい環境に保管してください。
- 本製品に衝撃または強い圧力を加えないでください。
- 本製品を不安定なポール、ブラケット、表面、または壁に設置しないで ください。
- 本製品を設置する際には、適切な工具のみを使用してください。電動工具を 使用して過剰な力をかけると、製品が損傷することがあります。
- 化学薬品、腐食剤、噴霧式クリーナーは使用しないでください。
- 清掃には、きれいな水に浸した清潔な布を使用してください。
- 製品の技術仕様に準拠したアクセサリーのみを使用してください。これらの アクセサリーは、Axisまたはサードパーティから入手できます。Axisは、ご使 用の製品と互換性のあるAxis給電ネットワークスイッチの使用を推奨します。
- Axisが提供または推奨する交換部品のみを使用してください。
- 製品を自分で修理しないでください。修理については、Axisサポートまたは 販売代理店にお問い合わせください。
- 電源は、製品の近くで簡単に手の届く場所にあるコンセントに接続して ください。
- 定格出力が100 Wかつ5 A以下の有限電源 (LPS) を使用します。

## 輸送 *注記*

 本製品を運搬する際は、製品が損傷しないよう、元の梱包か同等の梱包を 使用してください。

## バッテリー

本製品は、内部リアルタイムクロック (RTC) 用電源として、3.0 V CR2032 リチウムバッ テリーを使用します。 このバッテリーは、通常条件下で最低5年間使用できます。

リチウムコイン型3.0 V電池は、1,2-ジメトキシエタン (エチレングリコールジメチル エーテル (EGDME)、CAS番号110-71-4) を含有しています。
## 包装内容

- AXIS Q1645-LE/Q1647-LE 网络摄像机
- 墙挂支架
- Torx T20 螺丝刀
- Torx bit T30 螺丝
- 印刷材料
  - 安装指南(本文档)
  - 额外序号标签(2个)
  - AVHS 身份验证密钥

ΖH

产品概述

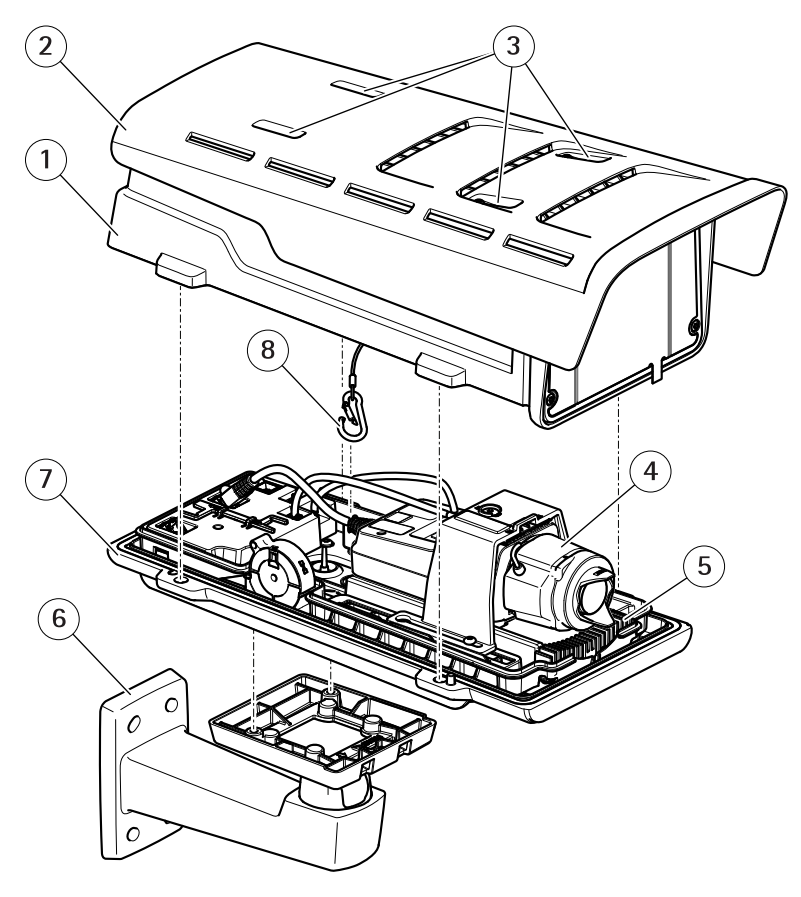

- 1 顶盖
- 2 遮阳罩
- 3 遮阳罩调节螺丝
- 4 网络摄像机
- 5 加热器
- 6 墙挂支架
- 7 底盖
- 8 安全挂钩

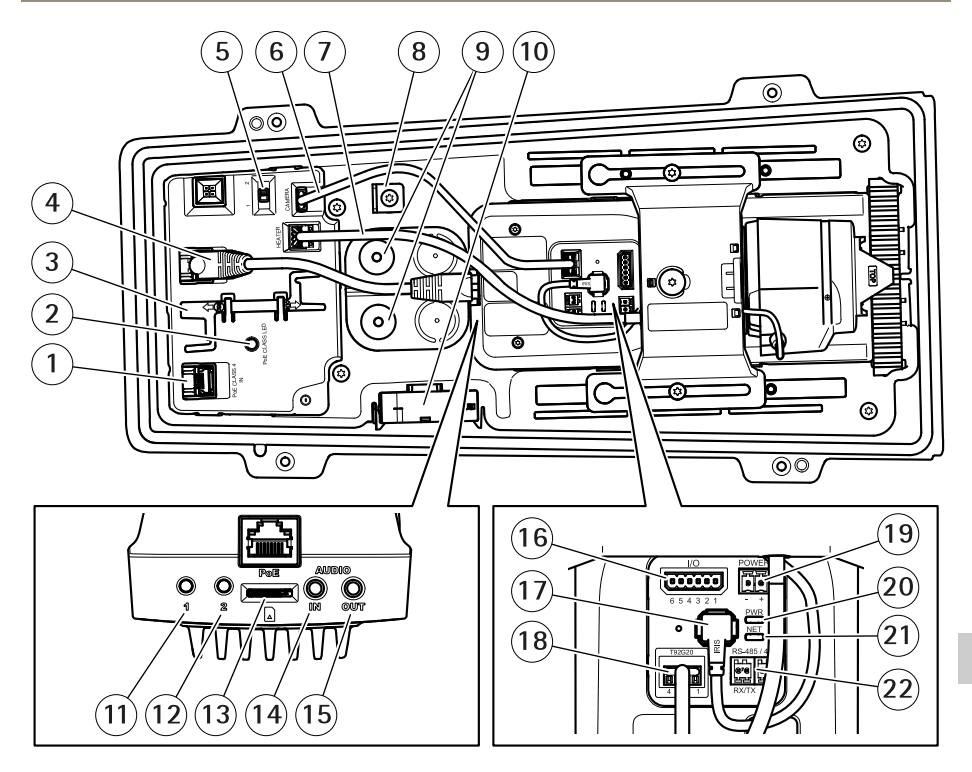

- 1 网络连接器 (PoE 输入)
- 2 PoE 级别 LED
- 3 IK10 工具
- 4 网络连接器 (PoE 输出)
- 5 冷启动延时开关 (Pos 1: 在 20° 下启动, Pos 2: 启动: 0°)
- 6 摄像机防护罩通信电缆
- 7 摄像机加热器
- 8 安全挂钩锚固件
- 9 电缆垫圈 (2个)
- 10 风扇
- 11 控制按钮(1)
- 12 功能按钮(2)
- 13 microSD 卡槽
- 14 音频输入
- 15 音频输出
- 16 1/0 连接器
- 17 光圈连接器
- 18 摄像机防护罩通信连接器

ΖH

- 19 电源连接器(仅供室内使用)
- 20 电源 LED 指示灯
- 21 网络 LED 指示灯
- 22 RS485/RS422 连接器

如何安装产品

# 安装硬件

 由于当地法规或产品使用场所的环境和电气条件,可能需要使用屏蔽网络电缆 (STP)。将产品连接到网络的电缆以及在室外或恶劣电气环境中布放的电缆应专 用于其特定用途。确保根据制造商的说明安装网络设备。

有关法规要求的信息,请参见Regulatory information on page 4

小心不要划伤、损坏或在窗片上留下指纹,因为这可能会降低图像质量。
 安装安讯士产品时,可以穿过或沿着墙壁布线。

安装产品之前,请阅读说明。

#### 安装壁式支架

#### ∆رار

请确保螺丝和插头适用于相关材料(如木材、金属、干式墙、石头),且材料 足够坚固,能够承受摄像机、护罩和壁式支架的全部重量。

- 为安装壁式支架对墙壁实施前期准备工作将壁式支架用作样板,标记待钻的 孔。
- 2. 将网线穿过壁式支架。留出近 30 厘米(11.8 英寸)线缆用于连接摄像机。
- ZH
- 如果将辅助设备(如 I/O、音频或外部电源设备)连接至摄像机,请重复上述适用于特定设备的步骤。
- 4. 拧紧螺丝,将壁式支架紧固在墙壁上。

#### 备注

 如欲了解详细说明,请查阅壁式支架的安装指南,它随附在包装内,同时 发布于 www.axis.com

#### 如何定位 IK10 镜头

备注

IK10 镜头位置为出厂默认设置。如有必要,则遵循说明以重新定位。

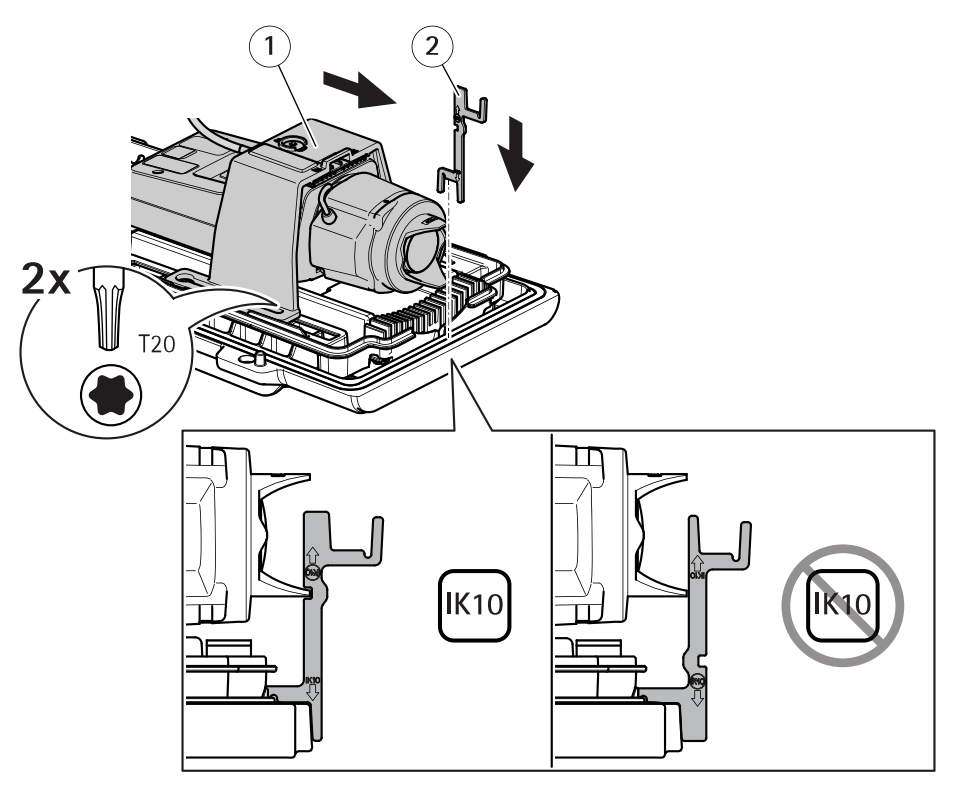

- 1 摄像机装置
- 2 IK10 工具
- 1. 将镜头变焦至其最宽位置。
- 2. 将 IK10 工具连接至底盖。
- 3. 拧松用于固定摄像机装置的螺丝。
- 4. 移动摄像机装置,以使镜头接触工具。
- 5. 拧紧两颗螺钉 (拧紧力矩为 2 Nm (1.5 lb ft))。

ΖH

安装摄像机

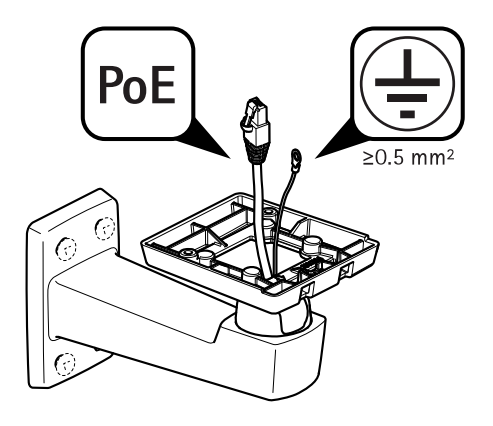

1. 将电缆穿过墙挂支架。

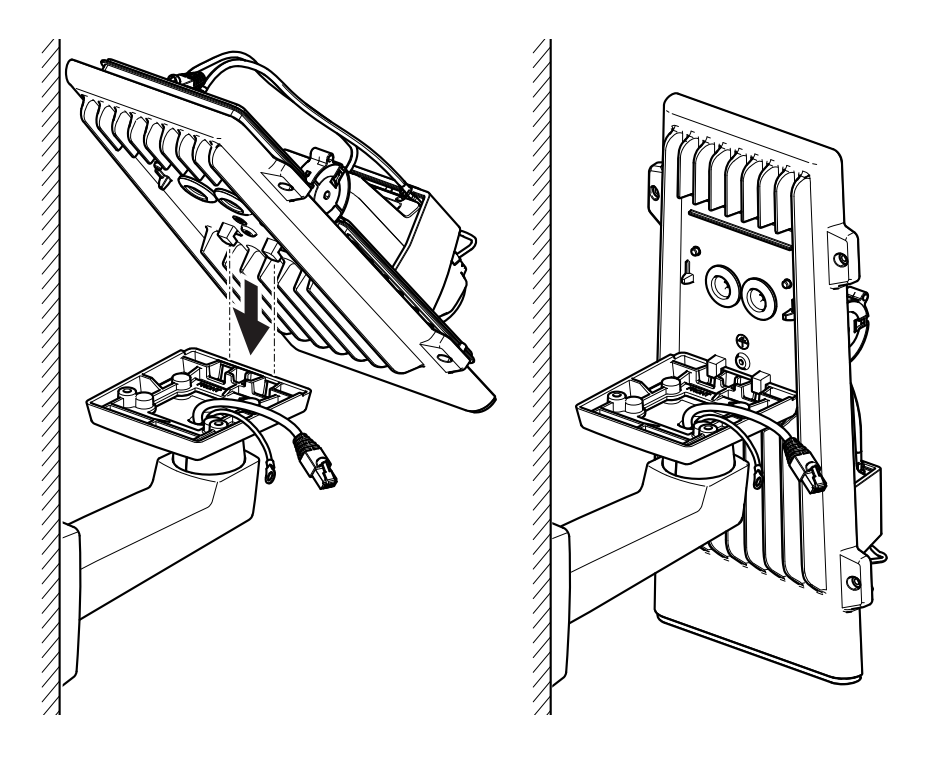

2. 将底盖锁置于墙挂支架适配器上并将其固定在垂直位置。

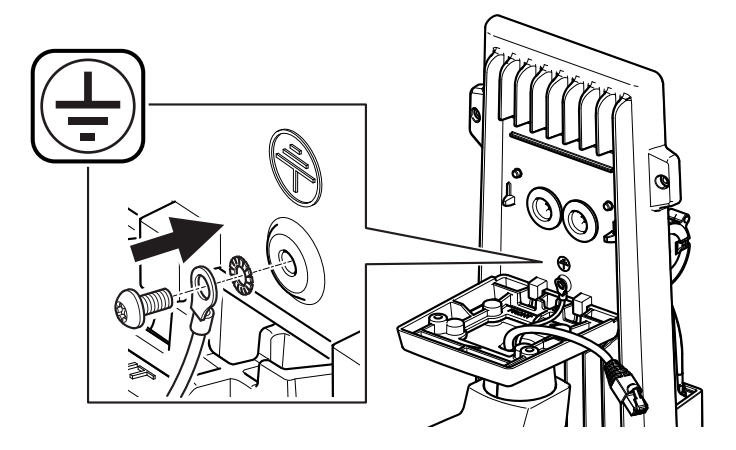

#### ▲警告

触点危险。 产品应使用接地线接地。 确保接地线的两端与其各自的接地 表面接触。

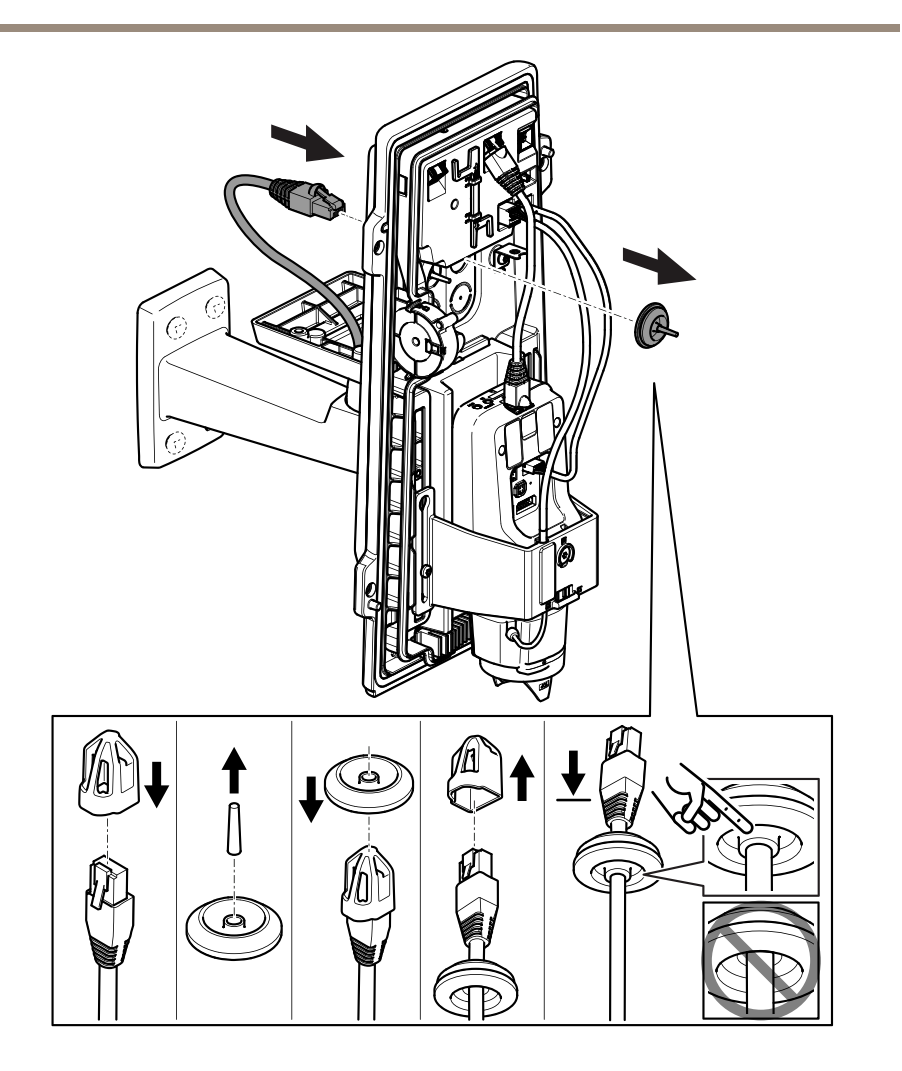

3. 推动网络电缆,使其穿过电缆垫圈。

如果该网络摄像机电缆有一个预安装的网络连接器,则取下电缆垫圈并使用连 接器防护装置以防止电缆垫圈破裂。避免使用具有带帽网络连接器的网络电 缆,因为即使使用连接器防护件,它们也可能导致电缆垫片破损。

4. 轻轻回拉网络电缆,以便调整电缆垫片在电缆上的位置。

注意

注意

未拉回电缆会导致水渗入并损坏产品。

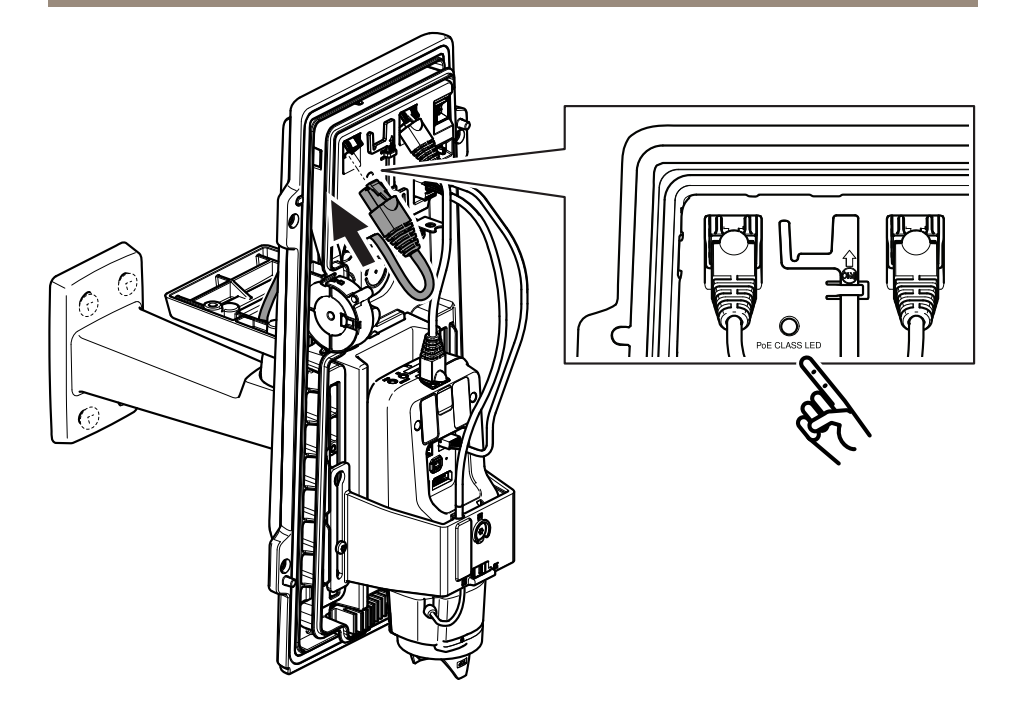

5. 将网络电缆连接至 PoE 连接器。

#### 重要

如果该连接满足 PoE 4 级推荐要求,则 PoE 级别 LED 会显示绿色。 PoE 3 级会 影响防护罩的功能。

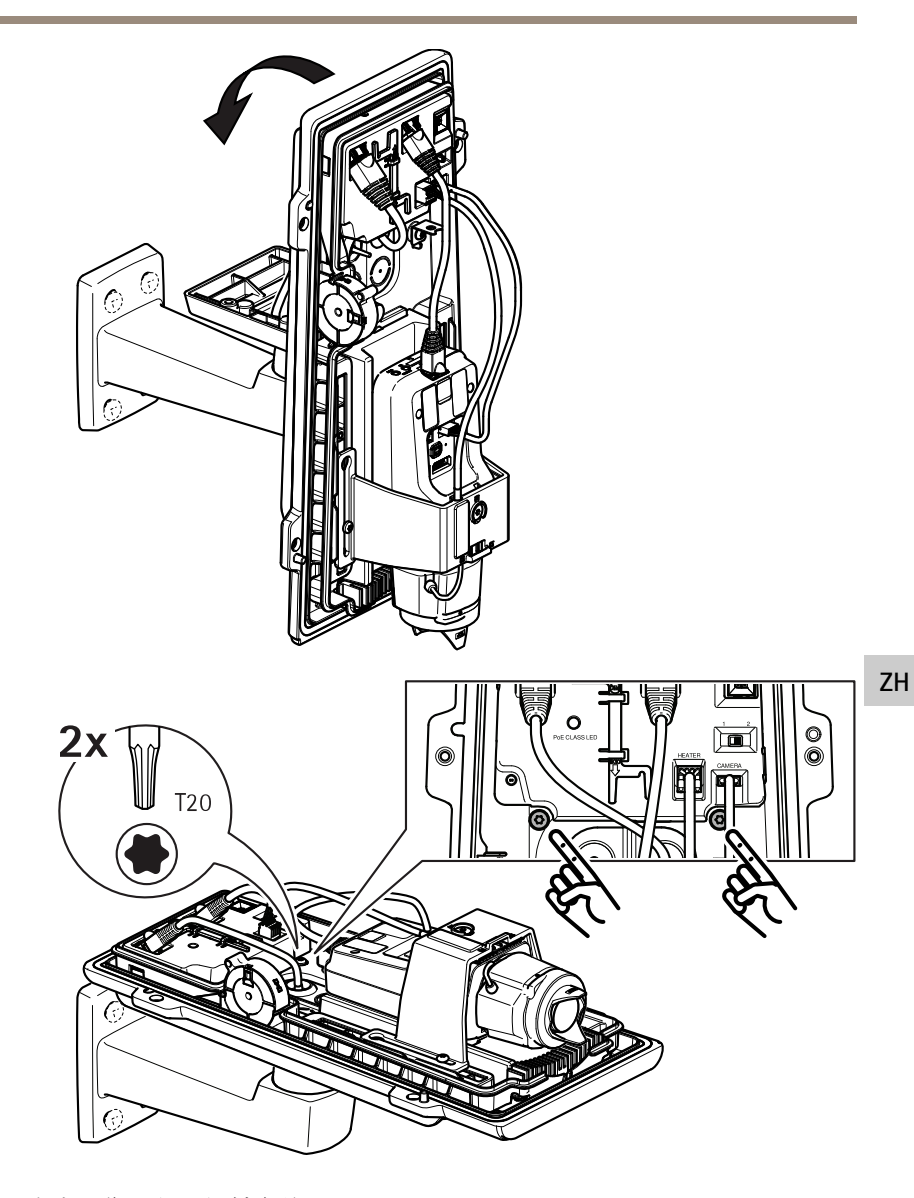

- 6. 在水平位置向后倾斜底盖。
- 7. 拧紧两颗螺钉(拧紧力矩为 2 Nm (1.5 lb ft)),将底盖固定到墙挂支架 适配器上。

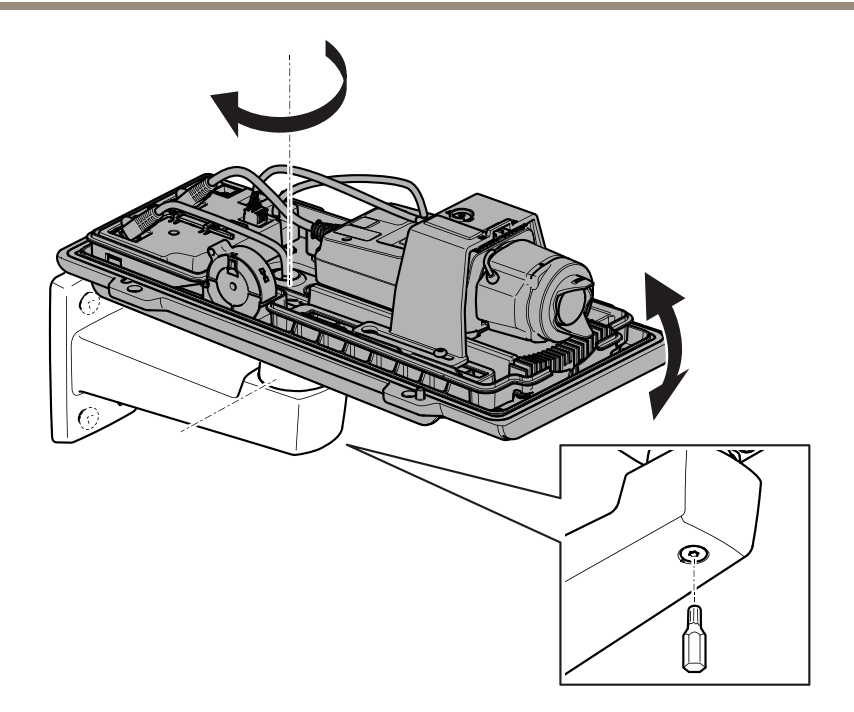

8. 调节摄像机的垂直和水平位置,并通过拧紧螺钉(拧紧力矩为 10 N m (7.4 lb ft))将其锁定。

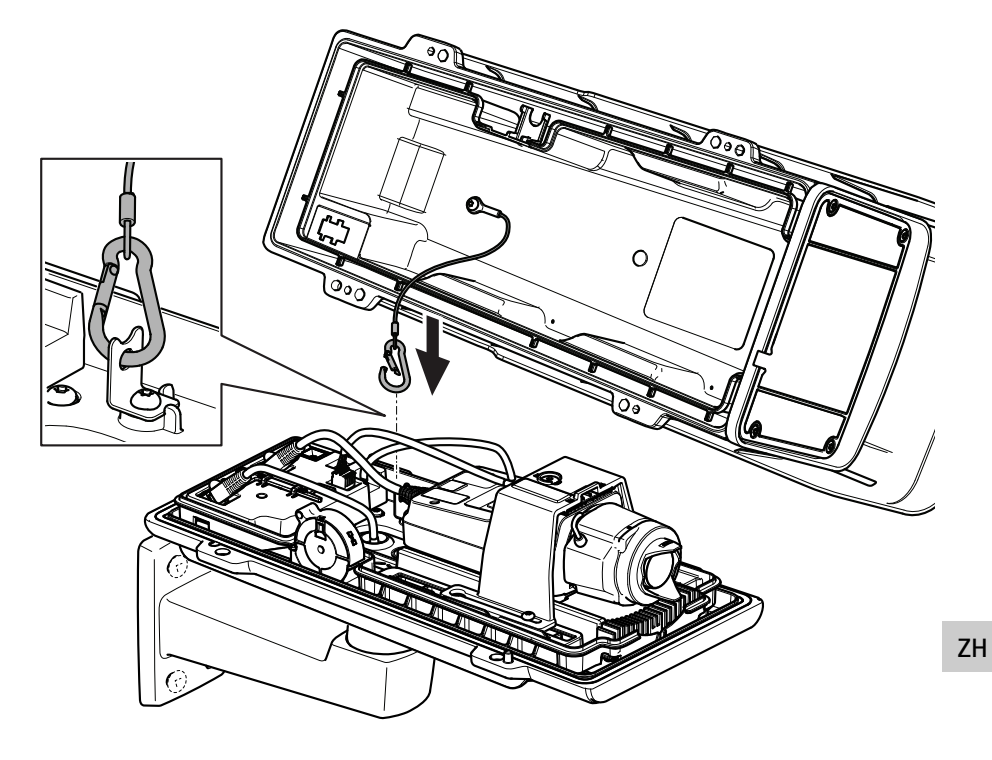

9. 将安全挂钩连接至安全挂钩锚固件。

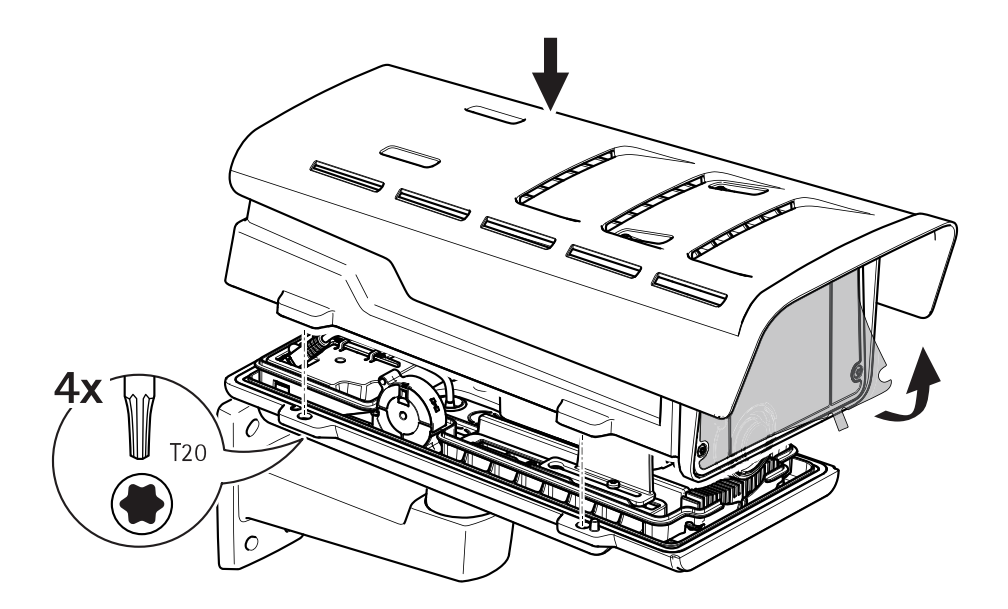

10. 将顶盖放到底盖上并拧紧四颗螺钉(拧紧力矩为2Nm(1.5 lb ft))。 11. 取下窗口上的塑料膜。

## 在网络上查找设备

若要在网络中查找安讯士设备并为它们分配 Windows® 中的 IP 地址,请使用 AXIS IP Utility 或 AXIS 设备管理器。这两种应用程序都是免费的,可以从 *axis.com/support* 上下载。

有关如何查找和分配 IP 地址的更多信息,请参阅 axis.com 设备页上的文档*如何分配 一个 IP 地址和访问您的设备*。

### 如何调整对焦和变焦

如果摄像机安装后您不能同时查看图像和使用镜头,则使用对焦助手,请参见 如 何使用对焦助手调整对焦在第195页。

- 1. 转到产品网页中的图像选项卡。
- 2. 调节**变焦**。
- 3. 点击 **自动对焦**。

### 更换镜头

1. 停止录制并断开产品电源。

2. 断开镜头线缆, 然后拆下标准镜头。

3. 安装新的镜头并连接镜头线缆。

4. 重新连接电源。

5. 登录产品网页,转到**图像**选项卡,然后选择您已安装的 P 光圈镜头。

备注

如果您使用直流驱动光圈镜头,则选择通用直流驱动光圈。

6. 要使更改生效,您需要重启设备。转到系统>维修并点击重启。

7. 调节变焦和对焦。

### 如何调节可选镜头的对焦和变焦

如果摄像机安装后您不能同时查看图像和使用镜头,则使用对焦助手,请参见 *如* 何使用对焦助手调整对焦 在第195页。

- 1. 转到产品网页中的图像选项卡。
- 2. 点击自动对焦
- 3. 逆时针转动镜头上的变焦和对焦拉杆以将其松开。 请参见 *产品概述 在第182* **ZH** 页。
- 4. 移动拉杆以设置变焦和对焦,并在图像窗口中检查图像质量。
- 5. 重新紧固变焦和对焦拉杆。
- 6. 点击 **自动对焦**。

#### 如何使用对焦助手调整对焦

备注

仅对可选精确光圈、直流驱动光圈或手动光圈镜头有效。

- 在对焦调整过程中,不应更改摄像机前面的视图。如果摄像机发生移动,或者 如果手指或其他物体挡在镜头前面,请重启该程序。
- 如果无法避免摄像机前面的移动,则不应使用对焦助手。
- 1. 将摄像机安装或放置在无法移动的位置。
- 逆时针调整变焦拉杆以将其松开。移动拉杆以设置变焦级别。重新紧固 变焦拉杆。
- 通过松开对焦拉杆并沿顺时针方向将对焦环转到极限位置,可将摄像机设置 到其最远对焦位置。
- 4. 按下并快速松开功能按钮。当状态指示灯闪烁时,对焦助手已启用。
- 5. 轻轻地逆时针转动对焦环,直至其停止。

- 6. 顺时针缓慢转动对焦环,直至状态指示灯闪烁绿色。
- 要退出对焦助手,请按下功能按钮。如果您无法触摸功能按钮,则对焦助手 会在 15 分钟后自动关闭。
- 8. 重新紧固对焦拉杆。
- 9. 转到产品网页中的 图像选项卡。
- 10. 点击 Autofocus (自动对焦),然后按照向导说明进行操作。

### 重置为出厂默认设置

重要

重置为出厂默认设置时应谨慎。 重置为出厂默认设置会将设置(包括 IP 地址) 重置为出厂默认值。

将产品重置为出厂默认设置:

- 1. 断开产品电源。
- 2. 按住控制按钮,同时重新连接电源。请参见产品概述在第182页。
- 3. 按住控制按钮 15-30 秒, 直到状态 LED 指示灯呈淡黄色闪烁。
- 4. 松开控制按钮。当状态 LED 指示灯变绿时,此过程完成。产品已重置为 出厂默认设置。如果网络上没有可用的 DHCP 服务器,则默认 IP 地址为 192.168.0.90。
- 5. 使用安装和管理软件工具分配 IP 地址、设置密码和访问视频流。 安装和管理软件工具可在 *axis.com/support* 的支持页上获得。

也可通过网页界面将参数重置为出厂默认设置。 转到**设置 > 系统 > 维护,** 然后点 击**默认**。

ΖH

## 更多信息

- 有关本文档的最新版本,请参见 axis.com
- 用户手册可从 axis.com 获取
- 要检查是否有设备的可用更新固件,请参见 axis.com/support
- 如需有用的在线培训和在线研讨会,请参见 axis.com/academy

## 可选附件

欲查看本产品可用附件的完整列表,请转到 axis.com 上的产品页并选择"软件和 附件"。

ΖH

## 规格

要查找最新版本的产品数据表,请转到 axis.com 上的产品页并查找支持和文档。

#### LED 指示灯

备注

LED 状态指示灯可被设置为在事件激活时闪烁。

| LED 状态指示灯 | 指示                 |
|-----------|--------------------|
| 绿色        | 绿色常亮表示正常工作。        |
| 橙色        | 在启动期间稳定。 在恢复设置时闪烁。 |

| LED 网络指示灯 | 指示                               |
|-----------|----------------------------------|
| 绿色        | 稳定表示连接到 100 Mbit/s 网络。 闪烁表示网络活动。 |
| 橙色        | 稳定表示连接到 10 Mbit/s 网络。 闪烁表示网络活动。  |
| 不亮        | 无网络连接。                           |

| LED 电源指示灯 | 指示                |
|-----------|-------------------|
| 绿色        | 正常工作。             |
| 橙色        | 在固件升级过程中呈绿色/橙色闪烁。 |

### 防护罩 LED 指示灯

| PoE 级别 LED | 指示                      |
|------------|-------------------------|
| 绿色         | 稳定绿色表示 PoE 4 级且防护罩功能完好。 |
| 不亮         | PoE 3 级且防护罩功能受限。        |

#### 对焦助手的 LED 状态指示灯情况

备注

仅对可选精确光圈、直流驱动光圈或手动光圈镜头有效。

当对焦助手处于活动状态时, LED 状态指示灯闪烁。

| 颜色  | 指示                 |
|-----|--------------------|
| 红色  | 图像失焦。<br>调整镜头。     |
| 淡黄色 | 图像接近对焦。<br>镜头需要微调。 |
| 绿色  | 图像已对焦。             |

#### 对焦助手的蜂鸣器信号

备注

仅对可选精确光圈、直流驱动光圈或手动光圈镜头有效。

| 蜂鸣器  | 镜头     |
|------|--------|
| 快速间隔 | 优化调整   |
| 中等间隔 | 调整并非最佳 |
| 慢速间隔 | 调整不佳   |

#### 使用水平助手时的 LED状态指示灯状态和蜂鸣器信号

有关调平摄像机所用功能按钮的信息,请参见*第201页*。

按住功能按钮 (2),持续时间不超过两秒,以调平摄像机。

- 当摄像机处于水平状态时,两个 LED 均呈稳定的绿色,并连续发出蜂鸣声。
- 当摄像机未处于水平状态时,LED 呈红色、绿色和橙色混合闪烁,并以慢速间隔发出蜂鸣声。

两个 LED 呈绿色短暂闪烁表明水平状态越来越好。

### SD 卡插槽

注意

- 损坏 SD 卡的风险。插入或取出 SD 卡时,请勿使用锋利的工具、金属物体或 过大力气。使用手指插入和取出该卡。
- 数据丢失和录制内容损坏的风险。产品正在运行时,请勿取出 SD 卡。在取出 SD 卡之前,请先从产品的网页上卸载 SD 卡。

本产品支持 microSD/microSDHC/microSDXC 卡。

有关 SD 卡的建议,请参见 axis.com。

### 按钮

#### 控制按钮

有关控制按钮的位置,请参见产品概述在第182页。

控制按钮用于:

- 启用对焦助手。按下并快速松开控制按钮。
- 将产品重置为出厂默认设置。请参见第197页。
- 连接至安讯士视频托管系统服务。要查找更多关于此服务的信息,请参见 axis.com

#### 功能按钮

备注

聚焦助手仅对可选 P 光圈、DC 光圈或手动光圈镜头有效。

使用功能按钮启用以下功能:

**调平辅助** – 此功能有助于确保摄像机处于水平位置。要启动水平助手,请按下按钮约 3 秒。再次按下以停用水平助手。状态 LED 和蜂鸣器信号可帮助实现摄像机水平,请 参见*使用水平助手时的 LED状态指示灯状态和蜂鸣器信号 在第200页*。当蜂鸣器连续 发出蜂鸣声时,摄像机处于水平状态。

ΖH

**聚焦助手** – 此功能用于启用聚焦助手。 要启用聚焦助手,则按下并快速松开按钮。 再 次按下以停用聚焦助手。

#### 接口

#### 网络连接器

采用以太网供电 (PoE) 的 RJ45 以太网连接器。

注意

由于当地法规或产品使用场所的环境和电气条件,可能需要使用屏蔽网络电缆 (STP)。将产品连接到网络的电缆以及在室外或恶劣电气环境中布放的电缆应专 用于其特定用途。确保根据制造商的说明安装网络设备。有关法规要求的信息,请参见*Electromagnetic compatibility (EMC) on page 4*。

#### 音频连接器

**音频输入**-3.5毫米输入,用于单声道麦克风或线路输入单声道信号(左声道 用于立体声信号)。
 • **音频输出** – 用于音频(线路级)的 3.5 毫米输出,可连接到公共地址 (PA) 系 统或带有内置放大器的有源扬声器。立体声连接器必须用于音频输出。

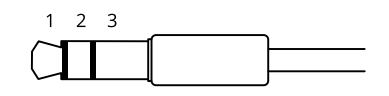

|      | 1 尖部                  | 2 中间环                 | 3 尾段 |
|------|-----------------------|-----------------------|------|
| 音频输入 | 平衡: "热"信号麦克风/<br>线路输入 | 平衡: "冷"信号麦克风/<br>线路输入 | 接地   |
|      | 不平衡: 麦克风/线路输入         | 不平衡: 未使用              |      |
| 音频输出 | 线路输出,单声道              | 线路输出,单声道              | 接地   |

默认使用内部麦克风;连接时使用外部麦克风。 您可以将插头连接到麦克风输入来 禁用内部麦克风。

#### I/O 连接器

在外部设备结合了移动侦测、事件触发和报警通知等功能的情况下,使用 I/O 连接器。 除 0 V DC 参考点和电源(DC 输出)外,I/O 连接器还提供连接至以下模块的接口:

**数字输入 –** 用于连接可在开路和闭路之间切换的设备,例如 PIR 传感器、门/窗触 点和玻璃破碎侦测器。

**数字输出 –** 用于连接继电器和 LED 等外部设备。 已连接的设备可通过 VAPIX® 应用 程序编程接口或从产品网页进行激活。

6 针接线端子

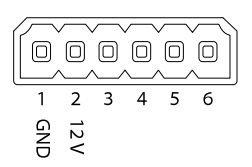

| 功能    | 针脚 | 注意事项 | 规格     |
|-------|----|------|--------|
| DC 接地 | 1  |      | 0 V DC |

| DC 输出          | 2       | 可用于为辅助设备供电。<br>注意:此针脚只能用作电源输出。                                                                    | 12 V DC<br>最大负载 = 50 mA      |
|----------------|---------|---------------------------------------------------------------------------------------------------|------------------------------|
| 可配置(输<br>入或输出) | 3–<br>6 | 数字输入 – 连接至针 1 以启用, 或保留浮动<br>状态(断开连接)以停用。                                                          | 0 至最大 30 V DC                |
|                |         | 数字输出 – 启用时内部连接至针 1(DC 接<br>地),停用时保留浮动状态(断开连接)。<br>如果与电感负载(如继电器)一起使用,<br>则将二极管与负载并联连接,以防止电压<br>瞬变。 | 0 至最大 30 V DC,<br>开漏, 100 mA |

示例

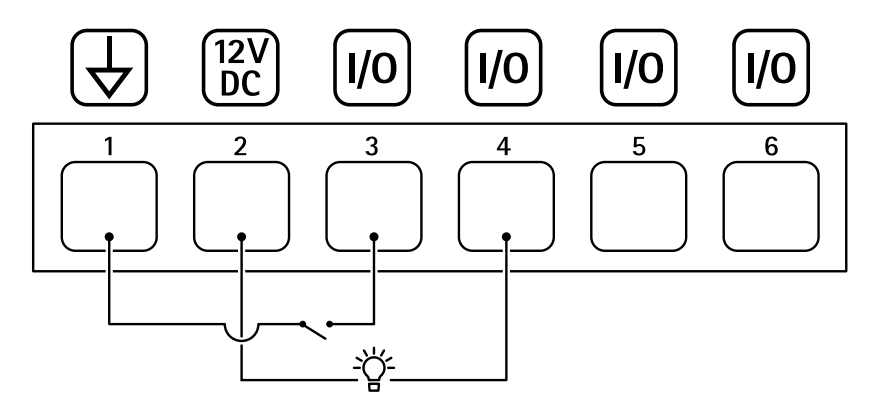

- 1 DC 接地
- 2 DC 输出 12 V, 最大 50 mA
- 3 1/0 配置为输入
- 4 I/O 配置为输出
- 5 可配置的 1/0
- 6 可配置的 I/O

#### RS485/RS422 连接器

两个用于 RS485/RS422 串行接口的 2 针接线端子,用于控制辅助设备(如水平转动-垂直转动设备)。

串行端口可配置为支持:

- 两线 RS485 半双工
- 四线 RS485 全双工

- 两线 RS422 单工
- 四线 RS422 全双工点对点通信

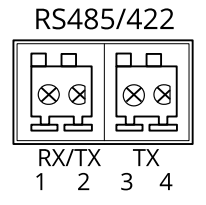

| 功能                            | 针 | 备注                                         |
|-------------------------------|---|--------------------------------------------|
| RS485B alt<br>RS485/422 RX(B) | 1 | 适用于各种不同模式的 RX 对(适用于双线 RS485 的<br>组合 RX/TX) |
| RS485A alt<br>RS485/422 RX(A) | 2 |                                            |
| RS485/RS422<br>TX(B)          | 3 | 用于 RS422 和 4 线 RS485 的 TX 线对               |
| RS485/RS422<br>TX(A)          | 4 |                                            |

重要

最大电缆长度为 30 米 (98 英尺)。

## 安全信息

## 危险等级

▲危险

表示如果不避免则会导致死亡或严重伤害的危险情况。

▲警告

表示如果不避免则可能导致死亡或严重伤害的危险情况。

∆ر/\ړ`

表示如果不避免则可能导致轻微或中度伤害的危险情况。

注意

表示如果不避免则可能导致财产损失的情况。

## 其他消息等级

重要

表示产品正常工作所必需的重要信息。

备注

表示有助于充分利用产品的有用信息。

ΖH

## 安全说明

#### 注意

- 使用安讯士产品时应遵守当地法律和法规。
- 安讯士推荐使用屏蔽网络电缆 (STP)。
- 安讯士建议使用类别 CAT5e 或更高级别的网线。
- 要在室外或类似环境中使用安讯士产品,应将该产品安装在获得批准的室外 防护罩中。
- 在干燥通风的环境中存放安讯士产品。
- 避免将安讯士产品暴露在冲击或高压环境下。
- 请勿将产品安装在不稳固的立杆、支架、表面或墙壁上。
- 安装安讯士产品时,仅使用适用的工具。使用电动工具过度施力可能导致 产品损坏。
- 请勿使用化学品、腐蚀剂或气雾剂。
- 使用蘸纯净水的干净布进行清洁。
- 仅使用符合产品技术规格的附件。这些附件可由安讯士或第三方提供。安讯 士推荐使用与产品兼容的安讯士电源设备。
- 仅使用安讯士提供或推荐的备件。
- 请勿尝试自行维修产品。有关服务事项,请联系安讯士支持部门或安讯 士经销商。
- 电源应插入安装在产品附近的插座上并易于触及。
- 使用额定输出功率限制为≤100 W 和额定输出电流限制为≤5 A 的限制电源 (LPS)。

#### 运输 <sup>注意</sup>

• 安讯士产品运输途中,应使用其原包装或等效包装,以防对产品造成损坏。

#### 电池

安讯士产品使用 3.0 V CR2032 锂电池作为其内部实时时钟 (RTC) 的电源。 在正常情况下,此电池将持续至少五年。

3.0 V 纽扣锂电池内含 1,2-二甲氧基乙烷;乙二醇二甲醚 (EGDME), CAS 编号为 110-71-4。

Installation Guide AXIS Q16 Network Camera Series © Axis Communications AB, 2017 - 2020 Ver. M7.1 Date: March 2020 Part No. 2122915